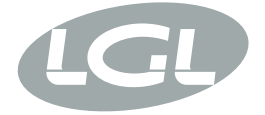

## KYC

MANUALE DI ISTRUZIONE INSTRUCTION MANUAL NOTICE D'INSTRUCTION BEDIENUNGSANLEITUNG MANUAL DE INSTRUCCION EL KİTABI 使用手冊 取扱説明書

| <ul> <li>POWER</li> <li>MACHINE RUN</li> <li>MACHINE STOP</li> <li>REVOLUTION PULSE</li> <li>INVERTER SPEED</li> <li>KLS STATUS</li> <li>FEEDER STOP</li> <li>SYNCHRO</li> <li>FEEDER BUS</li> <li>WI-Fi</li> <li>CHECK GROUNDING!</li> </ul> |
|----------------------------------------------------------------------------------------------------|
| KYL                                                                                                    |
|                                                                                                    |

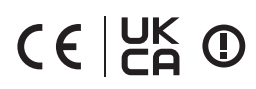

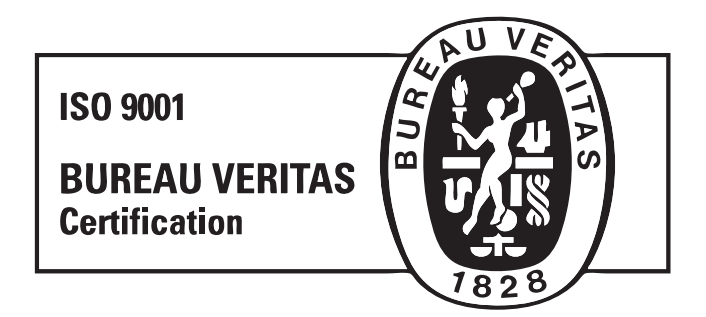

Scope of supply: Design, manufacture and after sales service of yarn and weft feeders, measuring winders, stands, creels and oil systems for textile machinery.

TRADUZIONI DELLE ISTRUZIONI ORIGINALI. TRANSLATION OF THE ORIGINAL INSTRUCTIONS. TRADUCTIONS DES INSTRUCTIONS D'ORIGINE. ÜBERSETZUNG DER ORIGINALANLEITUNGEN. TRADUCCIÓN DE LAS INSTRUCCIONES ORIGINALES. ORJİNAL TALİMATLARIN TERCÜMESİ. 原始使用说明的翻译. L.G.L. Electronics est très flattée de votre choix et vous remercie vivement de lui avoir accordé votre préférence.

# NOTICE D'INSTRUCTIONS

PREPARE PAR:

Le Responsable

APPROUVE PAR:

Le Responsable Service Technique Josanh

Date: 01/09/2019

Date: 01/09/2019

### MATIÈRES

| 1     | Caractéristiques générales                                          | 6  |
|-------|---------------------------------------------------------------------|----|
| 1.1   |                                                                     | 6  |
| 1.2   | LED d'information KYC                                               | /  |
| 1.3   | Commutateurs Dip KYC                                                | 8  |
| 1.4   | Etapes pour inclure le KYC dans une intrastructure                  | 9  |
| 1.5   | WIFI Mode : Ad hoc et Soft AP                                       | 13 |
| 2     | Connection                                                          | 14 |
| 2.1.1 | Obtenir une connexion avec le KYC à travers le WIFI ou le WIFI LAN  | 14 |
| 2.1.2 | Ouvrir le logiciel KnittingGlobal basé sur JAVA                     | 14 |
| 2.1   | Comment établir une connexion entre le KYC et l'ordinateur portable | 14 |
| 2.2   | Création d'un raccourci pour chaque machine a tricoter              | 15 |
| 2.3   | Effacer les chargeurs indésirables de la visualisation              | 16 |
| 3     | Paramètres                                                          | 17 |
| 3.1   | Chargeurs parametres                                                | 17 |
| 3.2   | Parametres du frein electronique attivo : Tdes. dgr ET Tread dgr    | 20 |
| 3.3   | Liste des paramètres                                                | 22 |
| 4     | KLS                                                                 | 23 |
| 4.1   | KLS : systeme de mouvement d'arret de sortie automatique            | 23 |
| 4.2   | Bouton pour la procédure d'apprentissage située sur la boîte KYC    | 25 |
| 4.3   | OYB SW Tmr                                                          | 26 |
| 4.4   | KLS FAST (Valeur par défaut = 0)                                    | 27 |
| 4.5   | KLSCm Delay (Valeur par défaut = 86 ; min=20 ; max=100)             | 27 |
| 5     | Alarmes                                                             | 28 |
| 5.1   | Alarmes des chargeurs                                               | 28 |
| 6     | Configuration                                                       | 31 |
| 6.1   | Configuration de la machine                                         | 31 |
| 6.2   | Ouverture d'une configuration existante                             | 36 |

### MATIÈRES

| YCM                                                         | 39                                                                                                    |
|-------------------------------------------------------------|----------------------------------------------------------------------------------------------------|
| Enregistrement du tableau de consommation du fil            | 39                                                                                                    |
| Enregistrement du tableau de consommation du fil            | 42                                                                                                    |
| Importer le fichier de consommation de fil sous excel       | 43                                                                                                    |
| Importation du fichier de consommationde fil en open office | 45                                                                                                    |
| Exemple de consommation de fil                              | 46                                                                                                    |
| Créer la configuration de la machine                        | 46                                                                                                    |
| Obtenir des informations sur la consommation de fil         | 55                                                                                                    |
| Consommation de fil des chargeurs a courroie                | 62                                                                                                    |
| Delivreur à courroie                                        | 63                                                                                                    |
| Capteur courroie                                            | 65                                                                                                    |
| Fermeture application                                       | 69                                                                                                    |
| Ouverture d'une configuration existante                     | 69                                                                                                    |
|                                                             | YCM<br>Enregistrement du tableau de consommation du fil<br>Enregistrement du tableau de consommation du fil<br>Importer le fichier de consommation de fil sous excel<br>Importation du fichier de consommation de fil en open office<br>Exemple de consommation de fil<br>Créer la configuration de la machine<br>Obtenir des informations sur la consommation de fil<br>Consommation de fil des chargeurs a courroie<br>Delivreur à courroie<br>Capteur courroie<br>Fermeture application<br>Ouverture d'une configuration existante |

### 1 - CARACTÉRISTIQUES GÉNÉRALES

#### **1.1 INTRODUCTION**

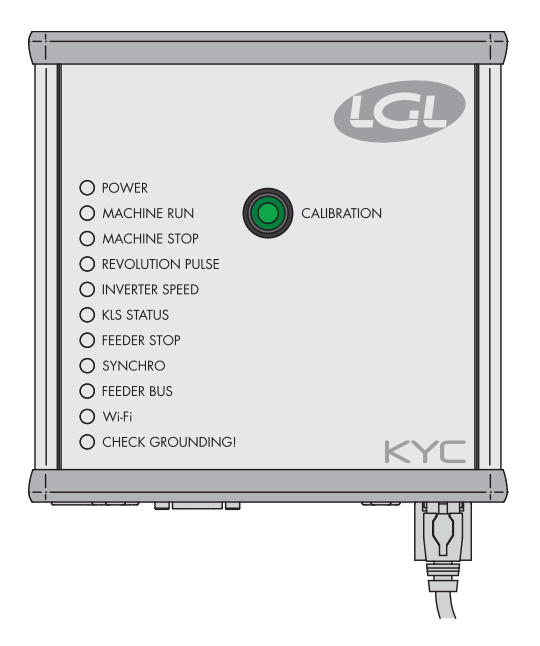

The Le KYC est une interface entre les chargeurs et l'ordinateur portable. Il est connecté aux chargeurs via un câble de communication. Il possède une connexion sans fil ou LAN avec ordinateur portable.

#### L'ordinateur doit posséder les caractéristiques suivantes :

- 1. Internet Explorer, Chrome ou Firefox.
- 2. Connexion sans fil ou LAN.
- 3. JAVA (Téléchargement gratuit depuis le site Internet de JAVA).

Il est alimenté (24VAC - 35VDC) depuis la boîte d'alimentation LGL.

### **1.2 LED D'INFORMATION KYC**

#### O POWER

- MACHINE RUN
- MACHINE STOP
- REVOLUTION PULSE:
- INVERTER SPEED
- KLS STATUS
- FEEDER STOP
- SYNCHRO
- O FEEDER BUS
- 🔾 WHFI
- CHECK GROUNDING

### LED

Le dispositif KYC présente les informations LED suivantes :

- 1. **POWER.** Il est simplement connecté à l'alimentation logique de 5 Volts. Il indique que le KYC est sous tension.
- 2. **MACHINE RUN.** Lorsque la LED jaune est allumée, la machine fonctionne. Si elle est éteinte, la machine est debout.
- 3. MACHINE STOP. Lorsque la LED rouge est allumée, cela signifie que le KYC envoie un signal d'arrêt de la machine. Normalement, cette led clignote une fois lorsque le KYC arrête la machine. La led ne reste pas allumé car le KYC supprime le signal d'arrêt, ce qui permet à l'opérateur de tourner la machine.
- 4. **REVOLUTION PULSE** Cette LED jaune s'allume brièvement lorsque le capteur d'entrée de tour est détecté (normalement une fois par tour de machine).
- 5. **INVERTER SPEED.** Cette lumière LED verte est proportionnelle à la VITESSE DE L'ONDU-LEUR (plus de lumière signifie une vitesse accrue de l'onduleur).
- 6. **KLS STATUS.** C'est une LED bicolore : lorsqu'elle est jaune, elle indique que la fonction KLS est activée, si elle clignote en rouge, cela signifie que la fonction KLS est désactivée.
- 7. **FEEDER STOP**. Cette LED rouge indique qu'un ou plusieurs chargeurs est en état d'alarme.
- 8. **SYNCHRO**. Cette LED jaune clignote lorsque le signal de sortie SYNCH est activé (utile pour le service technique LGL).
- FEEDER BUS. Cette LED orange clignote lorsqu'il existe une communication entre les bus du chargeurs (485 ou CAN bus).
- WI-FI. Il s'agit d'une LED bicolore : lorsqu'elle est allumée en jaune, elle indique que la connexion Wi-Fi est activée. La LED deviendra orange pendant un certain temps sur chaque paquet de données reçu.
  - Lorsque l'interface Wi-Fi est en mode ad-hoc ou ap soft, la LED deviendra alors jaune après la mise sous tension et elle restera dans cet état dans tous les cas.
  - Lorsque l'interface Wi-Fi est en mode infrastructure, la LED deviendra jaune uniquement après la connexion avec le KYC. Le point d'accès avec le SSID configuré. Si ledit point d'accès s'arrête, la LED jaune s'éteindra (avec un délai d'environ 8 à 10 secondes).
- CHECK GROUNDING ! Cette LED rouge clignotera lorsque le KYC détectera un courant excessif circulant dans le fil de terre RS485. Cela signifie normalement que les chargeurs ne sont pas correctement mis à la terre.

### 1 - CARACTÉRISTIQUES GÉNÉRALES

### **1.3 COMMUTATEURS DIP KYC**

### Le KYC V2 possède quatre COMMUTATEURS DIP

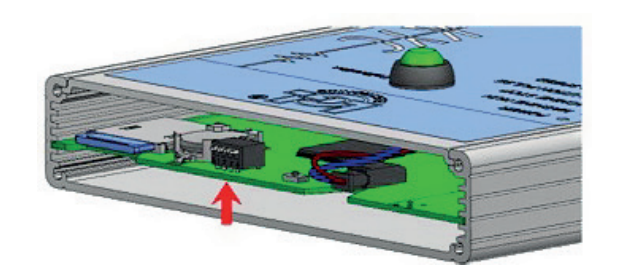

### Tous les réglages de DIP-SWITCH n'ont d'effet que lors de la réinitialisation ou de la mise sous tension de l'appareil suivant.

### DS1

**Forcing de mise à niveau logicielle :** Lorsqu'il est en état DESACTIVE (configuration par défaut), le logiciel d'application démarre. S'il est en état de MARCHE, le chargeur d'amorçage attendra indéfiniment la mise à niveau du logiciel et empêchera le logiciel d'application de fonctionner jusqu'à ce qu'un logiciel valide soit chargé.

### DS2

**Sélection d'interface réseau :** Lorsque l'état est DESACTIVE, l'interface Wi-Fi est sélectionnée et l'Ethernet câblé est désactivé. Lorsqu'il est activé, l'interface Ethernet est activée et le Wifi est désactivé.

### DS3

**Sélection de bus du chargeur :** Quand il est en état OFF, la communication est activée sur le bus RS485 uniquement et elle est désactivée sur le CAN BUS. Au contraire, lorsqu'il est en état de MARCHE, le BUS CAN est activé et le RS485 est désactivé.

### DS4

**Configuration de réseau par défaut :** lorsqu'il est état DESACTIVE (par défaut), la configuration réseau est lue depuis la carte SD. Lorsqu'il est en état de MARCHE, la configuration de réseau est forcée par ce qui suit :

- a. Le KYC a une adresse IP statique de 169.254.0.1.
- b. Le KYC agit comme un serveur DHCP attribuant aux clients DHCP un écart de 169.254.0.5 à 169.254.0.11.
- c. Pour le côté sans fil, le mode Wi-Fi est contraint d'être ad hoc et sans cryptage de données ; en outre, le SSID et le nom d'hôte sont tous les deux réglés sur « KYC\_PAR DEFAUT ».

### **1.4 ÉTAPES POUR INCLURE LE KYC DANS UNE INFRASTRUCTURE**

**Remarque** : suivre cette procédure uniquement au cas où vous souhaitez inclure le KYC dans un réseau d'entreprise.

Après avoir connecté le KYC (en mode soft ap) avec l'adresse habituelle : 169.254.0.1, vous devez sélectionner, depuis le menu **« Fichier »,** le sous-menu **« Options »** (comme indiqué ci-dessous).

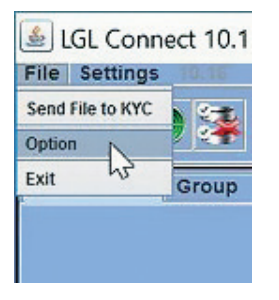

Le programme requiert un mot de passe :

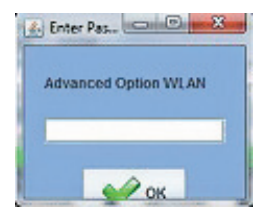

Entrer le mot de passe **option1** puis appuyer sur le bouton **OK**.

### 1 - CARACTÉRISTIQUES GÉNÉRALES

Après un moment, le menu « Setup Connect » S'ouvrira tel que mentionné ci-dessous :

| Wi-Fi Mode:       Ad hoc         Wi-Fi Mode:       Ad hoc         Network settings:       Static IP         Type       Static IP         IP Address:       169       254       0         Subnet Mask:       255       255       0         Gateway:       169       254       0         DNS:       169       254       0         Advanced settings:       169       254       0         Advanced settings:       11       15       15         SSID:       NEWKYC000405       Mill Power reference       11         SSID:       NEWKYC000405       Mill Power reference       b         Security settings:       0       0       0       0         • NONE       0       0       0       0       0         • WEP       Kery       26FFF43365       64-bit       0         • WEP       Kery       26FFF43365       64-bit       0         • WEP       Kery       26FFF43365       64-bit       0         • WEP       Kery       26FFF43365       64-bit       0         • WEP       Kery       26FFF43365       64-bit       0         • WEP                                                                                                    |       |         |           |                 |                  | ADVANCED            |  |  |
|----------------------------------------------------------------------------------------------------|-------|---------|-----------|-----------------|------------------|---------------------|--|--|
| Wi-Fi Mode:     Add hoc       Network settings:     Static IP       Type     Static IP       IP Address:     169     254     0       Subnet Mask:     255     255     0       Gateway:     169     254     0       DNS:     169     254     0       Advanced settings:     169     254     0       Advanced settings:     111     15       SSID:     NEWKYC000405     MEI Power reform     15       SSID:     NEWKYC000405     MEI Power reform     15       • NONE     Image: Science reform     15     15       • NONE     Image: Science reform     15     15       • NONE     Image: Science reform     15     15       • NONE     Image: Science reform     15     15       • MEWKYC000405     Image: Science reform     15     15       • MONE     Image: Science reform     15     164-bit       • MOR     Image: Science reform     164-bit     164-bit       • MONE     Image: Science reform     164-bit     164-bit       • MEW     Image: Science reform     164-bit     164-bit       • MOR     Image: Science reform     164-bit     164-bit       • MOR     Image: Science refo                                                                                                    |       |         |           |                 |                  | Wi-Fi Mode:         |  |  |
| Network settings:       Static IP         Type       Static IP         IP Address:       169       254       0         Subnet Mask:       255       255       0         Gateway:       169       254       0         DNS:       169       254       0         Advanced settings:       7/61 Chansen       11         Host Name:       NEWKYC000405       15       5         SSID:       NEWKYC000405       15       5         SSID:       NEWKYC000405       15       5         Sceurity settings:       15       6       6         • NONE       005       9       6       64-bit         • WEP       Key       8CFFF43365       64-bit       64-bit         • Key       8CFFF43365       64-bit       64-bit         • Key       8CFFF43365       64-bit       64-bit         • Key       8CFFF43365       64-bit       64-bit         • Key       8CFFF43365       64-bit       64-bit         • Key       8CFFF43365       64-bit       64-bit         • Key       8CFFF43365       64-bit       64-bit                                                                                                    | -     |         |           | Ad hoc          |                  | Wi-Fi Mode:         |  |  |
| Static IP         IP Address:       169       254       0         Subnet Mask:       255       255       0         Gateway:       169       254       0         DNS:       169       254       0         Advanced settings:       169       254       0         Advanced settings:       169       254       0         Advanced settings:       11       15       15         SSID:       NEWKYC000405       MFI Power (dbm)       15         SSID:       NEWKYC000405       MFI Power (dbm)       15         SVEP       Script Adde       0       0         MVEP       Script Adde       0       0         WEP       Script Adde       0       0         MONE       0       0       0       0         WEP       Script Adde       0       0       0         Script Adde       0       0       0       0         WPAWPA2       WPA Encrypter       17       0                                                                                                    |       |         |           |                 |                  | Network settings:-  |  |  |
| P Address:       169       254       0         Subnet Mask:       255       255       0         Gateway:       169       254       0         DNS:       169       254       0         Advanced settings:       169       254       0         Advanced settings:       11       15         SSID:       NEWKYC000405       MFI Control       15         SSID:       NEWKYC000405       MFI Control       15         SSID:       NEWKYC000405       MFI Control       15         SSID:       NEWKYC000405       MFI Control       15         SVEN       NEWKYC000405       MFI Control       15         SUB       NEWKYC000405       MFI Control       15         SUB       NEWKYC000405       MFI Control       15         SUB       NEWKYC000405       MFI Control       16         SUB       SCFFF43365       64-bit       64-bit         MEN       SCFFF43365       64-bit       64-bit         MPA       SCFFF43365       64-bit       64-bit         MPA       SCFFF43365       64-bit       64-bit                                                                                                    | -     |         |           | Static IP       |                  | Туре                |  |  |
| Subnet Mask:         255         255         0           Gateway:         169         254         0           DNS:         169         254         0           Advanced settings:         7/EE Chanses         11           Host Name:         NEWKYC000405         MEP Power (dim)         15           SSID:         NEWKYC000405         MEP Power (dim)         16           • NONE         9         9         9         9           • WEP         Key         8CFFF43365         64-bit           • Key         8CFFF43365         64-bit           • Key         8CFFF43365         64-bit           • Key         8CFFF43365         64-bit           • Key         8CFFF43365         64-bit           • Key         8CFFF43365         64-bit           • Key         8CFFF43365         64-bit                                                                                                    | 1     | 0.      | 254       | 169 .           |                  | IP Address:         |  |  |
| 3634eway:       169       254       0         DNS:       169       254       0         Advanced settings:       169       254       0         Advanced settings:       11       15         Host Name:       NEWKYC000405       101       15         SSID:       NEWKYC000405       101       15         SSID:       NEWKYC000405       101       15         Security settings:       5       5       5         • NONE       90000000       9000000000000000000000000000000000000                                                                                                    | . 0   | 0       | 255       | 255             |                  | Subnet Mask:        |  |  |
| 169     254     0       Advanced settings:     7/41 Channel     11       Host Name:     NEWKYC000405     MF1 Rever (dhm)     15       SSID:     NEWKYC000405     MF1 Rever (dhm)     15       SsiD:     NEWKYC000405     MF1 Rever (dhm)     15       Security settings:     b     5       • NONE     SCFFF43365     64-bit       • WEP     Key     8CFFF43365     64-bit       • Key     8CFFF43365     64-bit       • Key     8CFFF43365     64-bit       • Key     8CFFF43365     64-bit       • Key     8CFFF43365     64-bit       • Key     8CFFF43365     64-bit                                                                                                    | . 2   | 0.      | 254       | 169             |                  | Gateway:            |  |  |
| Advanced settings:<br>PART Chamment 11<br>Host Name: NEWKYC000405 Mile Power (dbm) 15<br>SSID: NEWKYC000405 Wile Retor (dbm) 15<br>b<br>Security settings:<br>NONE<br>VEP Mode: ppen v<br>Advanced settings: 64-bit<br>Advanced settings: 64-bit<br>Advanced sett | . 200 | 0       | 254       | 169 .           |                  | DNS:                |  |  |
| MEWKYC000405         MEWKYC000405         MER Reference         11           SSID:         NEWKYC000405         MER Reference         b           Security settings:         b         b           • NONE         VEP Mode         open         •           • WEP         • Key         8CFFF43365         64-bit           • Key         8CFFF43365         64-bit           • Key         8CFFF43365         64-bit           • Key         8CFFF43365         64-bit           • Key         8CFFF43365         64-bit           • Key         8CFFF43365         64-bit           • Key         8CFFF43365         64-bit           • Key         8CFFF43365         64-bit           • Key         8CFFF43365         64-bit                                                                                                    | -     |         |           |                 |                  | Advanced settings:  |  |  |
| NONE     NONE                                                                                                    |       | 11      |           | WH Channes      | NEWKYC000405     | Host Name:          |  |  |
| Security settings:         NONE         WEP       Mode:       ppen       *         WEP       Key 2       8CFFF43365       64-bit         Key 2       8CFFF43365       64-bit         Key 3       8CFFF43365       64-bit         Key 4       8CFFF43365       64-bit         Key 3       8CFFF43365       64-bit         Key 4       8CFFF43365       64-bit         WPA Version:       WPA       WPA                                                                                                    | -     | b       |           | WiFi Rate UM    | NEWKYC000405     | SSID:               |  |  |
| NONE     WEP Mode: open      v     end     end                                                                                                    |       |         |           | J               | 1                | Security settings:- |  |  |
| WEP Mode:     open     ~          • Key 3     8CFFF43365     64-bit          • Key 3     8CFFF43365     64-bit          • Key 3     8CFFF43365     64-bit          • Key 4     8CFFF43365     64-bit          • Key 3     8CFFF43365     64-bit          • Key 4     8CFFF43365     64-bit          • Key 4     8CFFF43365     64-bit          • WPA Version:     Wpa          • WPA Encryptice:     TKIP                                                                                                    |       |         |           |                 |                  | NONE                |  |  |
| WEP                                                                                                    |       |         | ~         |                 | WEP Mode. open   |                     |  |  |
| WEP         Key 2         BCFFF43365         64-bit           • Key 3         SCFFF43365         64-bit           • Key 4         SCFFF43365         64-bit           • Key 4         SCFFF43365         64-bit           • Key 4         SCFFF43365         64-bit           • WPA Version:         WPa         WPa                                                                                                    | ~     | 1       | 64-       | 365             | Key 1 8CFFF43    |                     |  |  |
| Key 4 8CFFF43365 64-bit     Key 4 8CFFF43365 64-bit      WPA Version: Wpa      WPA Encryption: TKIP                                                                                                    | ~     | 64-bit  |           | 365             | Key 2 SCFFF43    | ⊖ WEP               |  |  |
| Key 4 80FFF43365     64-bit     WPA Version: wpa     WPA Encryption: TKIP                                                                                                    | *     | 64-bit. |           | 365             | Orivey 3 SCFFF43 |                     |  |  |
| WPA Version: Wpa     WPA Encryption: IKIP                                                                                                    | 4     |         | 64.1      | 365             | Rey.4 SCFFF43    |                     |  |  |
| WPA Encryption: TKIP                                                                                                    | v     |         | 3         | Version: wpa    |                  |                     |  |  |
|                                                                                                    |       |         | P.        | cryption: TKII  |                  | WPA/WPA2            |  |  |
| Pasepenanet will_passphrase                                                                                                    |       |         | passphras | spithane: will_ | Pas              |                     |  |  |

Les champs à modifier sont au moins les suivants :

Wi-fi Mode : vous devez changer de « Ad Hoc » vers « Infrastructure », ou depuis « soft AP » vers « infrastructure ». (Voir également paragraphe 1.5).

**Type :** Nous recommandons de sélectionner « Static IP » afin d'adresser chaque KYC avec une adresse fixe (si vous sélectionnez l'adressage dynamique vous ne pouvez pas connaître à priori l'adresse IP).

**IP Address :** Pour chaque KYC, vous devez définir une adresse IP statique unique afin de ne pas créer de conflits IP : ex. Machine Nr. 1 -> 192.168.0.1 ; Machine Nr. 2 -> 192.168.0.2, etc .

**Subnet Mask :** demander à l'administrateur réseau (en général 255.255.255.0 ou 255.255.0.0).

**Gateway** : elle est uniquement nécessaire si vous souhaitez atteindre le KYC de l'extérieur du sous-réseau local ; si vous ne savez pas comment faire, il est recommandé de s'adresser à l'administrateur du réseau ou de la définir sur : 0.0.0.0 ou l'adresse IP du routeur/du point d'accès.

**DNS server** : par réellement utilisé (ce champ est fourni pour les utilisations futures), vous pouvez définir 0.0.0.0 ou l'adresse IP du routeur/du point d'accès.

**Host Name :** ce fichier est l'étiquette qui apparaît sur la barre supérieure du client JAVA pour une identification rapide : ce champ doit décrire la machine où le KYC est installé ( c'est-à-dire : MachineN°01 ).

**SSID :** lorsque le mode infrastructure est sélectionné (comme dans ce cas), ce champ est le SSID du point d'accès que le KYC utilisera pour accéder au réseau.

Security Settings : ce champ permet de sélectionner le type de cryptage et les clés relatives.

### 1 - CARACTÉRISTIQUES GÉNÉRALES

Un exemple de configuration est donnée ci-dessous (en utilisant le cryptage WPA-2) :

| 🔬 Setup Connect    |            |          |               |             |        |       |
|--------------------|------------|----------|---------------|-------------|--------|-------|
| ADVANCED           |            |          |               |             |        |       |
| Wi-Fi Mode:        |            |          | -             |             |        |       |
| Wi-Fi Mode:        |            |          | Infrastructu  | re          |        | -     |
| Network settings:  |            |          | -             |             |        |       |
| Туре               |            |          | Static IP     |             |        | -     |
| IP Address:        |            |          | 192 .         | 168         | . 1    | . 1   |
| Subnet Mask:       |            |          | 255           | 255         | 0      | . 0   |
| Gateway:           |            |          | 192 .         | 168         | . 1    | . 254 |
| DNS:               |            |          | 192 .         | 168         | . 1    | 254   |
| Advanced settings: |            |          |               |             | _      |       |
|                    |            |          |               |             | 11     | -     |
| Host Name:         | MachineNr1 |          |               |             | 15     | *     |
| S SID:             | KYCLGLNETS | SID      | WiEl Rate (M  | bps]:       | b      | -     |
| Security settings: |            |          |               |             |        |       |
| O NONE             |            |          |               |             |        |       |
|                    | WEP Mode:  | open     |               | *           |        |       |
|                    | O Key I    | 8CFFF433 | 365           | 64-1        | bit    |       |
| ○ WEP              |            | 8CFFF43  | 365           | 64-1        | bit    | ~     |
|                    | 🗢 Key S    | SCFFF433 | 65 64-        |             | bit    | -     |
|                    | 🕒 Kay 4    | SCFFF43  | 365           | 64.)        | bit    | ~     |
|                    |            | WPA      | Version: wpa  | 2           |        | -     |
| WPA/WPA2           |            | WPA End  | cryption: CCM | IP          |        | -     |
|                    |            | Pass     | prhase: ee1   | 9-8hlx-u1uh |        |       |
|                    | Save       |          |               | >           | 🕻 Exit |       |

Pour enregistrer la configuration modifiée, appuyez sur le bouton **Enregistrer** : le KYC redémarrera automatiquement et tentera d'utiliser les nouveaux paramètres.

Si vous rencontrez des problèmes avec la configuration (c'est-à-dire : mauvais SSID inséré), il y a toujours la possibilité de faire revenir le KYC à la connexion std. soft ap en mettant en MARCHE le commutateur dip DS4 sur le périphérique KYC : vous pouvez alors vous reconnecter en mode sof ap et écrire la configuration correcte (avant d'appuyer sur **Enregistrer**, rappelez-vous de mettre le DS4 en position ARRÊT sinon le KYC redémarrera en mode soft ap dans tous les cas .. ).

### 1.5 WIFI MODE : AD HOC ET SOFT AP

En suivant la procédure décrite au point 1.3, il est possible d'avoir accès au menu « setup connect ».

Dans ce menu, le **WI-FI mode** voix mérite un peu d'attention, car les premiers appareils KYC vendus sur le marché ont été réglés « **Ad Hoc** » par défaut, alors que les pièces les plus récentes sont définies sur « **Soft AP** ». Ce changement est dû au fait que le mode « **Ad Hoc** » n'est plus supporté par Windows (à partir de Windows8).

Au contraire le mode « **Soft AP** » fonctionne avec Windows XP, Windows7, Windows8 et Windows10.

S'il vous est impossible de connecter le WI-FI au dispositif KYC, l'une des raisons peut être que vous utilisez windows 8 ou windows 10 et que le dispositif KYC est défini sur « Ad Hoc ». Dans ce cas, il est suggéré de le connecter via LAN et de changer ce paramètre.

### 2.1 COMMENT ÉTABLIR UNE CONNEXION ENTRE LE KYC ET L'ORDINATEUR PORTABLE

### 2.1.1 Obtenir une connexion avec le KYC à travers le WIFI ou le WIFI LAN WI-FI

Si le netbook est fourni par LGL, cliquez sur l'icône « LGL Connect », située sur le bureau. La machine et la boîte KYC doivent être allumées.

Si le netbook/l'ordinateur portable n'est pas fourni par LGL, suivre la procédure ci-dessous : Ouvrir « net connections » Cliquez sur le bouton « rafraîchir la liste de réseau » L'ordinateur portable recherchera des réseaux disponibles.

Après un moment, l'un des réseaux trouvé sera « LGL KYCOOXX ».

### Appuyer sur le bouton **CONNECT**.

Après quelques secondes, la mention « connecté » apparaîtra.

### LAN

Connecter le câble LAN situé sur le paquet du KYC entre le KYC et le PC. La communication sera établie après un court instant.

### 2.1.2 Ouvrir le logiciel KnittingGlobal basé sur JAVA

A. Double cliquer sur KnittingGlobaleExe\_10.0XX.jar: l'image suivante apparaît :

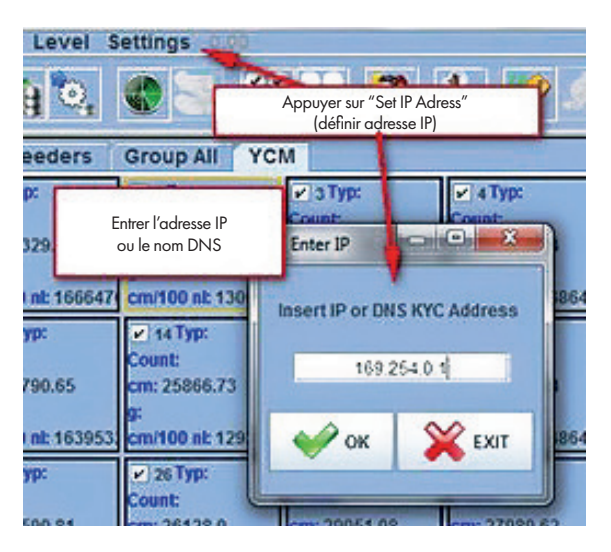

- 2. Appuyer sur **Settings Set IP address**. Insérer l'adresse du KYC (169.254.0.1 dans l'exemple de l'image).
- 3. Cliquer sur OK. Le logiciel fermera automatiquement le programme et le redémarrera. Au redémarrage du programme, vous êtes connecté au dispositif KYC. En haut de l'écran, l'adresse du KYC et son nom (NEWKYC00601 dans l'exemple) apparaîtront.

### **2 - CONNECTION**

| LGL KNITTIN                     | IG 10.04 @169.2<br>evel Settings | 254.0.1 NEWKYC | 00601@     |     |  |
|---------------------------------|----------------------------------|----------------|------------|-----|--|
| 🖮 🛅 🍋                           | े, 🔹 🕃                           |                | 8 🍰 🎾      |     |  |
| All Feeders                     | Group YCM                        |                |            |     |  |
| ¥ 1                             | 2                                | ¥ 3            | <b>₩</b> 4 | ¥ 5 |  |
| RELEASE                         | RELEASE                          | RELEASE        | RELEASE    | R   |  |
| CMX2028 CMX2028 CMX2028 CMX2028 |                                  |                |            |     |  |
| ALARMS                          | ALARMS                           | ALARMS         | ALARMS     | A   |  |

**Note:** La première fois qu'on double-clique sur le fichier KnittingGlobaleExe\_10.XX.jar un répertoire LGL FILES est créée automatiquement dans votre ordinateur sur le disque local. Nous vous recommandons de copier le fichier.jar dans le répertoire LGL FILES et créer un raccourci sur le bureau. On peut créer un raccourci pour chaque machine à tricoter, ainsi qu'indiqué dans le paragraphe suivant.

#### 2.2 CRÉATION D'UN RACCOURCI POUR CHAQUE MACHINE A TRICOTER

Disponible à partir du logiciel Global Knitting 10.18

- 1. Copier KnittingGlobaleExe\_10.18.jar dans le fichier LGL\_Files
- 2. Créer un raccourci sur le bureau
- 3. Ouvrir la fenêtre Propriété du raccourci

|         | Apri                           |   |
|---------|--------------------------------|---|
|         | Apri percorso file             | _ |
|         | Scan for Viruses               |   |
|         | Apri con                       |   |
| ſ       | Ripristina versioni precedenti |   |
|         | Invia a                        | > |
|         | Taglia                         | - |
|         | Соріа                          |   |
|         | Crea collegamento              |   |
|         | Elimina                        |   |
|         | Rinomina                       |   |
|         | Proprietà                      |   |
|         | 2                              |   |
| Knittin | gGloba                         |   |
| leExe_  | 10.18 -                        |   |

4. Dans l'onglet "Cible" ajouter l'adresse IP du KYC: dans l'exemple ci-dessous on ajoutera espace 192.168.1.2

| Tipo:                      | Executable Jar File                               |
|----------------------------|---------------------------------------------------|
| Percorso:                  | Connect_cfg                                       |
| Destinazione:              | hect_cfg\KnittingGlobaleExe_10.18.jar 192.168.1.2 |
| Da:                        | C:\LGL_Files\Connect_cfg                          |
| Tasti di scelta<br>rapida: | Nessuno                                           |
| Esegui:                    | Finestra normale ~                                |
| Commento:                  |                                                   |
| Apri perco                 | rso file Cambia icona Avanzate                    |
|                            | Ν                                                 |

5. Finalement, renommer le raccourci sur le bureau avec le nom de la machine.

### 2.3 EFFACER LES CHARGEURS INDÉSIRABLES DE LA VISUALISATION

Sélectionner les chargeurs qui ne doivent pas être affichés, puis appuyer sur l'icône.

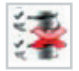

#### **3.1 CHARGEURS PARAMETRES**

#### Appuyer sur GROUP ALL.

| 🖆 LGL 6.00 @192.168.0.95 Debug_Luka@        |                  |                        |                  |                                           |              |            |      |  |  |  |
|---------------------------------------------|------------------|------------------------|------------------|-------------------------------------------|--------------|------------|------|--|--|--|
| File Feeder Level Settings 600              |                  |                        |                  |                                           |              |            |      |  |  |  |
| ₩ <b>₩</b> ₩\$\$ \$\$\$ \$\$ \$\$ \$\$ \$\$ |                  |                        |                  |                                           |              |            |      |  |  |  |
| All Feeders Group All YCM                   |                  |                        |                  |                                           |              |            |      |  |  |  |
| 2 120 COMP120                               | 2 121 COMP121    | 122 COMP122            | 2 123 COMP123    | 124 COMP                                  | 124 21125    | COMP125    | ~    |  |  |  |
| Select Pal, Noter                           | Select Parameter | Select Parameter       | Select Parameter | Select                                    |              | ameter     | Sele |  |  |  |
| Select Parameter                            | Select Parameter | Select Parameter       | Select Parameter | B los                                     | outon pour   | ameter     | Sele |  |  |  |
|                                             |                  |                        |                  |                                           |              |            |      |  |  |  |
| 134                                         | COMP 120: iD cha | rgeur<br>ette chargeur | (₽) 137          | ₩ 138                                     |              | 139        |      |  |  |  |
| Select Paran                                |                  |                        | Select Parameter | Select Param                              | eter Select  | Parameter. | Set  |  |  |  |
| Select Parameter                            | Select Parameter | Select Parameter       | Select Parameter | Sem Dong                                  |              |            |      |  |  |  |
|                                             |                  |                        |                  |                                           | Zone où il f | aut entrer |      |  |  |  |
| ₩ 148                                       | 149              | ¥ 150                  |                  |                                           | la valeur du | paramètre  |      |  |  |  |
| Select Parameter                            | Select Parameter | Select Parameter       |                  |                                           | sélectio     | onnée      |      |  |  |  |
|                                             |                  |                        |                  | 1. S. S. S. S. S. S. S. S. S. S. S. S. S. |              |            |      |  |  |  |
| Select Parameter                            | Select Parameter | Select Parameter       |                  |                                           |              |            |      |  |  |  |
|                                             |                  |                        |                  |                                           |              |            |      |  |  |  |
|                                             |                  |                        |                  |                                           |              |            |      |  |  |  |

Cliquer sur l'un des deux boutons **SELECT PARAMETER**.

Une liste de paramètres apparaîtra :

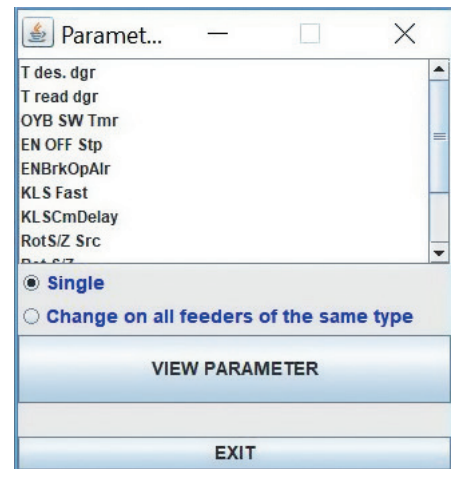

Remarque : La liste s'affichera uniquement s'il y a des chargeurs sélectionnés.

| 120 COMP120 | 121 COMP121 |
|-------------|-------------|
| T des. dgr  | T des. dgr  |
| 400         | 400         |
| ter         |             |
|             |             |

Chargeur sélectionné Chargeur non sélectionné

Cliquer sur le paramètre que vous aimeriez voir et cliquer sur « voir paramètre » (dans la photo Tdes. Dgr).

**Note:** il est possible de sélectionner "single" ou "change on all feeders of the same type". "single" : le paramètre désiré sera affiché seulement pour un délivreur.

"change on all feeders of the same type" signifie que le paramètre désiré sera affiché pour tous les délivreurs reliés (si tous les délivreurs reliés sont du même modèle).

Dans l'exemple, le paramètre sera affiché ainsi que montré à la figure suivante :

| الله LGL KNITTING 10.46 Java Bit: 32 @169.254.0.1 NEWKYC000260@ |                                                             |            |            |            |            |  |  |  |  |  |
|-----------------------------------------------------------------|-------------------------------------------------------------|------------|------------|------------|------------|--|--|--|--|--|
| File Settings                                                   | File Settings 10.48 Java Bit 32                             |            |            |            |            |  |  |  |  |  |
|                                                                 |                                                             |            |            |            |            |  |  |  |  |  |
| All Feeders Group All YCM                                       |                                                             |            |            |            |            |  |  |  |  |  |
| ✓ 1 COMP1                                                       | V 1 COMP1 V 2 COMP2 V 3 COMP3 V 4 COMP4 V 5 COMP5 V 6 COMP6 |            |            |            |            |  |  |  |  |  |
| T des. dgr                                                      | T des. dgr                                                  | T des. dgr | T des. dgr | T des. dgr | T des. dgr |  |  |  |  |  |
| 28                                                              | 24                                                          | 28         | 18         | 28         | 24         |  |  |  |  |  |
| T read dgr                                                      | T read dgr                                                  | T read dgr | T read dgr | T read dgr | T read dgr |  |  |  |  |  |
| 28                                                              | 24                                                          | 27         | 19         | 28         | 24         |  |  |  |  |  |
| ✓ 18 COMP18                                                     | ✓ 19 COMP19                                                 | 20 COMP20  | 21 COMP21  | 22 COMP22  | 23 COMP23  |  |  |  |  |  |
| T des. dgr                                                      | T des. dgr                                                  | T des. dgr | T des. dgr | T des. dgr | T des. dgr |  |  |  |  |  |
| 24                                                              | 28                                                          | 24         | 28         | 24         | 28         |  |  |  |  |  |
| T read dgr                                                      | T read dgr                                                  | T read dgr | T read dgr | T read dgr | T read dgr |  |  |  |  |  |
| 25                                                              | 28                                                          | 24         | 28         | 24         | 28         |  |  |  |  |  |

Le paramètre "Tdes. Dgr" a été affiché et la valeur correspondante est 28 (signifiant 2,8 grammes). Comme il y a des paramètres qui peuvent changer au fils du temps, le système continue de lire le paramètre en temps réel jusqu'à ce que l'opérateur n'appuie sur STOP.

Il est possible d'afficher deux paramètres ensemble et, en appuyant sur RUNNING, les deux paramètres sont mesurés en temps réel. Dans la figure qui précède, "Tdes dgr" et "Tread dgr" sont affichés ensemble et mesurés en temps réel.

T des. dgr est un paramètre lire/écrire, et il est écrit en blanc. Lire/écrire signifie qu'il est possible de lire la valeur de paramètre mais aussi de définir une valeur désirée. T read dgr est un paramètre de lecture seule, et il est écrit en gris. Lecture seule signifie qu'il est uniquement possible de lire la valeur réelle du paramètre.

Afin de définir une valeur désirée Tdes.dgr, la nouvelle valeur doit être tapée dans le tableau blanc et appuyer sur **ENTER**.

La nouvelle valeur sera envoyée à tous les chargeurs sélectionnés du même modèle.

Si l'opérateur souhaite définir une nouvelle valeur uniquement pour un chargeur spécifique, il doit dé-sélectionner tous les autres chargeurs du même modèle.

| ELGL 6.10 @169.254.0.1 NEW KYC0000390<br>File Feeder Level Settings E10 |                                                  |                                                   |                                                   |                                                  |                                                  |                                                  |                                                  |                                  |  |
|-------------------------------------------------------------------------|--------------------------------------------------|---------------------------------------------------|---------------------------------------------------|--------------------------------------------------|--------------------------------------------------|--------------------------------------------------|--------------------------------------------------|----------------------------------|--|
| <b>i</b> ii <b>i</b> i <b>i</b> i                                       |                                                  |                                                   | 3                                                 | 2                                                |                                                  |                                                  |                                                  |                                  |  |
| All Feeders                                                             | Group All YC                                     | м                                                 |                                                   |                                                  |                                                  |                                                  |                                                  |                                  |  |
| V 1 VECTI<br>T des. dgr<br>30<br>T read dgr<br>0                        | V 2 VECT2<br>T des. dgr<br>10<br>T read dgr<br>0 | ✓ 3 VECT3<br>T des. dgr<br>80<br>T read dgr<br>18 | ✓ 4 COMP4<br>T des. dgr<br>100<br>T read dgr<br>3 | V SECOPS<br>T des. dgr<br>40<br>T read dgr<br>12 | v 6 COMP6<br>T des. dgr<br>40<br>T read dgr<br>0 | ✓ 7 COMP7<br>T des. dgr<br>40<br>T read dgr<br>0 | V 8 VECT8<br>T des. dgr<br>40<br>T read dgr<br>0 | Select Paramet<br>Select Paramet |  |
| Select Paramet                                                          |                                                  |                                                   |                                                   |                                                  |                                                  |                                                  |                                                  |                                  |  |
|                                                                         |                                                  |                                                   |                                                   |                                                  |                                                  |                                                  |                                                  |                                  |  |
|                                                                         |                                                  |                                                   |                                                   |                                                  |                                                  |                                                  |                                                  |                                  |  |
|                                                                         |                                                  |                                                   |                                                   |                                                  |                                                  |                                                  |                                                  |                                  |  |
|                                                                         |                                                  |                                                   |                                                   | • FURN                                           | NG O STOP                                        | • STATUS                                         | Page                                             | 1 of 1 👒                         |  |
| 🐮 start                                                                 | 0 9 0 0 1                                        | 🤪 🧕 🙍 Posta                                       | in arr 🕥 Utiká                                    | di co 🏽 🌉 IrfanV                                 | iew 🦻 LQL C                                      | onnec 🛛 💰 LGL 6.                                 | 10 🔇 🖳 🕯                                         | 1 S 😪 🛡 🛄 9.40                   |  |

Pour sélectionner tous les chargeurs, cliquer sur l'icône

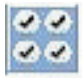

Pour dé-sélectionner tous les chargeurs, cliquer sur l'icône

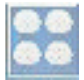

### 3.2 PARAMETRES DU FREIN ELECTRONIQUE ATTIVO : Tdes. dgr ET Tread dgr

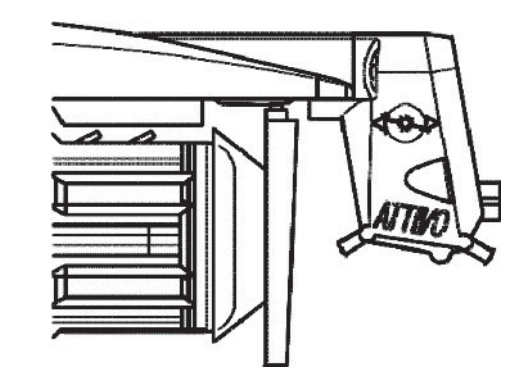

Il est possible de lire la tension réelle du fil et de programmer la tension désirée sur chaque chargeur.

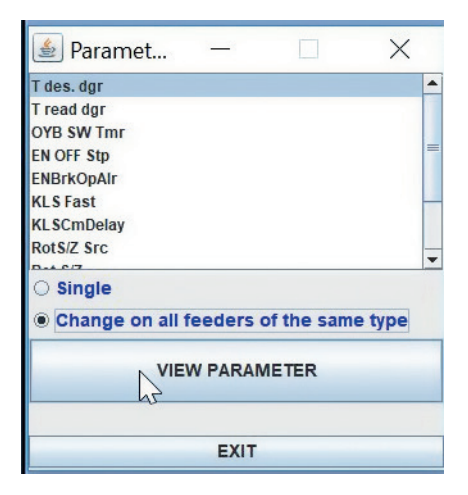

Par exemple, dans l'image suivante, le KYC lit Tread dgr et Tdes dgr. Ces paramètres sont écrits dans le carré du chargeur car ils ont été sélectionnés dans la liste (illustrée dans l'image précédente). Le système est en mode lecture continue (barre verte en bas et ligne verte entourant l'écran). La valeur des paramètres peut changer. La valeur des paramètres est affichée en temps réel.

| 🛓 lgl knitti                         | NG 10.46 Java                                       | Bit: 32 @169                                        | 254.0.1 NEW8                                        | YC000260@                                           |                                                    |                                                      |                                                     |                                                     |                                                     |                                                     |                                                     |                                                     |                                      |                                                     | -                                                   | ×                                                    |
|--------------------------------------|-----------------------------------------------------|-----------------------------------------------------|-----------------------------------------------------|-----------------------------------------------------|----------------------------------------------------|------------------------------------------------------|-----------------------------------------------------|-----------------------------------------------------|-----------------------------------------------------|-----------------------------------------------------|-----------------------------------------------------|-----------------------------------------------------|--------------------------------------|-----------------------------------------------------|-----------------------------------------------------|------------------------------------------------------|
| File Settings                        |                                                     | 8 <b>38</b> 55                                      |                                                     | <b>&gt;</b> × <b>*</b>                              | 750                                                |                                                      |                                                     |                                                     |                                                     |                                                     |                                                     |                                                     |                                      |                                                     |                                                     |                                                      |
| All Feeders                          | Group All YCM                                       |                                                     |                                                     |                                                     |                                                    |                                                      |                                                     |                                                     |                                                     |                                                     |                                                     |                                                     |                                      |                                                     |                                                     |                                                      |
| T des. dgr<br>28<br>T road dgr<br>28 | T des. dpr<br>24<br>T read dpr<br>24                | V 3 COMPO<br>T des. dgr<br>28<br>T read dgr<br>27   | T des. dgr<br>18<br>T read dgr<br>19                | ✓ 6 COMPS<br>T des. dgr<br>28<br>T read dgr<br>28   | T des. dgr<br>24<br>T read dgr<br>24               | T des. dpr<br>28<br>T read dgr<br>28                 | V 8 COMPS<br>T des. dgr<br>24<br>T read dgr<br>24   | T des. dgr<br>28<br>T read dgr<br>29                | T des. dgr<br>24<br>T read dgr<br>24                | T des. dgr<br>28<br>T read dgr<br>27                | T des. dgr<br>24<br>T read dgr<br>24                | T des. dgr<br>28<br>T read dgr<br>28                | T des. dgr<br>24<br>T read dgr<br>24 | V 16 COMP18<br>T des. dgr<br>28<br>T read dgr<br>28 | T des. dgr<br>18<br>T road dgr<br>18                | T des. dgr<br>28<br>T read ógr<br>27                 |
| T des. dgr<br>24<br>T read dgr<br>25 | V 19 COMP19<br>T des. dgr<br>28<br>T read dgr<br>28 | V 20 COMP20<br>T des. dgr<br>24<br>T read dgr<br>24 | T des. dgr<br>28<br>T read dgr<br>28                | V 22 COMP22<br>T des. dgr<br>24<br>T read dgr<br>24 | T des. dgr<br>28<br>T read dgr<br>28               | V 24 COMP24<br>T des. dgr<br>24<br>T read dgr<br>24  | V 25 COMP25<br>T des, dgr<br>28<br>T read dgr<br>28 | T des. dgr<br>24<br>T read dgr<br>23                | V 27 COMP27<br>T des. dgr<br>28<br>T read dgr<br>28 | T des. dgr<br>18<br>T read dgr<br>18                | V 29 COMP29<br>T des. dgr<br>28<br>T read dgr<br>29 | V 30 COMP30<br>T des. dgr<br>24<br>T read dgr<br>23 | T des. dgr<br>28<br>T read dgr<br>28 | V 32 COMP32<br>T des. dgr<br>24<br>T read dgr<br>23 | r 33 COMP33<br>T des. dgr<br>28<br>T read dgr<br>28 | V 34 COMP34<br>T des. dgr<br>24<br>T read tigr<br>24 |
| T des. dgr<br>28<br>T read dgr<br>28 | ✓ 36 COMP36<br>T des. dgr<br>24<br>T read dgr<br>24 | T des. dgr<br>28<br>T read dgr<br>28                | T des. dgr<br>24<br>T read dgr<br>24                | ✓ 39 COMP39<br>T des. dgr<br>28<br>T read dgr<br>27 | T des. dgr<br>18<br>T read dgr<br>18               | T des. dgr<br>28<br>T read dgr<br>27                 | T des. dgr<br>24<br>T read dgr<br>26                | T des. dgr<br>28<br>T read dgr<br>28                | T des. dgr<br>24<br>T read dgr<br>24                | T des. dgr<br>28<br>T read dgr<br>29                | T des. dgr<br>24<br>T read dgr<br>24                | T des. dgr<br>28<br>T read dgr<br>28                | T des. dgr<br>24<br>T read dgr<br>23 | T des. dgr<br>28<br>T read dgr<br>28                | T des. dgr<br>24<br>T read dgr<br>23                | T des. dgr<br>28<br>T read dgr<br>28                 |
| T des. dgr<br>18<br>T read dgr<br>18 | V 63 COMP63<br>T des. dgr<br>28<br>T read dgr<br>29 | T des. dgr<br>24<br>T read dgr<br>22                | T des. dgr<br>28<br>T read dgr<br>29                | T des. dgr<br>24<br>T read dgr<br>24                | T des. dgr<br>28<br>T read dgr<br>28               | T des. dgr<br>24<br>T read dgr<br>24                 | V 59 COMP53<br>T des. dgr<br>28<br>T read dgr<br>28 | T des. dgr<br>24<br>T read dgr<br>24                | T des. dgr<br>28<br>T read dgr<br>28                | T des. dgr<br>24<br>T read dgr<br>24                | ✓ 63 COM/H3<br>T des. dgr<br>28<br>T read dgr<br>28 | T des. dgr<br>18<br>T read dgr<br>18                | T des. dgr<br>28<br>T read dgr<br>29 | T des. dgr<br>24<br>T read dgr<br>24                | T des. dgr<br>28<br>T read dgr<br>28                | T des. dgr<br>24<br>T read dgr<br>24                 |
| T des. dgr<br>28<br>T read dgr<br>28 | V TO COMPTO<br>T des. dgr<br>24<br>T read dgr<br>26 | V 74 COMP71<br>T des. dgr<br>28<br>T read dgr<br>28 | V 72 COMP72<br>T des. dgr<br>24<br>T read dgr<br>24 | V 75 COMP73<br>T des. dgr<br>28<br>T read dgr<br>28 | 74 CCM1774<br>T des. dgr<br>24<br>T read dgr<br>24 | V 75 COMPTS<br>T deis, dgr<br>28<br>T read dgr<br>28 | V 76 COMPTS<br>T des. dgr<br>18<br>T read dgr<br>18 | V 77 COMP77<br>T des. dgr<br>28<br>T read dgr<br>28 | V TO COMPTO<br>T des. dgr<br>24<br>T read dgr<br>24 | V 79 COMP79<br>T des. dgr<br>28<br>T read dgr<br>28 | V 80 COMPEO<br>T des. dgr<br>24<br>T read dgr<br>24 | V 81 COMPS1<br>T des. dgr<br>28<br>T read dgr<br>29 | T des. dgr<br>24<br>T read dgr<br>24 | V 83 COMP83<br>T des. dgr<br>28<br>T read dgr<br>28 | r B4 COMP84<br>T des. dgr<br>24<br>T read dgr<br>25 |                                                      |
|                                      |                                                     |                                                     |                                                     |                                                     |                                                    |                                                      |                                                     |                                                     |                                                     |                                                     |                                                     |                                                     |                                      |                                                     |                                                     |                                                      |
|                                      |                                                     |                                                     |                                                     |                                                     |                                                    |                                                      |                                                     |                                                     |                                                     |                                                     |                                                     |                                                     |                                      |                                                     |                                                     |                                                      |
|                                      |                                                     |                                                     |                                                     |                                                     |                                                    |                                                      |                                                     |                                                     |                                                     |                                                     |                                                     |                                                     |                                      |                                                     |                                                     |                                                      |
|                                      |                                                     |                                                     |                                                     |                                                     |                                                    |                                                      |                                                     | • 5.00                                              |                                                     | STOP                                                | STATUS                                              |                                                     | Pa                                   | 20                                                  | 1 of 1                                              |                                                      |

Le mode lecture continue peut être arrêté à tout moment en appuyant sur STOP. Voir l'image suivante.

| 😹 lgl knitti              | NG 10.46 Java     | a Bit: 32 @169            | 254.0.1 NEW               | <pre><pre><pre><pre><pre><pre><pre><pre></pre></pre></pre></pre></pre></pre></pre></pre> | -                         |                           |                           |                           |                           |                           |                           |                           |                           |                  | -                         | ×                         |
|---------------------------|-------------------|---------------------------|---------------------------|------------------------------------------------------------------------------------------|---------------------------|---------------------------|---------------------------|---------------------------|---------------------------|---------------------------|---------------------------|---------------------------|---------------------------|------------------|---------------------------|---------------------------|
|                           |                   |                           |                           |                                                                                          |                           |                           |                           |                           |                           |                           |                           |                           |                           |                  |                           |                           |
| All Feeders               | Group All YC      | w l                       |                           |                                                                                          |                           |                           |                           |                           |                           |                           |                           |                           |                           |                  |                           |                           |
| T des. dgr                | T des. dgr        | V 3 COMP3<br>T des. dgr   | T des. dgr                | T des. dgr                                                                               | T des. dgr                | T des. ogr                | T des. dgr                | r scomps<br>T des. dgr    | T des. dgr                | T des. dgr                | T des. dgr                | T des. dgr                | T des. dgr                | T des. dgr       | T des. dgr                | T des. dgr                |
| T read dgr<br>28          | T read dgr<br>23  | T read dgr<br>28          | T read dgr<br>18          | T read dgr<br>28                                                                         | T read dgr<br>24          | T read dgr<br>28          | T read dgr<br>25          | T read dgr<br>28          | T read dgr<br>24          | T read dgr<br>28          | T read dgr<br>24          | T read dgr<br>28          | T read dgr<br>24          | T read dgr<br>28 | T read dgr<br>18          | T read dgr<br>28          |
| V 18 COMP18<br>T des. dgr | T des. dgr        | ✓ 20 COMP20<br>T des, dgr | V 21 COMP21<br>T des. dgr | T des. dgr                                                                               | V 23 COMP23<br>T des. dpr | V 24 COMP24<br>T des. dgr | V 25 COMP25<br>T des. dgr | ✓ 26 COMP26<br>T des. dgr | ✓ 27 COMP27<br>T des. dgr | V 28 COMP28<br>T des. dgr | ✓ 29 COM/P29<br>Tides.dgr | ✓ 30 COMP30<br>T des. dpr | V 31 COMP31<br>T des. dgr | T des, dgr       | ✓ 33 COMP33<br>T des. dgr | ✓ 34 COMP34<br>T des. dpr |
| 24<br>T read dgr          | 28<br>T read dgr  | 24<br>T read dgr          | 28<br>T read dgr          | 24<br>T read dgr                                                                         | 28<br>T read dgr          | 24<br>T read dgr          | 28<br>T read dgr          | 24<br>T read dgr          | 28<br>T read dgr          | 18<br>T read dgr          | 28<br>T read dgr          | 24<br>T read dgr          | 28<br>T read dgr          | 24<br>T read dgr | 28<br>T read dgr          | 24<br>T read dgr          |
| 26                        | 28                | 24                        | 28                        | 24                                                                                       | 28                        | 24                        | 28                        | 23                        | 28<br>24 COMP44           | 18                        | 28                        | 23                        | 28                        | 24               | 28                        | 24                        |
| 28<br>T read dgr          | 24<br>T read dgr  | 28<br>T read dgr          | 24<br>T read dgr          | 28<br>T read dgr                                                                         | 18<br>T read dgr          | 28<br>T read dgr          | 24<br>T read dpr          | 28<br>T read dgr          | 24<br>T read dgr          | 28<br>T read dgr          | 24<br>T read dgr          | 28<br>T read dgr          | 24<br>T read dgr          | 28<br>T read dpr | 24<br>T read dgr          | 28<br>T read dgr          |
| 28                        | 24                | 28<br>¥ 54 COMP54         | 24<br>¥ 55 COMP55         | 28                                                                                       | 18                        | 27<br>¥ 55 COMP58         | 26                        | 28                        | 25<br>¥ 61 COMP61         | 29<br>× 62 COMP62         | 24                        | 28                        | 23                        | 28               | 23                        | 28                        |
| T des. dgr<br>18          | T des. dgr<br>28  | T des. dgr<br>24          | T des. dgr<br>28          | T des. dgr<br>24                                                                         | T des. dgr<br>28          | T des. dgr<br>24          | T des. dgr<br>28          | T des. dgr<br>24          | T des. dgr<br>28          | T des. dgr<br>24          | T des. dgr<br>28          | T des. dgr<br>18          | T des. dgr<br>28          | T des. dgr<br>24 | T des. dgr<br>28          | T des. dgr<br>24          |
| 18                        | 29                | 22                        | 29                        | 24                                                                                       | 28                        | 24                        | 29                        | 24                        | 28                        | 24                        | 28                        | 18                        | 29                        | 24               | 28                        | 24                        |
| T des. dgr<br>28          | T des. dgr<br>24  | T des. dgr<br>28          | T des. dgr<br>24          | T des. dgr<br>28                                                                         | T des. dgr<br>24          | T des. dgr<br>28          | T des. dgr<br>18          | T des. dgr<br>28          | T des. dgr<br>24          | T des. dgr<br>28          | T des. dgr<br>24          | T des. dgr<br>28          | T des. dgr<br>24          | T des. dgr<br>28 | T des. dgr<br>24          |                           |
| T read dgr<br>28          | T read tigr<br>25 | T read dgr<br>28          | T read dgr<br>24          | T read dgr<br>28                                                                         | T read dgr<br>24          | T read dgr<br>29          | T read dgr<br>18          | T read rigr<br>28         | T read dgr<br>24          | T read dgr<br>29          | T read dgr<br>24          | T read rigr<br>29         | T read dgr<br>23          | T read dpr<br>28 | T read dgr<br>25          |                           |
|                           |                   |                           |                           |                                                                                          |                           |                           |                           |                           |                           |                           |                           |                           |                           |                  |                           |                           |
|                           |                   |                           |                           |                                                                                          |                           |                           |                           |                           |                           |                           |                           |                           |                           |                  |                           |                           |
|                           |                   |                           |                           |                                                                                          |                           |                           |                           |                           |                           |                           |                           |                           |                           |                  |                           |                           |
|                           |                   |                           |                           |                                                                                          |                           |                           |                           |                           |                           |                           |                           |                           |                           |                  |                           |                           |
|                           |                   |                           |                           |                                                                                          |                           |                           |                           |                           |                           |                           |                           |                           |                           |                  |                           |                           |
|                           |                   |                           |                           |                                                                                          |                           |                           |                           |                           |                           |                           |                           |                           |                           |                  |                           |                           |
|                           |                   |                           |                           |                                                                                          |                           |                           |                           |                           |                           |                           |                           |                           |                           |                  |                           |                           |
|                           |                   |                           |                           |                                                                                          |                           |                           |                           |                           |                           |                           |                           |                           |                           |                  |                           |                           |
|                           |                   |                           |                           |                                                                                          |                           |                           |                           | ORUNN                     | NG                        | <ul> <li>STOP</li> </ul>  | • STATUS                  |                           | es Pa                     | ge               | 1 of 1                    | 2.5                       |

Dans cette image, le système est debout et l'écran affiche les derniers numéros de lecture. Tdes.dgr est écrit en blanc (paramètre de lecture/écriture, 2.8g pour le premier chargeur, 2.4g pour le second chargeur, etc.).

T read dgr est grisé (paramètre en lecture seule, 2.8g pour le premier délivreur, 2.3g pour le deuxième et ainsi de suite.

### **3.3 LISTE DES PARAMÈTRES**

### Tdes dgr (lecture/écriture) :

Ceci est la tension désirée exprimée en dixièmes de gramme.

### Tread dgr (lecture seule) :

Ceci est la tension réelle mesurée par la cellule de chargement de l'ATTIVO (en dixièmes de gramme).

**ENBrkOPAIr :** S'il est = 1, lorsque le frein ATTIVO est complètement ouvert (ouvert à l'aide du bon bouton situé sur le support ATTIVO) le chargeur envoie une alarme et la machine ne peut pas démarrer.

S'il est =0, lorsque le frein ATTIVO est complètement ouvert, le chargeur n'envoie pas d'alarme et la machine démarre.

**EN OFF Stp :** s'il est =1, lorsqu'un chargeur est éteint, il envoie une alarme à la machine et la machine ne peut pas démarrer. S'il est =0, aucune alarme n'est envoyée et la machine démarrera.

Les paramètres de suivi sont disponibles sur l'ECOMPACT depuis le logiciel ECM2012, sur l'ECOPOWER depuis ECO2018 :

### RotS/Z Src:

RotS/Z Src =1 le sens de rotation est défini par DS1 sur la chargeur RotS/Z Src =0 le sens de rotation est défini par le paramètre

### RotS/Z RotS/Z:

RotS/Z=1 S rotation RotS/Z=0 Z rotation

Remarque : si RotS/Z src=1, RotS/Z perd toute signification.

### SensFtcSrc :

SensFtcSrc=1 la sensibilité des capteurs optiques du chargeur est définie par DS2 sur le chargeur SensFtcSrc=0 la sensibilité des capteurs optiques du chargeur sont définis par le paramètre SensFtc

### SensFtc :

SensFtc=1 sensibilité standard (comptage de fil > 40Den) SensFtc=0 sensibilité élevée pour fils très fins

**Remarque :** si SensFtc src=1, SensFtc perd toute signification.

Voir le chapitre suivant pour les paramètres KLS OYB SW Tmr, KLSfast et KLSCmDelay.

#### 4.1 KLS : SYSTEME DE MOUVEMENT D'ARRET DE SORTIE AUTOMATIQUE

Le système KLS permet au chargeur d'arrêter la machine sans utiliser de capteur, en cas de rupture de fil de sortie. Si le fil est brisé entre le chargeur et la machine, le chargeur sera capable de détecter l'événement et d'arrêter la machine.

**Remarque :** si le fil est cassé avant le chargeur (entre la bobine et le chargeur), ce système n'est pas impliqué. Il existe un autre capteur sur le chargeur lui-même détectant ce cas.

Appuyer sur l'icône

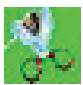

| Setting KLS Value        | <u>-   ×</u>                        |
|--------------------------|-------------------------------------|
| KLS DELAY:               | Read actual value                   |
| MACHINE STATUS           | Read actual value                   |
| Machine Status           | KLS Status                          |
| GREEN BUTTON             | Road actual value                   |
| Enabling                 |                                     |
| COMMAND:(Machine must be | e stopp 💌                           |
| Note: Press enter o      | n your keyboard to send a new value |
|                          | K EXIT                              |

 KLS DELAY: il est possible de lire la valeur présente avec le bouton « valeur réelle lue » et il est possible d'écrire la valeur désirée dans l'espace blanc. La valeur suggérée est 3. Ecrire 3 et appuyer sur ENTER.  MACHINE STATUS: (lecture seule) en appuyant sur le bouton READ ACTUAL VALUE, les informations sur le statut de la machine s'affiche. Dans l'image suivante, la machine est debout et le système KLS est actif.

| Setting KLS Value        |          | <u>-0 ×</u>            |  |  |  |  |  |  |
|--------------------------|----------|------------------------|--|--|--|--|--|--|
| KLS DELAY:               | 3.0      | Read actual value      |  |  |  |  |  |  |
| MACHINE STATUS           |          | Read actual value      |  |  |  |  |  |  |
| Machine Status           | KLS Sta  | itus                   |  |  |  |  |  |  |
| STOP                     |          | KLS ON                 |  |  |  |  |  |  |
| GREEN BUTTON<br>Enabling | -        | Read actual value      |  |  |  |  |  |  |
| COMMAND:(Machine must be | Enable g | reen button on KYC Box |  |  |  |  |  |  |
| Note, Fress enter of     |          | Fas                    |  |  |  |  |  |  |

3. **GREENBUTTON. ENABLING**: ilexiste la possibilité d'activer ou de désactiver le bouton vert qui se trouve sur la boîte KYC (voir l'image précédente). Si le bouton vert de la boîte KYC est désactivé, l'opérateur peut appuyer dessus autant de fois qu'il le souhaite, maisrien ne se passera. COMMAND (la machine doit être arrêtée) : il est possible de désactiver la fonction KLS ou d'envoyer les chargeurs en procédure de syntonisation automatique. C'est la procédure d'apprentissage décrite au paragraphe 4.1.

| Setting KLS Value             |                                      | <u>-0 ×</u>       |
|-------------------------------|--------------------------------------|-------------------|
| KLS DELAY:                    | 3.0                                  | Read actual value |
| MACHINE STATUS                |                                      | Read actual value |
| Machine Status                | KLS Sta                              | atus              |
| STOP                          |                                      | KLS ON            |
| GREEN BUTTON<br>Enabling      | -                                    | Read actual value |
| COMMAND:(Machine must be stop | Mp                                   | ¥                 |
| Note: Press enter on you      | ur ke<br>Autotuni<br>KLS OFF<br>EXIT | ing               |

La durée de filtre est reliée à la phase d'accélération de la machine. Sélectionner la durée du filtre en fonction de la durée de la rampe d'accélération de la machine. En général, le numéro 3 est OK (cela signifie 3 secondes).

4.2 BOUTON POUR LA PROCÉDURE D'APPRENTISSAGE SITUÉE SUR LA BOÎTE KYC

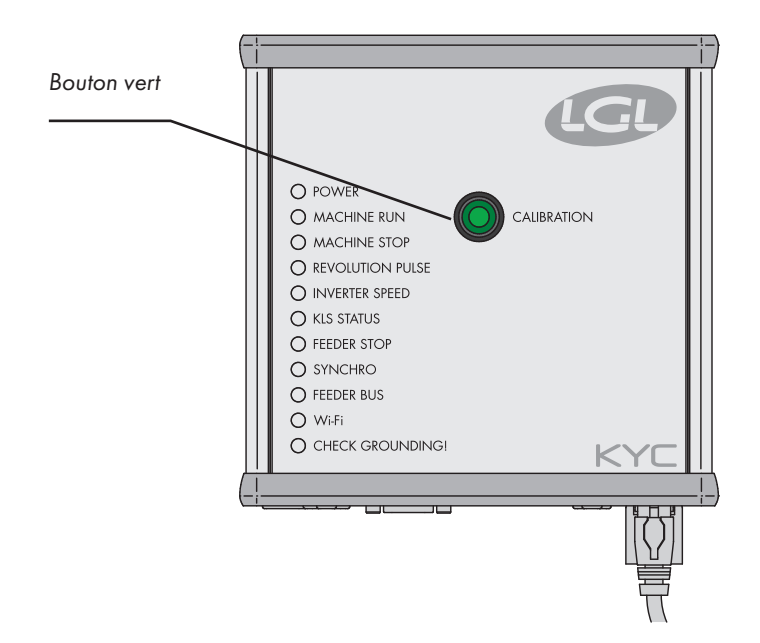

Une fois que l'installation terminée et que la machine est prête à démarrer, procédez comme suit :

- Appuyer sur le bouton pour la procédure d'apprentissage jusqu'à ce que toutes les lumières des chargeurs s'allument (environ 1s). Les chargeurs garderont leurs lumières allumées pendant que la machine est debout.
- 2. Démarrer la machine avec la vitesse de travail. Toutes lumières éteintes.
- 3. Faire fonctionner la machine jusqu'à la fin du motif.
- 4. A la fin du motif, arrêter la machine.

Lorsque la machine s'arrête, les chargeurs enregistrent la temporisation dans leur mémoire. Les chargeurs sont maintenant prêts à vérifier les ruptures de fil entre le chargeur et la machine.

**Remarque 1 :** La machine doit fonctionner pendant au moins 8 secondes. Si, pour une raison quelconque, la machine s'arrête avant 8 secondes, redémarrer la machine. Si la machine fonctionne pendant plus de 8 secondes, mais qu'elle s'arrête avant la fin du motif, les chargeurs seront prêts à vérifier les ruptures de fil de sortie. Dans tous les cas, si vous obtenez de faux arrêts, répéter la procédure en vous assurant que la machine complète un modèle complet.

**Remarque 2 :** pendant la procédure, les chargeurs ne sont pas en mesure de détecter les ruptures de fil de sortie.

**Remarque 3 :** en appuyant sur le bouton pour la procédure d'apprentissage, tous les feux d'alimentation s'allument. Si, à ce moment, le bouton est enfoncé une seconde fois, tous les voyants s'allument et le système n'est plus actif.

### 4 - KLS

#### 4.3 OYB SW Tmr

| LGL Connect S.15 LastConf.lcu<br>File Feeder Level Settings                                                                                                    | 18                                                                                                    |                  |                 | _ <u>_</u> _×            |
|----------------------------------------------------------------------------------------------------|----------------------------------------------------------------------------------------------------|------------------|-----------------|--------------------------|
| All Feeders Group All YCM<br>V ?<br>Select Paramet<br>2 Select Paramet<br>2 Select Paramet | Parameters Selection     Image: Selection     Image: Selection     Image: Selection     Image: Selection     Image: Selection     Image: Selection     Selection     Selection |                  |                 |                          |
|                                                                                                    | EXIT                                                                                                    |                  |                 | Selection<br>ALL<br>NONE |
|                                                                                                    |                                                                                                    | • RUNNING • STOP | 🔾 STATUS 🛛 🐖 Pa | ge 1 of 1                |

Ce paramètre peut être conçu comme un paramètre de test pour le système KLS. En fonctionnement, si l'opérateur augmente la vitesse de la machine, la valeur de ce paramètre devrait diminuer. Si l'opérateur diminue la vitesse de la machine, sa valeur doit augmenter.

Si OYB SW Tmr = 0, le système de freinage de sortie n'est pas actif et les chargeurs n'arrêtent pas la machine si le fil est cassé après le chargeur.

Dans ce cas, deux LED sur la boîte KYC clignoteront une fois par seconde.

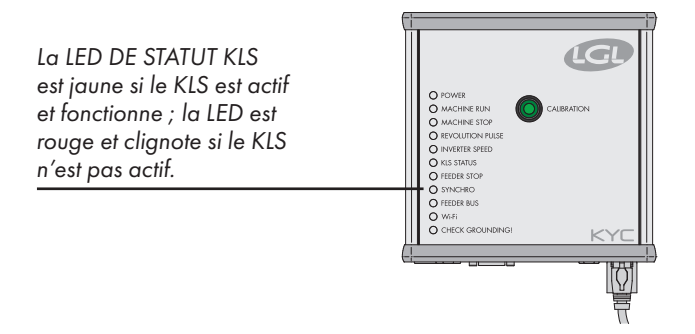

Appuyer sur le bouton vert pour la procédure d'apprentissage telle qu'elle est décrite au paragraphe 4.1.

### 4 - KLS

### 4.4 KLS FAST (VALEUR PAR DÉFAUT = 0)

Compact depuis SW CMX0040 CMX2014 Si ce paramètre est réglé sur 1, le temps de réponse KLS est 40 % plus rapide. Remarque : en cas de faux arrêts pendant la production, KLS FAST doit être réglé sur 0.

#### 4.5 KLSCM DELAY (VALEUR PAR DÉFAUT = 86 ; MIN=20 ; MAX=100)

Compact depuis SW CMX0065 CMX2028 Ecompact depuis SW ECM0001 ECM2001 Ecopower depuis SW ECO0011 ECO2012

Ce paramètre modifie la durée de réponse KLS. Si, en cas de rupture du fil au niveau du côté sortie du chargeur, la machine s'arrête tardivement, il est possible de diminuer cette valeur pour faire arrêter la machine plus tôt. Si la valeur est trop basse, vous pouvez avoir de faux arrêts. Nous suggérons de faire quelques tests pour trouver la valeur correcte pour chaque modèle.

**Remarque** : à partir des logiciels mentionnées ci-dessous, KLSFAST n'est plus actif, il a été remplacé par KLSCmDelay. KLSFAST peut toujours être présent dans la liste des paramètres, mais le réglage de 0 r à 1 n'apporte aucun résultat.

#### **5.1 ALARMES DES CHARGEURS**

En cliquant sur le bouton ALARMES situé sur chaque carré de chargeur, il est possible de demander le statut de leurs chargeurs. Si les lumières d'un chargeur sont ALLUMEES ou clignotent, cela signifie que le chargeur est en condition d'alarme. En même temps, le chargeur envoie des informations sur l'alarme.

| S LGL 6.10 @169.254.0.1 NEW_KYC00003                                                                        | 39@                          |                             |                      |                           |                      |                      |
|----------------------------------------------------------------------------------------------------|------------------------------|-----------------------------|----------------------|---------------------------|----------------------|----------------------|
| <b>≈¤*</b> * <b>`</b> \$                                                                                    |                              | 2                           |                      |                           |                      |                      |
| All Feeders Group All YCM                                                                                   |                              |                             |                      |                           |                      |                      |
| Image: 1     Image: 2     Image: 3       RELEASE     RELEASE     RELEASE       VXL0055     VXL0055     VXL0 | EASE RELEASE<br>0055 CMX0055 | ✓ 5     RELEASE     EC00006 | CMX0055              | P 7<br>RELEASE<br>CMX0055 | RELEASE<br>VXL0055   | PXL0017              |
| ALARMS ALARMS ALA<br>Switch OFF OFF                                                                         | RMS ALARMS                   | ALARMS<br>Switch CEF        | ALARMS<br>Switch OFF | ALARMS                    | ALARMS<br>Switch DEE | ALARMS<br>Switch OFF |
| VIO<br>RELEASE<br>PXLOOI7<br>ALARMS<br>KWHEN CFF                                                            |                              |                             |                      |                           |                      |                      |
|                                                                                                    |                              | • estim                     | • STOP               | O STATUS                  | Page                 | 1 of 1               |

ONGLET STATUT situé en bas de l'écran : surveillance de l'alarme en mode continu. Cette fonctionnalité est nécessaire si l'ordinateur est éloigné de la machine, afin d'être en mesure d'avoir des informations sur les alarmes possibles sans être aux commandes de la machine. Si une alarme se déclenche pendant que la machine est en marche et que l'onglet STATUT est sélectionné, le chargeur arrêtera la machine et une mention.

De grande taille apparaîtra à l'écran, comme dans l'image suivante :

| AND NO STATUS |     |     |            |  |
|---------------|-----|-----|------------|--|
| Fee           | der | n°: | Status:    |  |
|               | 1   |     | Switch OFF |  |
|               | 2   |     | Switch OFF |  |
|               | 4   |     | Switch OFF |  |
|               | 5   |     | Switch OFF |  |
|               | 6   |     | Switch OFF |  |
|               | 8   |     | Switch OFF |  |

Au cas où les chargeurs sont OK, rien ne sera affiché à l'écran. Ci-dessous, une liste des alarmes possibles :

| ALARME              | SIGNIFICATION                                                                                                    | ACTIONS                                                                                                    |
|---------------------|----------------------------------------------------------------------------------------------------|----------------------------------------------------------------------------------------------------|
| AC PWRFAIL          | La phase numéro 2 (bleu) et/<br>ou la phase numéro 3 (jaune)<br>sont manquantes                                                                     | Vérifier la tension d'entrée et la<br>connexion du chargeur sur le<br>câble plat                                                                                                    |
| YARN BREAK          | Fil cassé avant le chargeur                                                                                                    | Réparer le fil                                                                                                    |
| MOTOR LOCK          | Fils enchevêtrés quelque part<br>entre la bobine et le chargeur                                                                                     | Vérifier le passage du fil entre<br>la bobine et le chargeur                                                                                                    |
| HIGH<br>TEMPERATURE | Température trop élevée sur le<br>chargeur électronique                                                                                             | <ol> <li>Réduire la tension d'entrée<br/>sur le fil</li> <li>Vérifier que le volant tourne<br/>librement. Dans le cas contraire,<br/>démonter le corps de la bobine<br/>et enlever la poussière et/ou<br/>les résidus de fil.</li> </ol> |
| TIME ERROR          | le chargeur prend trop de temps<br>pour enrouler le fil sur le corps<br>de la bobine au démarrage.                                                  | Arrêter le fil sur le corps de<br>la bobine à l'aide d'un doigt<br>pour aider la procédure de<br>remplissage de réserve de fils.                                                                                                    |
| VB MOT FAIL         | Tension DC trop faible sur le<br>moteur.                                                                                                    | Vérifier les connexions sur<br>l'enroulement de tension<br>primaire du transformateur<br>d'alimentation.                                                                                                    |
| AC1PWRFAIL          | la phase numéro 1 (noire) est<br>manquante.                                                                                                    | Vérifier la tension d'entrée et la<br>connexion du chargeur sur le<br>câble plat                                                                                                    |
| SWITCH OFF          | MARCHE ARRET mettre en<br>position ARRET                                                                                                    | Mettre le chargeur en position<br>MARCHE (voir aussi le para-<br>mètre EN OFF STP à la page 22)                                                                                                    |
| TENSMTRERR          | Le chargeur ne peut atteindre<br>la valeur de tension pré-définie<br>dans la durée impartie (voir<br>aussi le paramètre TensTMOut<br>à la page 22). | <ul> <li>Vérifier ce qui suit :</li> <li>1. Le fil passe dans la cellule de chargement,</li> <li>2. Le frein TWM et les chaînes peuvent atteindre la tension souhaitée</li> <li>3. OFFSET de la cellule de chargement</li> </ul>         |

### 5 - ALARMES

| ALARME     | SIGNIFICATION                                                                                                    | ACTIONS                                                                                                    |
|------------|----------------------------------------------------------------------------------------------------|----------------------------------------------------------------------------------------------------|
| OYB ERROR  | Fil cassé après le chargeur (ou<br>consommation de fil trop faible)                                                    | Réparer le fil                                                                                                    |
| ELBRK OPEN | frein ouvert (ATTIVO).                                                                                                 | Le fermer en appuyant sur le<br>bouton correspondant situé sur<br>le support noir ATTIVO                                                                                                    |
| PREWINDERR | Seulement pendant la phase<br>d'enroulement du corps de la<br>bobine, lors du démarrage ou<br>après une rupture de fil | Il indique que pendant le<br>remplissage du corps de la<br>bobine, la machine ne peut<br>pas fonctionner.                                                                                                    |
| I2T ERROR  | Protection I2T                                                                                                    | <ul> <li>3. Réduire la tension d'entrée<br/>sur le fil</li> <li>4. Vérifier que le volant tourne<br/>librement. Dans le cas<br/>contraire, démonter le corps<br/>de la bobine et enlever la<br/>poussière et/ou les résidus<br/>de fil.</li> </ul> |

#### **6.1 CONFIGURATION DE LA MACHINE**

Il est possible de créer différents groupes de chargeurs et de travailler sur chaque groupe séparément. Par exemple, si l'opérateur a défini 2grammes de tension sur le chargeur numéro 1, numéro 5, numéro 9 et ainsi de suite, il peut être plus simple de créer un groupe avec le chargeur 1, le chargeur 5, le chargeur 9 ...

Le système permet d'avoir à l'écran uniquement le groupe spécifique et de définir les paramètres qui sont uniquement valables pour ce groupe.

#### Appuyer sur l'icône NEW GROUPS CONFIGURATION

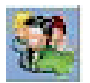

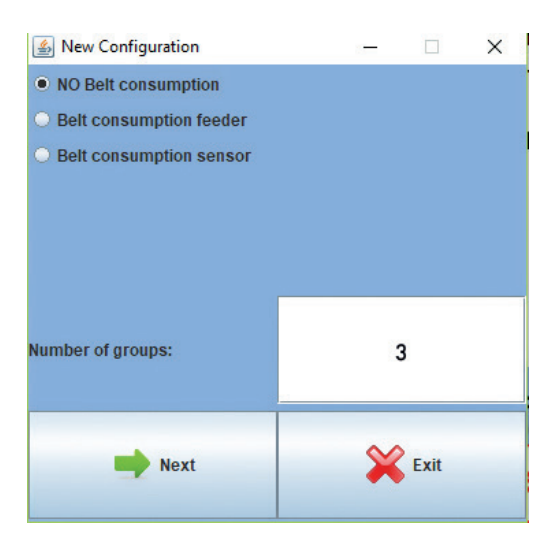

Appuyer sur SUIVANT

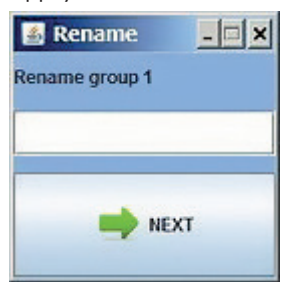

Cet écran s'affichera pour chaque groupe qui doit être créé. Dans cet exemple, trois groupes seront crées et chaque groupe a besoin d'un nom.

Nous suggérons d'utiliser le nom du fil qui est traité sur les chargeurs appartenant au groupe.

### **6 - CONFIGURATION**

| 🎄 Groi          | p Creation |                |         |                |         |                 |         |                |                      |                |         |        |         |                |         |              |         | -              | ×       |
|-----------------|------------|----------------|---------|----------------|---------|-----------------|---------|----------------|----------------------|----------------|---------|--------|---------|----------------|---------|--------------|---------|----------------|---------|
|                 |            |                |         |                |         |                 |         | -              | Group name: No Group | -              | 8       | ×      |         |                |         |              |         |                |         |
| 🗆 1<br>Group:   | ECO2017    | 2 Groupe       | EC02017 | 🗆 3<br>Group:  | EC02017 | 🗆 4<br>Group:   | EC02017 | □ s<br>Group:  | EC02017              | 🗆 6<br>Group:  | EC02017 | Group: | EC02017 | 🗆 8<br>Group:  | EC02017 | Groutc       | EC02017 | 🗌 10<br>Group: | EC02017 |
| 🗆 99<br>Group:  | EC02017    | i 12<br>Group: | EC02017 | 🗌 13<br>Group: | EC02017 | Group:          | EC02017 | n 15<br>Groupe | EC02017              | 🗆 16<br>Group: | EC02017 | Group: | EC02017 | a sa<br>Group: | EC02017 | Group:       | EC02017 | 20<br>Group:   | EC02017 |
| 21<br>Group:    | EC02017    | 22<br>Groups   | EC02017 | 23<br>Group:   | EC02017 | 24<br>Group:    | EC02017 | 25<br>Group:   | EC02017              | 26<br>Group:   | EC02017 | Croup: | EC02017 | 28<br>Group:   | EC02017 | 29<br>Group: | EC02017 | i 30<br>Group: | EC02017 |
| an an Group:    | EC02017    | Groups         | EC02017 | Group:         | EC02017 | 🗆 34<br>Group:  | EC02017 | as<br>Group:   | EC02017              | 38<br>Group:   | EC02017 | Group: | EC02017 | Groups         | EC02017 | Groupe       | EC02017 | Group:         | EC02017 |
| at Group:       | EC02017    | Group:         | EC02017 | 🗆 43<br>Group: | EC02017 | Group:          | EC02017 | Groups         | EC02017              | Group:         | EC02017 | Group: | EC02017 | Group:         | EC02017 | Group:       | EC02017 | Group:         | EC02017 |
| Group:          | EC02017    | Group:         | EC02017 | Group:         | EC02017 | Group:          | EC02017 | Group:         | EC02017              | Group:         | EC02017 | Group: | EC02017 | Group:         | EC02017 | Groupe       | EC02017 | Group:         | EC02017 |
| al 61<br>Group: | ECM2008    | Group:         | ECM2008 | Groep:         | ECM2008 | Group:          | ECM2008 | Group:         | ECM2003              | Group:         | ECM2008 | Groep: | ECM2018 | Group:         | ECM2008 | Group:       | ECM2008 | group:         | ECM2008 |
| 75<br>Group:    | ECM2808    | T2<br>Groups   | ECM2608 | 🗆 73<br>Group: | ECM2008 | 074<br>Group:   | ECM2008 | 075<br>Groups  | ECM2003              | 076<br>Group:  | ECM2608 | Group: | ECM2018 | a 78<br>Group: | ECM2068 | Group:       | ECM2008 | Group:         | ECM2008 |
| an<br>Group:    | ECM2008    | Groups         | ECM2808 | Croup:         | ECM2008 | al 84<br>Group: | ECM2008 |                |                      |                |         |        |         | .n.            |         |              |         |                |         |

| 실 Grou   | p Creation |        |         |            |         |        |         |          |                   |        |            |        |         |        |
|----------|------------|--------|---------|------------|---------|--------|---------|----------|-------------------|--------|------------|--------|---------|--------|
|          |            |        |         |            |         |        |         | -        | Group name: front | •      | <b>8</b> × |        |         |        |
| <b>1</b> | EC02017    | 2      | EC02017 | <b>₽</b> 3 | ECO2017 | 4      | ECO2017 | <u>s</u> | ECO2017           | 6      | EC02017    | 1      | ECO2017 | 3      |
| Group:   | front      | Group: |         | Group      | front   | Group: |         | Group:   |                   | Group: |            | Group: |         | Group: |
|          |            |        |         |            |         |        |         |          |                   |        |            |        |         |        |
| 11       | EC02017    | 12     | EC02017 | 13         | ECO2017 | 14     | ECO2017 | 15       | ECO2017           | 16     | EC02017    | 17     | ECO2017 | 18     |

En haut de l'écran, figure le nom du groupe (avant, dans ce cas) et l'opérateur a la possibilité de choisir les chargeurs qu'il souhaite associer au groupe. Il peut uniquement insérer la répartition simple. Dans ce cas, le chargeur 1 et le chargeur 3 ont été associés au groupe « avant ». Puis, passer au groupe suivant à l'aide de la flèche.

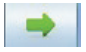

En utilisant les commandes suivantes l'opérateur peut faire des aller-retours entre les groupes :

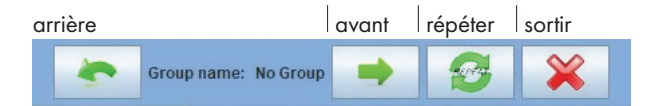

| 🌆 Grou      | p Creation |              |         |             |         |            |         |          |                   |          |         |           |         |        |         |        |         | -        | ×       |
|-------------|------------|--------------|---------|-------------|---------|------------|---------|----------|-------------------|----------|---------|-----------|---------|--------|---------|--------|---------|----------|---------|
|             |            |              |         |             |         |            |         | *        | Group name: back2 |          | 8       | 6         |         |        |         |        |         |          |         |
| <b>F</b> 1  | EC02017    | <b>1</b> 2 2 | EC02017 | <b>≥</b> 3  | EC02017 | 24         | EC02017 | <b>5</b> | EC02017           | <b>.</b> | EC02017 | □ r       | EC02017 | 8      | EC02017 |        | EC02017 | . 10     | EC02017 |
| Group:      | front      | Group:       | back1   | Group:      | front   | Group:     | back2   | Groute   |                   | Grospe   |         | Group:    |         | Group: |         | Group: |         | Groupe   |         |
| 11          | EC02017    | 12           | EC02017 | <b>0</b> 13 | EC02017 | 94         | EC02017 | 15       | EC02017           | 16       | EC02017 | 17        | EC02017 | 10     | EC02017 |        | EC02017 | 29       | EC02017 |
| Group:      |            | Group:       |         | Group:      |         | Group:     |         | Group:   |                   | Group:   |         | Group:    |         | Group: |         | Group: |         | Groupe   |         |
| 21          | EC02017    | 22           | EC02017 | 23          | EC02017 | 24         | EC02017 | 25       | EC02017           | 26       | EC02017 | 27        | EC02017 | 28     | EC02017 | 29     | EC02017 | 30       | EC02017 |
| Group:      |            | Group:       |         | Group:      |         | Groups     |         | Groups   |                   | Group:   |         | Group:    |         | Group: |         | Greups |         | Groupe   |         |
| 31          | EC02017    | 32           | EC02017 |             | EC02017 | <b>.</b> H | EC02017 | 35       | EC02017           | 36       | EC02017 | 37        | EC02017 | 3      | EC02017 | 29     | EC02017 | 40       | EC02017 |
| Group:      |            | Group:       |         | Group:      |         | Group:     |         | Group:   |                   | Grospi   |         | Group:    |         | Group: |         | Group: |         | Groute   |         |
| 41          | EC02017    | -42          | EC02017 | -45         | EC02017 | 41         | EC02017 | 45       | EC02017           | - 46     | EC02017 | 47        | EC02017 | - 46   | EC02017 | - 43   | EC02017 | 9        | EC02017 |
| Groep:      |            | Group:       |         | Group:      |         | Groups     |         | Groupe   |                   | Group:   |         | Group:    |         | Group: |         | Groupe |         | Groupe   |         |
| <b>-</b> 61 | EC02017    | <b>1</b> 52  | EC02017 | 63          | EC02017 | 54         | EC02017 | 55       | EC02017           | 56       | EC02017 | <b>67</b> | EC02017 | 60     | EC02017 | 59     | EC02017 | 64       | EC02017 |
| Groep:      |            | Group:       |         | Group:      |         | Стонрс     |         | Group:   |                   | Grosp:   |         | Group:    |         | Group: |         | Group: |         | Groupe   |         |
| 61          | ECM2008    | 62           | ECM2008 | 63          | ECM2008 | 64         | ECM2    | 05       | ECM2108           |          | ECM2008 | 67        | ECM2018 |        | ECM2018 | 0 00   | ECM2068 | <b>N</b> | ECM2003 |
| Group:      |            | Group:       |         | Group:      |         | Group:     |         | Groupe   |                   | Grostc   |         | Group:    |         | Group: |         | Groups |         | Groupe   |         |
| п           | ECM2008    |              | ECM2008 | <b>□</b> 12 | ECM2008 | 74         | ECM2008 | 215      | ECM2008           | 36       | ECM2008 | <u>n</u>  | ECM2008 | 76     | ECM2018 | _ rs   | ECM2008 | 00       | ECM2003 |
| Group:      |            | Group:       |         | Group:      |         | Groups     |         | Groups   |                   | Groupe   |         | Group:    |         | Group: |         | Group: |         | Groupe   |         |
| E1          | ECM2008    | 12           | ECM2008 |             | ECM2008 | 84         | ECM2008 | 1        |                   | л        |         |           |         |        |         |        |         |          |         |
| Group:      |            | Group:       |         | Group:      |         | Group:     |         |          |                   |          |         |           |         |        |         |        |         |          |         |

L'image suivante montre tous les groupes associés dans une seule répétition.

### Maintenant, appuyer sur l'icône REPETER

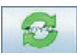

| 🏄 Gro       | up Creation |        |          |             |         |              |          |        |                   |            |            |          |         |        |         |        |         | -      | □ ×     |
|-------------|-------------|--------|----------|-------------|---------|--------------|----------|--------|-------------------|------------|------------|----------|---------|--------|---------|--------|---------|--------|---------|
|             |             |        |          |             |         |              |          | -      | Group name: back2 | -          | <b>S</b> X |          |         |        |         |        |         |        |         |
| 12 I        | EC02017     | 12 z   | EC02017  | <b>2</b> 3  | EC02017 | <b>1</b> 2 + | EC02017  | 5      | EC02017           | <b>5</b>   | EC02017    | 1        | EC02017 | 10     | EC02017 |        | EC02017 | 10     | EC02017 |
| Group:      | front       | Groep: | back1    | Group:      | front   | Group:       | Dack2    | Group: | front             | Group:     | backt      | Groupe   | front   | Group  | beck2   | Groups | front   | Grosp  | teck1   |
| - 11        | EC02017     | -10    | EC02017  | 13          | EC02017 | 14           | EC02017  | 15     | EC02017           | 16         | EC02017    | 57       | EC02017 | 11     | EC02017 | 19     | EC02017 | 24     | EC02017 |
| Group:      | front       | Group: | Datk?    | Group:      | front   | Group:       | back1    | Group: | from              | Group      | nack2      | Groupe   | front   | Group: | back1   | Groups | front   | Group  | back2   |
| 121         | EC02017     | 22     | EC02017  | 23          | EC02017 | 26           | EC02817  | 25     | EC02017           | 28         | EC02017    | 27       | EC02017 | 28     | EC02017 | 29     | EC02017 | 10     | EC02017 |
| Group:      | front       | Group: | back1    | Group:      | front   | Group:       | Dack2    | Group: | front             | Group:     | backt      | Group:   | front   | Group  | oack2   | Group: | front   | Group  | back1   |
| 31          | EC02017     | 12     | EC02017  | 33          | EC02017 | 34           | EC02017  | 35     | EC02017           | <b>.</b> × | EC02017    | 37       | EC02017 | 38     | EC02017 | 39     | EC02017 | - 40   | EC02017 |
| Grosp:      | front       | Group  | back?    | Group:      | front   | Group:       | back1    | Group: | front             | (Group:    | heck2      | Groupe   | front   | Group: | backt   | Groups | front   | Groups | tock2   |
| 41          | EC02017     | 42     | EC02017  | 45          | EC02017 | 144          | EC02017  | 45     | EC02017           | 45         | EC02017    | 47       | EC02017 | - 44   | EC02017 | 49     | EC02017 | 100    | EC02017 |
| Group:      | front       | Group: | back1    | Group:      | front   | Group:       | back2    | Group: | front             | Group:     | back1      | Groupe   | front   | Group  | back2   | Groute | front   | Gtöstc | back1   |
| <b>1</b> 51 | EC02017     | 162    | EC02017  | <b>0</b> 60 | EC02017 | 54           | EC02017  | 55     | EC02017           | - 14       | 1002017    | 57       | EC02017 | 58     | EC02017 | 59     | EC02017 | 160    | EC02017 |
| Group:      | front       | Groep  | back2    | Group:      | front   | Group:       | back1    | Group: | front             | Group:     | back2      | Groupe   | front   | Group: | backt   | Group: | front   | Group  | back2   |
| 61          | ECW5008     | 62     | EC112008 | 63          | ECM2008 | - 64         | EC112018 | 65     | ECH2018           | 66         | ECM2008    | 67       | ECN2008 | 64     | 102000  | 69     | ECW5008 | 70     | ECM5508 |
| Grosp:      | front       | Group: | back1    | Group:      | front   | Group:       | Dack2    | Group: | front             | Group:     | backt      | Groupe   | front   | Group: | back2   | Group: | front   | Grospe | back1   |
| 171         | ECM2008     | 12     | ECM2008  | 73          | ECM2008 | 74           | EC112008 | 175    | ECM2018           | 16         | ECM2018    | $\Box n$ | ECM2008 | 278    | ECM2008 | 275    | ECM2008 | 1.00   | ECM2008 |
| Grosp       | front       | Grosp  | back2    | Group:      | front   | Greep:       | back1    | Group: | front             | Group:     | bac#2      | Groupe   | front   | Groups | backt   | Group  | front   | Group  | back2   |
| E 81        | ECM2008     | 82     | ECM2008  | 0 63        | ECM2008 | - 64         | EC02018  |        |                   |            |            |          |         |        |         |        |         |        |         |
| Grosp:      | front       | Groep: | back1    | Group:      | front   | Group:       | back2    |        |                   |            |            |          |         |        |         |        |         |        |         |

La simple répétition sera copiée sur tous les autres chargeurs, afin que chaque chargeur soit associé au bon groupe.

Appuyer sur l'icône

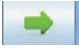

### **6 - CONFIGURATION**

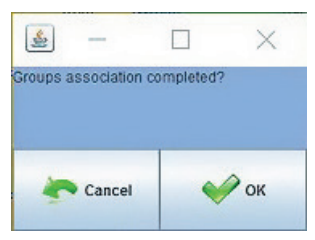

#### Appuyer sur OK.

De nouveaux groupes ont été créées et ils sont chargés dans le programme. En cliquant sur l'icône **VIEW GROUPS** 

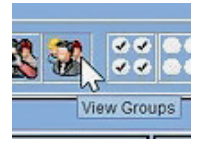

Un menu déroulant apparaîtra et l'opérateur sera en mesure de charger un groupe à la fois et de travailler avec celui-ci.

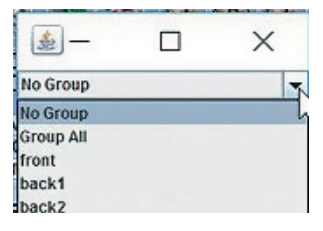

La configuration de la machine effectuée par les groupes et les paramètres correspondants (les paramètres situés sur le tableau d'utilisateur) peuvent être sauvegardés dans un fichier.

### Appuyer sur l'icône SAVE CONFIGURATION

en haut à gauche de la page principale.

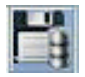

### **6 - CONFIGURATION**

| LGL Connect 5.15 LastConfile     File Feeder Level Settings | ×                                                                                                    |
|-------------------------------------------------------------|----------------------------------------------------------------------------------------------------|
| All Feeders Group YCM                                       | Please choose a directory:                                                                                                    |
| RELEASE                                                     | FD Save in Desktop 🕑 🗇 💬 🛄 -                                                                                                    |
|                                                             | Outer     Iteratiss     Tersimetro Tens su cella       Recent Hisses     LGA/EBOOK     VLC       Onteres     Computer     VLC       Onteres     Cella d'acino Attivo     VLC       Deteco     Cella d'acino Attivo     VLC       Deteco     Cella d'acino Attivo     VLC       Deteco     Cella d'acino Attivo     VLC       Deteco     Cella d'acino Attivo     VLC       Deteco     Cella d'acino Attivo     VLC       Deteco     Cella d'acino Attivo     VLC       Deteco     Cella d'acino Attivo     VLC       Deteco     Cella d'acino Attivo     VLC       Deteco     Cella d'acino Attivo     VLC       Deteco     Cella d'acino Attivo     VLC       Deteco     Cella d'acino Attivo     VLC       Deteco     Procedure di programmatione     Software do tostare       Software do tostare     Software do tostare     VLC       Vervourk     Ver per connect     V       Vervourk     Sort as type:     JLFies (")     Cancel |
|                                                             | File Configuration:LastConficu ALL Groups Modify ALL NONE                                                                                                    |
|                                                             | SAVE EXIT                                                                                                    |

| 🍰 Informal  | ion       |      |   |
|-------------|-----------|------|---|
| Successfull | y Created |      | ß |
|             | ок        | Exit |   |

Veuillez noter que le nom de la configuration (dans ce cas pippo.mac) apparaîtra en haut à gauche de l'écran, près de l'écriture de version de connexion du LGL.

#### **6.2 OUVERTURE D' UNE CONFIGURATION EXISTANTE**

De nombreuses configurations de la machine peuvent être créées selon différents motifs. Cette configuration peut être sauvegardée et re-chargée à tout moment.

Afin d'ouvrir une configuration existante, appuyer sur l'icône

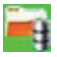

Choisir le fichier .mac souhaité (ici 4 chargeurs.mac) et appuyer sur OPEN.

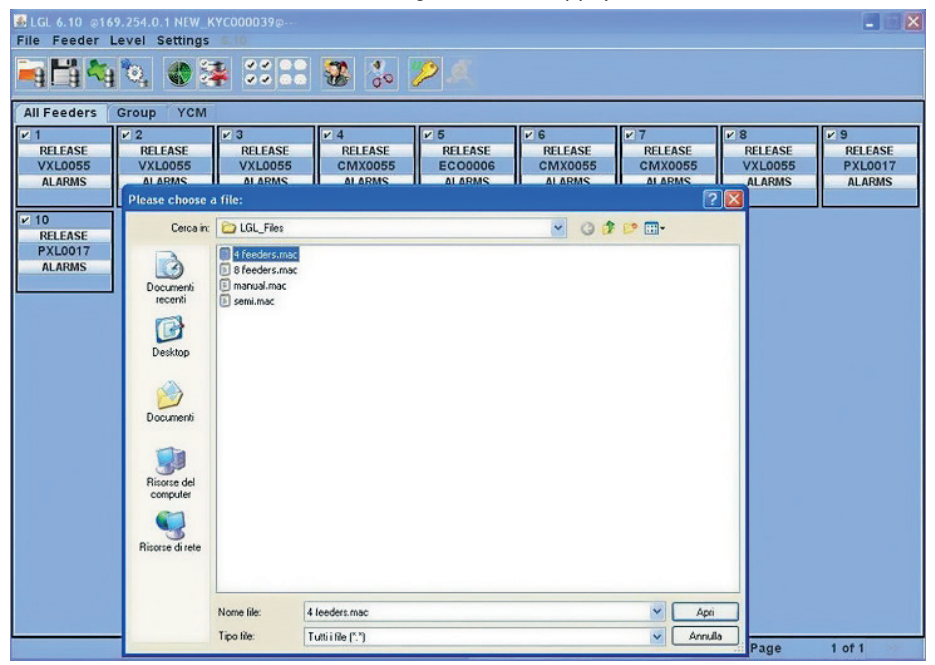

L'écran suivant apparaît :

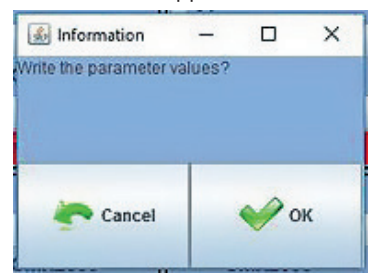
## **6 - CONFIGURATION**

Appuyer sur **OK** pour charger la configuration avec ses paramètres. Les paramètres du tableau d'utilisateur seront écrits dans chaque chargeur (différents paramètres pour chaque groupe différent de chargeurs).

Appuyer sur **CANCEL** pour charger la configuration sans paramètres.

Dans ce cas les paramètres seront à établir par l'opérateur, s'ils sont différents de ceux qui sont déjà présents dans les délivreurs avant d'ouvrir la configuration. Nous conseillons de les contrôler.

Le nom de la configuration des 4 chargeurs.mac apparaîtra en à gauche de l'écran.

| LGL 6.10 p10<br>File Feeder                  | 9.254.0.1 NEW_K<br>Level Settings | (YC000039@-4 fee<br>6-10 | ders.mac |         |         |          |            |                    |
|----------------------------------------------|-----------------------------------|--------------------------|----------|---------|---------|----------|------------|--------------------|
| <b>i i</b> i i i i i i i i i i i i i i i i i | 0, 03                             |                          | <b>3</b> | 2 .     |         |          |            |                    |
| All Feeders                                  | Group YCM                         |                          |          |         |         |          |            |                    |
| <b>⊮</b> 1                                   | 2                                 | ¥ 3                      | ¥ 4      | ¥ 5     | ¥ 6     | 7        | <b>₩</b> 8 | ¥ 9                |
| RELEASE                                      | RELEASE                           | RELEASE                  | RELEASE  | RELEASE | RELEASE | RELEASE  | RELEASE    | RELEASE<br>RYL0017 |
| ALARMS                                       | ALARMS                            | ALARMS                   | ALARMS   | ALARMS  | ALARMS  | ALARMS   | ALARMS     | ALARMS             |
|                                              |                                   |                          |          |         |         |          |            |                    |
| × 10                                         |                                   |                          |          |         |         |          |            |                    |
| RELEASE                                      |                                   |                          |          |         |         |          |            |                    |
| PXL0017                                      |                                   |                          |          |         |         |          |            |                    |
| ALARMS                                       |                                   |                          |          |         |         |          |            |                    |
|                                              |                                   |                          |          |         |         |          |            |                    |
|                                              |                                   |                          |          |         |         |          |            |                    |
|                                              |                                   |                          |          |         |         |          |            |                    |
|                                              |                                   |                          |          |         |         |          |            |                    |
|                                              |                                   |                          |          |         |         |          |            |                    |
|                                              |                                   |                          |          |         |         |          |            |                    |
|                                              |                                   |                          |          |         |         |          |            |                    |
|                                              |                                   |                          |          |         |         |          |            |                    |
|                                              |                                   |                          |          |         |         |          |            |                    |
|                                              |                                   |                          |          |         |         |          |            |                    |
|                                              |                                   |                          |          |         |         |          |            |                    |
|                                              |                                   |                          |          |         |         |          |            |                    |
|                                              |                                   |                          |          |         |         |          |            |                    |
|                                              |                                   |                          |          |         |         |          |            |                    |
|                                              |                                   |                          |          |         |         |          |            |                    |
|                                              |                                   |                          |          |         |         |          |            |                    |
|                                              |                                   |                          |          |         |         |          |            |                    |
|                                              |                                   |                          |          |         |         |          |            |                    |
|                                              |                                   |                          |          |         |         |          |            |                    |
|                                              |                                   |                          |          | O PLINE | STOP    | O STATUS | Page       | 1 of 1             |

Cliquer sur l'icône VIEW GROUPS.

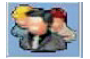

## **6 - CONFIGURATION**

| ELGL 6.10 @169.254.0.1 NEW_KYC000039@-4 feeders.mac<br>File Feeder Level Settings |                                         |                                               |                                                 |                                              |                                    |                                                 |                |  |  |  |  |  |
|-----------------------------------------------------------------------------------|-----------------------------------------|-----------------------------------------------|-------------------------------------------------|----------------------------------------------|------------------------------------|-------------------------------------------------|----------------|--|--|--|--|--|
| <b>₩</b>                                                                          | 12. 6 2 22 2                            |                                               | 2.1                                             |                                              |                                    |                                                 |                |  |  |  |  |  |
| All Feeders                                                                       | Group All YCM                           |                                               |                                                 |                                              |                                    |                                                 |                |  |  |  |  |  |
| T des. dgr<br>40<br>Select Paramet                                                | Select Group View                       | V 4 COMP4<br>T des. dgr<br>80<br>Hect Paramet | ✓ 5 ECOPS<br>T des. dgr<br>40<br>Select Paramet | COMP6<br>T des. dgr<br>100<br>Select Paramet | T des. dgr<br>40<br>Select Paramet | V 8 VEC78<br>T des. dgr<br>40<br>Select Paramet | Select Paramet |  |  |  |  |  |
| ✓ 10<br>Select Paramet<br>Select Paramet                                          | viscose<br>cotton<br>rylon<br>Group All |                                               |                                                 |                                              |                                    |                                                 |                |  |  |  |  |  |
|                                                                                   | ]                                       |                                               |                                                 |                                              |                                    |                                                 |                |  |  |  |  |  |
|                                                                                   |                                         |                                               |                                                 |                                              |                                    |                                                 |                |  |  |  |  |  |
|                                                                                   |                                         |                                               |                                                 |                                              |                                    |                                                 |                |  |  |  |  |  |
|                                                                                   |                                         |                                               |                                                 |                                              |                                    |                                                 |                |  |  |  |  |  |
|                                                                                   |                                         |                                               |                                                 |                                              |                                    |                                                 |                |  |  |  |  |  |
|                                                                                   |                                         |                                               | RUNN                                            | ING • STOP                                   | STATUS                             | Page                                            | 1 of 1         |  |  |  |  |  |

Un menu déroulant affiche la liste des groupes. Choisir le groupe à afficher et appuyer sur **VIEW GROUP**.

Tous les chargeurs du groupe sélectionné s'afficheront à l'écran. Les chargeurs appartenant à d'autres groupes ne s'afficheront pas à l'écran. Afin d'afficher d'autres chargeurs, d'autres groupes doivent être sélectionnés. Seul un groupe à la fois s'affichera.

### 7.1 ENREGISTREMENT DU TABLEAU DE CONSOMMATION DU FIL

Appuyer sur l'onglet YCM. L'image suivante s'affichera :

| SLGL 6 | SLGL 6.10 @169.254.0.1 NEW_KYC000039@ File Feeder Level Settings 10 |                                            |                                              |                                              |                                               |                                               |                                               |                                               |                                              |  |  |  |  |
|--------|---------------------------------------------------------------------|--------------------------------------------|----------------------------------------------|----------------------------------------------|-----------------------------------------------|-----------------------------------------------|-----------------------------------------------|-----------------------------------------------|----------------------------------------------|--|--|--|--|
|        | 140                                                                 |                                            | SI 🕄 😨                                       | 00 🎾                                         |                                               |                                               |                                               |                                               |                                              |  |  |  |  |
|        | All Feeders                                                         | Group All                                  | YCM                                          |                                              |                                               |                                               |                                               |                                               |                                              |  |  |  |  |
|        | ✓ 1 Typ:<br>Count:<br>cm:<br>g:<br>cm(100 pt                        | 2 Typ:<br>Count:<br>cm:<br>g:<br>cm(100 pt | ✓ 3 Typ:<br>Count:<br>cm:<br>g:<br>cm(100 pt | ✓ 4 Typ:<br>Count:<br>cm:<br>g:<br>cm(100 pt | ✓ 5 Typ:<br>Count:<br>cm:<br>g:<br>cm(100 pt; | v s Typ:<br>Count:<br>cm:<br>g:<br>cm(100 pt; | 2 7 Typ:<br>Count:<br>cm:<br>g:<br>cm/100 pl: | ✓ 8 Typ:<br>Count:<br>cm:<br>g:<br>cm(100 p); | ✓ 9 Typ:<br>Count:<br>cm:<br>g:<br>cm(100 pt |  |  |  |  |
|        | V 10 Typ:<br>Count:<br>cm:<br>g:                                    | Print Cold The                             |                                              |                                              | PITE LOS TIL                                  |                                               | prior recorns.                                | Print roo mit.                                | price roo the                                |  |  |  |  |
| ROUND  | cm/100 nl:                                                          |                                            |                                              |                                              |                                               |                                               |                                               |                                               |                                              |  |  |  |  |
| OF     |                                                                     |                                            |                                              |                                              |                                               |                                               |                                               |                                               |                                              |  |  |  |  |
| Repeat |                                                                     |                                            |                                              |                                              |                                               |                                               |                                               |                                               |                                              |  |  |  |  |
|        |                                                                     |                                            |                                              |                                              |                                               |                                               |                                               |                                               |                                              |  |  |  |  |
| 몯      |                                                                     |                                            |                                              |                                              |                                               |                                               |                                               |                                               |                                              |  |  |  |  |
|        |                                                                     |                                            |                                              |                                              |                                               |                                               |                                               |                                               |                                              |  |  |  |  |
|        |                                                                     |                                            |                                              |                                              |                                               |                                               |                                               |                                               |                                              |  |  |  |  |
|        |                                                                     |                                            |                                              |                                              |                                               |                                               |                                               |                                               |                                              |  |  |  |  |
|        |                                                                     |                                            |                                              |                                              |                                               |                                               |                                               |                                               |                                              |  |  |  |  |
|        |                                                                     |                                            |                                              |                                              |                                               |                                               |                                               |                                               |                                              |  |  |  |  |
|        |                                                                     |                                            |                                              |                                              | ORUNNING                                      | • STOP                                        | STATUS                                        | Page                                          | 1 of 1 😕                                     |  |  |  |  |

Sur l'écran, sélectionner les chargeurs depuis lesquels les informations de consommation du fil sont requises.

Si vous souhaitez une consommation de fil avec un calcul du poids, cliquer sur l'icône

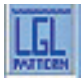

| YCM Yarn Feeder Settings                                    |                                                                     | Sélection<br>précédemment. L                         | ner un fil créé<br>.es informations seror    | nt             |
|-------------------------------------------------------------|---------------------------------------------------------------------|------------------------------------------------------|----------------------------------------------|----------------|
| SELECT TAKIN FROM DATABASE:                                 | ••••••••••••••••••••••••••••••••••••••                              | donnèes dans                                         | le menu déroulant.                           |                |
| YARN TYPE:                                                  | -                                                                   | Si on désire cr<br>un fil nouveau<br>- Entrer le nor | éer<br>fil:<br>n du fil                      |                |
| YARN COUNT:                                                 |                                                                     | - Entrer le titra<br>- Entrer l'unité<br>du titrage  | ige du fil<br>de mesure                      |                |
| ADD Yam to DB                                               | dTex REMOVE Yarn from DB                                            | n/100 nl:                                            | g:<br>cm/100 nl:                             | g:<br>cn       |
| Appuyer sur ADD pour ajouter<br>un fil à la base de données | Appuyer sur Remove pour<br>éliminer un fil de la base de<br>données | Appuver su                                           | Count<br>cm:                                 | Co<br>cm<br>;: |
| ESC                                                         | SEND TO SELECTED FEEDERS                                            | réglage des c<br>calcul de la                        | hargeur choisi pour l<br>consommation de fil |                |

Informations : 1 (g) = 0,0022046341(lb) Appuyer sur l'icône

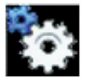

| S YCM Feeder Settings                    |                           | cm/100 nl: cm/100 nl:                               |
|------------------------------------------|---------------------------|-----------------------------------------------------|
| Unit(cm/in): • cm<br>Unit (g/lb): • gram | inches<br>mi(g) pound(lb) | Sélectionner les unités<br>pour le calcul           |
| MACHINE REVOLUTION:                      |                           | Entrer un nombre de tours de machine pour le calcul |
| MACHINE NEEDLES:                         | -                         | Entrer un nombre total<br>d'aiguilles de machine    |
| 💥 exit                                   | 💞 ок 🚤                    | Appuyer sur OK<br>pour confirmer                    |

Appuyer sur le bouton « OK ».

La flèche verte de l'écran principal devient verte (Système activé)

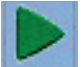

Appuyer sur la flèche verte.

Si vous souhaitez un calcul continu, sélectionner « Répéter ».

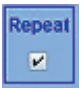

L'image suivante apparaîtra.

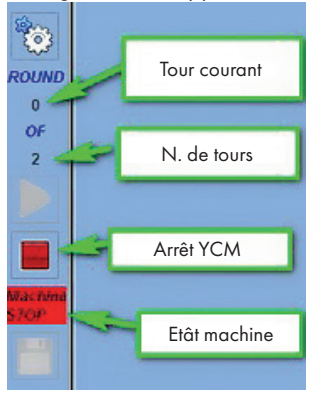

Lorsque le calcul est terminé, la chaîne « **OK** » s'affichera. Puis, la consommation de fil s'affichera à l'écran pour chaque chargeur sélectionné.

**Remarque** : si le mode calcul continu est requis, l'opérateur doit vérifier l'onglet REPETER. Cette fonction permet une répétition.

automatique du calcul pour les calculs suivants, jusqu'à ce que la vérification soit supprimée ou que le bouton STOP soit enfoncé.

A la fin du calcul de consommation de fil, il est possible d'afficher la composition du tissu en appuyant sur l'icône.

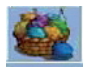

Il est possible d'enregistrer les informations de consommation de fil sur un fichier, puis de convertir ce fichier dans un fichier Microsoft Excel ou Open office. Une fois les informations de consommation de fil collectées, cliquer sur l'icône.

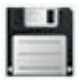

#### 7.2 ENREGISTREMENT DU TABLEAU DE CONSOMMATION DU FIL

Enregistrement du tableau de consommation du fil.

Il est possible de sauvegarder la consommation de fil dans un fichier et de le convertir sous EXCEL. Une fois que le processus de lecture est terminé, appuyer sur le bouton enregistrer dans le cercle.

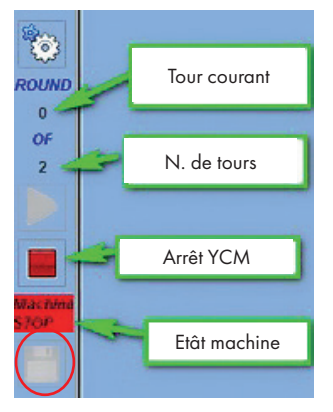

Le ficheier A .lbd sera sauvegardé dans le fichier souhaité.

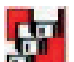

En appuyant sur le bouton (disponible à partir de la version 10.25 de Globalknitting), il est possible d'enregistrer plusieurs fichiers de consommation de fil en automatiquement l'un après l'autre.

Par exemple, si la longueur d'un pattern est de 5000 tours et la machine réalise 3 pattern, on pourra sauvegarder chaque de 5000 tours dans un fichier séparé.

Finalement, le système surveillera 15000 tours et créera trois fichiers séparés, chacun contenant les informations concernant chaque pattern. Cette fonction est utile pour surveiller la consommation de fil à long terme dans le but de pouvoir calculer correctement les stocks de fil :

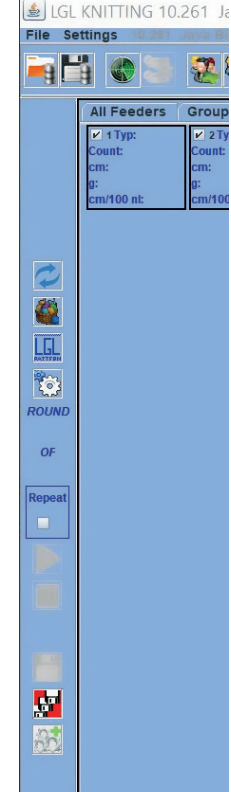

| Appuver                                                                                                    | sur le répertoire cil | Count: S choosertit                    | e e          |            | ×          |
|----------------------------------------------------------------------------------------------------|-----------------------|----------------------------------------|--------------|------------|------------|
|                                                                                                    |                       | g: Cerca in:                           | LGL_Files    | ▼          |            |
| The second second secon |                       | CM/100                                 |              |            | -          |
| Browse directory                                                                                                    |                       | Count:                                 |              |            |            |
| File Name:                                                                                                    | ycm                   | g:                                     |              |            |            |
| nl:Enable automatical saving?                                                                                                    | ×                     | cm/100                                 | 1            |            |            |
| p: 💥 Exit                                                                                                    | 💞 ок                  | Sélectionné pour<br>l'activation de la | C:\LGL_Files |            |            |
| cm:<br>a:                                                                                                    | cm:<br>a:             | fonctionnalité                         |              | Apr        | ri Annulla |
| nl: cm/100 nl:                                                                                                    | cm/100 nl:            | cm/100 nl:                             | cm/100 nl:   | cm/100 nl: | cm/100 nl: |

Chaque fichier .ldb sera enregistré avec l'addition de la date et de l'heure dans le fichier sélectionné.

#### 7.3 IMPORTER LE FICHIER DE CONSOMMATION DE FIL SOUS EXCEL

Ouvrir « Microsoft Excel » , depuis le menu « Fichier », choisir « ouvrir » Sélectionner le fichier à charger.

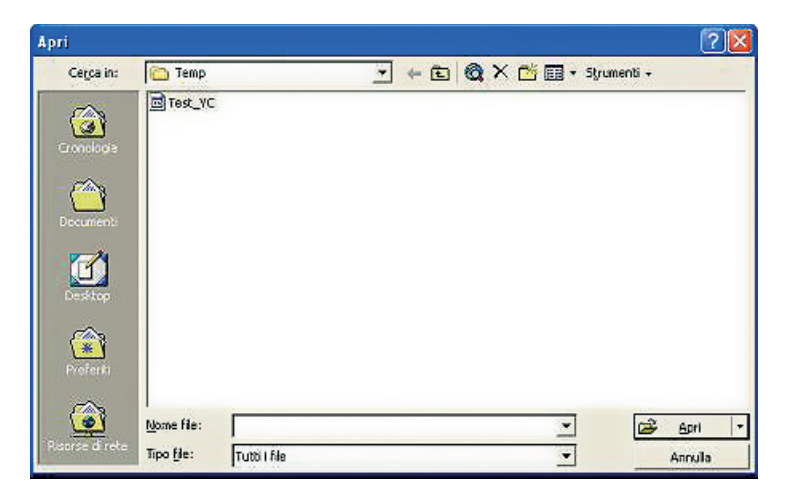

Dans « type de fichier » sélectionner « tous les fichiers ».

| ext Import Wizard - Step 1 of 3                                                                                                    | port Wizard - Step 1 of 3<br>tt Wizard has determined that your data is Delmited.<br>: correct, choose Next, or choose the data type that best describes your data.<br>a) data type<br>set the file type that best describes your data:<br>) Delmited - Characters such as commas or tabs separate each field.<br>) Exed width - Fields are aligned in columns with spaces between each field.<br>) Fixed width - Fields are aligned in columns with spaces between each field.<br>port at gow: 1 Pile grigin: 437 : OEM United States<br>ew of file C:/Users\harrell'Desktop\YCM Reports For SQL/our_37685 (8044) 20140325 1641.k<br>'ileName>37685 (8044) 20140325 1641<br>port Yasn Consumtpion<br>volution:5 |          |  |  |  |  |  |  |  |
|----------------------------------------------------------------------------------------------------|----------------------------------------------------------------------------------------------------|----------|--|--|--|--|--|--|--|
| he Text Wizard has determined that your data is Delimite                                                                                                    | d.                                                                                                    |          |  |  |  |  |  |  |  |
| f this is correct, choose Next, or choose the data type th                                                                                                    | at best describes your data.                                                                                                    |          |  |  |  |  |  |  |  |
| Original data type                                                                                                    |                                                                                                    |          |  |  |  |  |  |  |  |
| Choose the file type that best describes your data:                                                                                                    |                                                                                                    |          |  |  |  |  |  |  |  |
| Delimited - Characters such as commas or tal     A commas or tal     A commas | os separate each field.                                                                                                    |          |  |  |  |  |  |  |  |
| Fixed width - Fields are aligned in columns with                                                                                                    | spaces between each field.                                                                                                    |          |  |  |  |  |  |  |  |
|                                                                                                    |                                                                                                    |          |  |  |  |  |  |  |  |
| tart import at rows 1 Eile origins 4                                                                                                    | 7 · OEM Holton States                                                                                                    | -        |  |  |  |  |  |  |  |
|                                                                                                    |                                                                                                    | ear bh   |  |  |  |  |  |  |  |
| Preview of file C: Users Warrell Desktop VCM Reports Fo                                                                                                    | r SQL\our_37685 (8044) 20140325 1/<br>:/FileName>                                                                                                    | 641.ldb. |  |  |  |  |  |  |  |
| Preview of file C: Users Uharrell'Desktop VCM Reports Fo                                                                                                    | r SQL\our_37685 (8044) 20140325 1/<br>:/FileName>                                                                                                    | 641.ldb. |  |  |  |  |  |  |  |
| Preview of file C: Users Ubarrell'Desktop VCM Reports Fo                                                                                                    | r SQL\our_37685 (8044) 20140325 1/<br>:/FileName>                                                                                                    | 641.ldb. |  |  |  |  |  |  |  |
| Preview of file C: Users Uharrell'Desktop VCM Reports Fo                                                                                                    | r SQL\our_37685 (8044) 20140325 1/<br>:/FileName>                                                                                                    | 641.ldb. |  |  |  |  |  |  |  |

Appuyer sur « **OPEN** » et l'image d'en haut s'affichera Appuyer sur « **NEXT** ».

| Text Import Wizar                                                                                                    | d - Step 2 of 3                |                                                     |                                                        |                     | 8 3         |
|----------------------------------------------------------------------------------------------------|--------------------------------|-----------------------------------------------------|--------------------------------------------------------|---------------------|-------------|
| This screen lets you<br>below.<br>Delimiters<br>Delimiters                                                                                                    | a set the delimiters you       | ur data contains. You                               | u can see how your                                     | text is affected in | the preview |
| Opened with the second second seco | Text gualifier:                | •                                                   |                                                        |                     |             |
| <pre><filename>37 Report Yarn Revolution:5 </filename></pre>                                                                                                    | 685 (8044) 2014<br>Consumtpion | 40325 1641 <td>eName&gt;</td> <td></td> <td>Î.</td> | eName>                                                 |                     | Î.          |
|                                                                                                    |                                | Cancel                                              | <gadk< td=""><td>Next &gt;</td><td>Einish</td></gadk<> | Next >              | Einish      |

Cocher « virgule » Appuyer sur « **END** ». Vous obtiendrez ainsi un fichier comme celui affiché à la fin du chapitre 7.5.

#### 7.4 IMPORTATION DU FICHIER DE CONSOMMATIONDE FIL EN OPEN OFFICE

Appuyer sur le programme « calque ». Pour le menu « FICHIER », choisir « **OUVRIR** ». Sélectionner le fichier à charger Appuyer sur « **OUVRIR** ».

L'image ci-dessous s'affichera:

|                                                                                                    |                                        |                             |              |            |        |       | OF      |
|----------------------------------------------------------------------------------------------------|----------------------------------------|-----------------------------|--------------|------------|--------|-------|---------|
| Tigo di carattere                                                                                                    | uropa occider                          | ntale (Window               | vs-1252/WinL | atin 1 💌   |        |       | UN      |
| Lingua                                                                                                    | redefinita - Ita                       | aliano (Italia)             |              | •          |        |       | Annulla |
| Dalla riga                                                                                                    |                                        |                             |              |            |        |       | 2       |
| pzioni di sillabazione                                                                                                    | )                                      |                             |              |            |        |       |         |
| 🔘 Larghezza <u>f</u> issa                                                                                                    |                                        |                             |              |            |        |       |         |
| Separato                                                                                                    |                                        |                             |              |            |        |       |         |
| Tabulazione                                                                                                    | Virgol                                 | la                          | Altri        |            |        | 1     |         |
| Punto e virgola                                                                                                    | E Spazio                               | 0                           |              |            |        |       |         |
| Raggruppa i separat                                                                                                    | ori di campo                           |                             | Separ, di te | sto        | -      | -     |         |
|                                                                                                    |                                        |                             |              |            |        | 0.001 |         |
|                                                                                                    |                                        |                             |              |            |        | 1065  |         |
| ltre opzioni                                                                                                    |                                        |                             |              |            |        |       |         |
| ltre opzioni<br><u>Campo tra virgolette co</u>                                                                                                    | ome testo                              |                             |              |            |        |       |         |
| ltre opzioni<br><u>Campo tra virgolette co</u><br>Individua numeri speci.                                                                                                    | ome testo                              |                             |              |            |        |       |         |
| ltre opzioni<br>Campo tra virgolette co<br>Individua <u>n</u> umeri specia                                                                                                    | ome testo<br>ali                       |                             |              |            |        |       |         |
| ltre opzioni<br><u>G</u> ampo tra virgolette co<br>Individua <u>n</u> umeri specia<br>ampi                                                                                                    | ome testo<br>ali                       |                             |              |            |        |       |         |
| Itre opzioni<br>Campo tra virgolette co<br>Individua numeri speci<br>ampi<br>Tipo colonna                                                                                                    | ome testo<br>ali                       | <b></b>                     |              |            |        |       |         |
| Itre opzioni Campo tra virgolette co Individua numeri specia ampi Tipo colonna                                                                                                    | ome testo<br>ali                       | × )                         |              | less start | 10     |       |         |
| Itre opzioni Campo tra virgolette co Individua numeri specia ampi Tipo colonna Standard Lana o SSe 14 P M                                                                                                    | ome testo<br>ali<br>Standard           | v Standard                  | Standard     | Standard   | Standa |       |         |
| Itre opzioni Campo tra virgolette co Individua numeri specia ampi Tipo colonna Standard Date: 0:53:14 P.M                                                                                                    | orme testo<br>ali<br>Standard          | Standard                    | Standard     | Standard   | Standa |       |         |
| Itre opzioni Campo tra virgolette co Individua gumeri specia ampi Tipo colonna Standard Date: 0:53:14 P.M 2 Revolution 3 Meediaes                                                                                                    | sme testo<br>ali<br>Standard<br>-<br>3 | Standard                    | Standard     | Standard   | Standa |       |         |
| Itre opzioni Campo tra virgolette co Individua numeri specia ampi Tipo colonna Standard Date: 0:53:14 P.M Revolution Revolution Revo | Standard<br>3<br>1111<br>0.0           | Standard                    | Standard     | Standard   | Standa |       |         |
| Itre opzioni  Campo tra virgolette co Individua numeri specia ampi  Tipo colonna  Standard 1 Date: 0:53:14 P.M 2 Revolution 3 Needless 4 Consumption 5 Consumption                                                                                                    | Standard                               | Standard<br>g               | Standard     | Standard   | Standa |       |         |
| Itre opzioni Campo tra virgolette co Individua numeri specia ampi Tipo colonna Standard Date: 0:53:14 P.M Revolution Needless Consumption Consumption Consumption Consumption Consumption                                                                                                    | Standard                               | Standard<br>g<br>cm         | Standard     | Standard   | Standa |       |         |
| Itre opzioni Campo tra virgolette co Individua numeri specia ampi Tipo colonna Standard Date: 0:53:14 P.M Revolution Revolution Consumption Consumption Consumption Casse Merceologi T 56 New                                                                                                    | Standard                               | Standard<br>g<br>Cm<br>Nali | Standard     | Standard   | Standa |       |         |

Sélectionner « séparation » et cocher « Virgule ». Appuyer sur « **OK** ».

#### 7.5 EXEMPLE DE CONSOMMATION DE FIL

Les données concernant la consommation du fichier seront tirées d'un pattern composé d'un fil avant et deux fils arrière se répétant une fois tous les quatre délivreurs.

Le chargeur 1 et le chargeur 3 traitent le fil avant, le chargeur 2 le fil arrière 1 et le chargeur 4 le fil arrière du chargeur 2.

En supposant que le fil avant est un polyester 75dTex, le fil arrière 1 est un nylon 156dtex et le fil arrière2 est un coton Ne5. La procédure suivante explique comment insérer les informations dans le système KYC et comment obtenir les résultats souhaités.

#### 7.5.1 Créer la configuration de la machine

Cette opération permet de:

- a. Créer des groupes de chargeurs alimentant le même fil
- b. Associer le type de fil et le compter dans chaque groupe

#### Cliquer sur l'icône CREER CONFIGURATION DE GROUPES

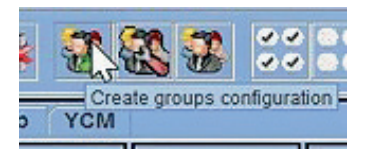

Choisir le nombre de groupes souhaités. 3 dans ce cas.

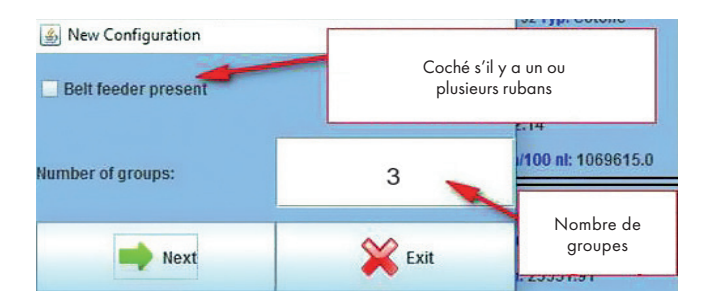

Voir chapitre 7.5 pour la consommation du fil du délivreur à courroie

Donner un nom à chaque groupe de chargeurs. Normalement, chaque groupe traite un fil.

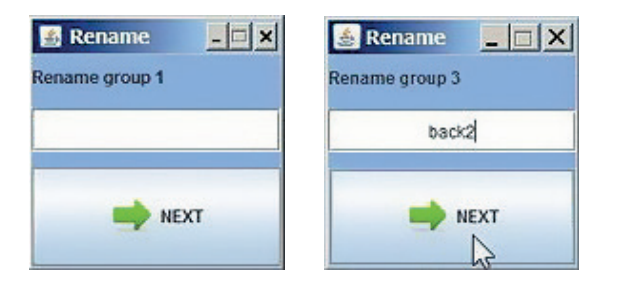

#### A la fin, appuyer sur **NEXT**.

| 🛓 Grou         | p Creation |                 |         |                |         |              |         |                |                  |              |         |               |         |
|----------------|------------|-----------------|---------|----------------|---------|--------------|---------|----------------|------------------|--------------|---------|---------------|---------|
|                |            |                 |         |                |         |              |         | er 😓           | oup name: No Gro | ab 📥         | 8       | ×             |         |
| 🗆 1<br>Group:  | ECO2017    | C 2<br>Group:   | ECO2017 | Group:         | ECO2017 | Group:       | ECO2017 | Group:         | ECO2017          | Group:       | ECO2017 | 🗆 7<br>Group: | ECO2017 |
| 🗆 11<br>Group: | ECO2017    | in 12<br>Group: | ECO2017 | Group:         | ECO2017 | Group:       | ECO2017 | Group:         | ECO2017          | Group:       | ECO2017 | Group:        | EC02017 |
| 21<br>Group:   | ECO2017    | C 22<br>Group:  | ECO2017 | C 23<br>Group: | ECO2017 | 24<br>Group: | ECO2017 | C 25<br>Group: | ECO2017          | 26<br>Group: | EC02017 | 27<br>Group:  | EC02017 |
| 31<br>Group:   | ECO2017    | Group:          | ECO2017 | Group:         | ECO2017 | Group:       | EC02017 | Group:         | ECO2017          | Group:       | ECO2017 | Group:        | EC02017 |
| Group:         | ECO2017    | Group:          | ECO2017 | Group:         | ECO2017 | Group:       | ECO2017 | Group:         | ECO2017          | Group:       | EC02017 | Group:        | EC02017 |
| 51<br>Group:   | ECO2017    | Group:          | ECO2017 | Group:         | ECO2017 | Group:       | ECO2017 | Group:         | ECO2017          | Group:       | ECO2017 | Group:        | ECO2017 |

Afin de sélectionner d'abord le groupe FRONT, avancer à l'aide de la flèche

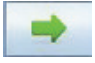

Si besoin, reculer à l'aide de la flèche

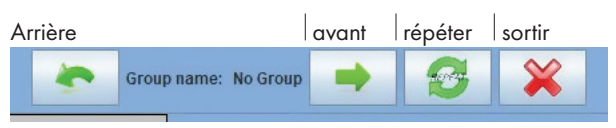

Sélectionner le chargeur numéro 1 et le chargeur numéro 3, tel qu'illustré dans l'image suivante. Il est important de sélectionner les chargeurs appartenant à la première répétition unique.

| 🕌 Gro          | up Creation      |               |         |                |                  |        |         |        |                   |        |            |      |
|----------------|------------------|---------------|---------|----------------|------------------|--------|---------|--------|-------------------|--------|------------|------|
|                |                  |               |         |                |                  |        |         | *      | Group name: front | -      | <b>3</b> ¥ | 2    |
| ₽ 1<br>Group:  | ECO2017<br>front | 🗆 2<br>Group: | ECO2017 | ₽ 3<br>Group   | ECO2017<br>front | Group: | ECO2017 | Group: | ECO2017           | Group: | ECO2017    | Grou |
| 🗌 11<br>Group: | ECO2017          | 12<br>Group:  | ECO2017 | 🗋 13<br>Group: | ECO2017          | Group: | ECO2017 | Group: | ECO2017           | Group: | ECO2017    | Grou |

Passer au second groupe BACK 1 puis au troisième groupe BACK 2 et faire la même chose avec chacun.

| 😹 Grou     | o Creation |        |         |             |         |        |         |          |                   |            |            |             |         |          |         |        |         | -      |        | × |
|------------|------------|--------|---------|-------------|---------|--------|---------|----------|-------------------|------------|------------|-------------|---------|----------|---------|--------|---------|--------|--------|---|
|            |            |        |         |             |         |        |         | *        | Group name: back2 |            | <b>8</b> 🗙 |             |         |          |         |        |         |        |        |   |
| <b>≥</b> 1 | ECO2017    | 2      | EC02017 | No.         | EC02017 | el i   | EC02017 | <u>s</u> | EC02017           | <b>0</b> 6 | EC02017    | 1           | EC02017 | <b>.</b> | EC02017 |        | EC02017 | 10     | EC0201 | 1 |
| Group:     | front      | Group: | back1   | Groupe      | front   | Group  | back/   | Group:   |                   | Group:     |            | Group:      |         | Groups   |         | Group: |         | Group: |        |   |
| 11         | EC02017    | 12     | EC02017 | <b>.</b> 13 | EC02017 | 11     | EC02017 | 15       | EC02017           | 16         | EC02017    | <b>.</b> 17 | EC02017 | 18       | EC02017 | 19     | EC02017 | 20     | EC0201 | , |
| Group:     |            | Group: |         | Groups      |         | Group: |         | Groupe   |                   | Group:     |            | Group:      |         | Groups   |         | Group: |         | Group: |        |   |
| <b>.</b> H | EC02017    | 22     | EC02017 | 23          | EC02017 | 24     | EC02017 | 25       | EC02017           | 26         | EC02017    | 21          | EC02017 | 28       | EC02017 | 29     | EC02017 | 30     | EC0201 | 7 |
| Group:     |            | Group: |         | Group:      |         | Group: |         | Group:   |                   | Group:     |            | Group:      |         | Groupe   |         | Group: |         | Group: |        |   |

### Appuyer sur l'icône **REPETER**

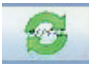

| 🔬 Gro      | up Creation |             |          |            |         |          |          |        |                   |        |         |        |         |        |         |             |         | -      |          |
|------------|-------------|-------------|----------|------------|---------|----------|----------|--------|-------------------|--------|---------|--------|---------|--------|---------|-------------|---------|--------|----------|
|            |             |             |          |            |         |          |          | -      | Group name: back2 |        | S 🗙     |        |         |        |         |             |         |        |          |
| <b>2</b> 1 | EC02017     | <b>1</b> 2  | EC02017  | <b>F</b> 3 | EC02017 | <b>1</b> | EC02617  | 0      | EC02017           | - 6    | EC02017 | □r.    | EC02017 |        | EC02017 | 0           | EC02017 | 10     | EC02017  |
| Groups     | front       | Groupe      | back1    | Grosp:     | front   | Group.   | DACKS    | Group: | front             | Groate | beck1   | Groupe | front   | Group  | back2   | Groups      | front   | Groupe | back1    |
| 15         | EC02017     | 19          | EC02017  | 13         | EC02017 | 14       | EC02017  | 15     | EC02017           | 1.56   | EC02017 | 17     | EC02017 | 10     | EC02017 | 19          | EC02017 | - 20   | EC02017  |
| Group      | front       | Group       | totk2    | Groups     | front   | Group:   | back1    | Group: | front             | Group  | teck?   | Groupe | front   | Groep: | back1   | Groups      | front   | Group  | Back?    |
| 21         | EC02017     | 22          | EC02017  | 22         | EC02017 | 24       | EC02017  | 25     | EC02017           | 28     | EC02017 | 22     | EC02017 | - 18   | EC02017 | 29          | EC02017 | 20     | EC02017  |
| Group:     | front       | Groups      | backt    | Grosp      | front   | Group:   | Dack2    | Group: | front             | Groups | back1   | Group: | front   | Grosp: | nack2   | Geospe      | front   | Groupe | back1    |
| <b>31</b>  | EC02017     | 32          | ECO2017  | 33         | EC02017 | 34       | EC02017  | 35     | EC02017           | - 28   | EC02017 | 37     | EC02017 | 38     | EC02017 | 22          | EC02017 | - 40   | EC02017  |
| Group      | front       | Group       | back?    | Grosp      | front   | Group:   | back1    | Group: | front             | Gtoup  | back?   | Groupe | front   | Group: | back1   | Groups      | front   | Group  | tack2    |
| 45         | EC02017     | 42          | EC02017  | 43         | EC02017 | 44       | EC02017  | 45     | EC02017           | 46     | EC02017 | 47     | EC02017 | - 42   | EC02017 | 49          | EC02017 | 6      | EC02017  |
| Groups     | front       | Group:      | back1    | Group:     | front   | Groep    | beck2    | Group: | front             | Groups | backt   | Groupe | frost   | Grosp: | beck2   | Group:      | front   | Groupe | back1    |
| 61         | ECO2017     | - 52        | ECO2017  | 63         | EC02017 | 54       | EC02017  | 55     | EC02017           | - *    | ECO2017 | 9      | EC02017 | 58     | EC02017 | 59          | EC02017 | - 60   | EC02017  |
| Groups     | front       | Groate      | back2    | Groupe     | front   | Group:   | back1    | Group: | front             | Gioup  | back?   | Groste | front   | Group: | back1   | Group:      | front   | Groups | back7    |
| 61         | ECM2008     | <b>0</b> 62 | ECM2008  | _ 63       | ECM2008 | 64       | ECH2008  | 65     | ECM2008           | 66     | ECM2503 | 0 C    | ECM2008 | 66     | EC02008 | <b>0</b> 00 | ECM2008 | 70     | ECM2503  |
| Groups     | front       | Groups      | back1    | Group:     | front   | Group:   | back2    | Group: | front             | Groape | back1   | Groupe | front   | Group: | back2   | Groups      | front   | Groupe | back1    |
| 71         | ECM2008     | 12          | EC342608 | 73         | ECW2008 | 74       | EC112008 | 75     | EC1/2008          | 1.16   | ECM2008 | n 🗌    | ECW5008 | 78     | ECM2008 | 179         | ECM2008 | - 40   | EC3/2008 |
| Group      | front       | Group       | back2    | Group:     | front   | Group:   | back1    | Geoup: | front             | Group  | batk2   | Groups | front   | Group: | back1   | Group:      | front   | Group  | Back/    |
| 81         | ECM2008     | 82          | ECM2608  | 83         | ECM2008 | 84       | EC112008 |        |                   |        |         |        |         |        |         |             |         |        |          |
| Groups     | front       | Groate      | tock1    | Grospi     | front   | Group:   | back2    |        |                   |        |         |        |         |        |         |             |         |        |          |

Chaque chargeur a été associé à son groupe.

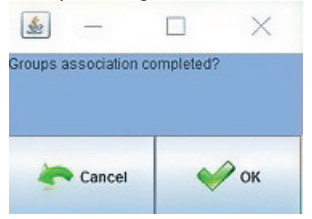

Appuyer sur OK. Les groupes sont désormais au complet. En cliquant sur l'icône:

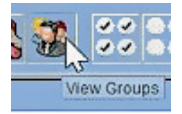

Le menu déroulant suivant apparaît, avec chaque groupe :

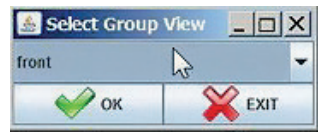

En cliquant sur la flèche déroulante, tous les groupes s'affichent :

| 🛓 Select Group View | - OX |
|---------------------|------|
| back1               | -    |
| front               |      |
| back1               | 50   |
| back2               | -0   |
| Group All           |      |

En choisissant un groupe, par exemple FRONT, seuls les chargeurs appartenant à FRONT s'afficheront à l'écran (tous les numéros impairs).

Puis, passer à l'onglet YCM et cliquer sur le bouton

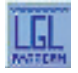

Des chargeurs. Ici, il est possible d'insérer le type de fil et le comptage pour chaque groupe :

| 🎂 YCM Yarn Feeder Settings | - D-               |         |
|----------------------------|--------------------|---------|
| SELECT YARN FROM DATABASE: | -polyester-75 dTex | *       |
| YARN TYPE:                 | polyester          |         |
| YARN COUNT:                | 75                 |         |
| YARN COUNT UNIT:           | dTex               | -       |
| ADD Yarn to DB             | REMOVE Yarn fr     | om DB   |
| <b>ESC</b>                 | SEND TO SELECTED   | FEEDERS |

L'opérateur peut écrire (YARN TYPE) et (YARN COUNT) et il peut sélectionner (YARN COUNT UNIT) à partir des unités disponibles.

Ensuite, il peut ajouter le fil dans la base de données :

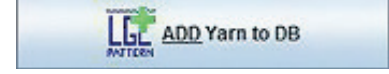

afin qu'il soit disponible pour de futures utilisations, et à la fin, il doit cliquer sur :

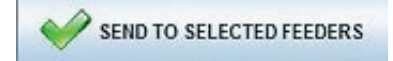

Pour envoyer le fil à tous les chargeurs du groupe **FRONT**.

L'image ci-dessous montre le résultat, avec le groupe FRONT et son fil chargé.

| A LGL KKITTING 10.04 @169.254.0.1 NEWKYCO0601@                                                                                                    |                                                                                                    |                                                                                                    |                                                                                                    |                                                                                                    |                                                                                                    |                                        |                                                                                                    |                                                                                                    |                                                                                                    |                                                                                                    |                                                          |                                                                                                    |                                                                                                    |
|----------------------------------------------------------------------------------------------------|----------------------------------------------------------------------------------------------------|----------------------------------------------------------------------------------------------------|----------------------------------------------------------------------------------------------------|----------------------------------------------------------------------------------------------------|----------------------------------------------------------------------------------------------------|----------------------------------------|----------------------------------------------------------------------------------------------------|----------------------------------------------------------------------------------------------------|----------------------------------------------------------------------------------------------------|----------------------------------------------------------------------------------------------------|----------------------------------------------------------|----------------------------------------------------------------------------------------------------|----------------------------------------------------------------------------------------------------|
|                                                                                                    |                                                                                                    |                                                                                                    |                                                                                                    |                                                                                                    |                                                                                                    |                                        |                                                                                                    |                                                                                                    |                                                                                                    |                                                                                                    |                                                          |                                                                                                    |                                                                                                    |
| All Feeders front YCM                                                                                                    |                                                                                                    |                                                                                                    |                                                                                                    |                                                                                                    |                                                                                                    |                                        |                                                                                                    |                                                                                                    |                                                                                                    |                                                                                                    |                                                          |                                                                                                    |                                                                                                    |
| 2 1 Typ: polyeste 2 3 Typ: polyeste 2 5 Typ: polyeste 2 5 Typ: polyeste 2 5 Typ: polyeste 2 5 Typ: polyeste 2 1 1 Typ: polyeste 2 1 1 Typ: polyeste 2 1 1 Typ: polyeste 2 1 Typ: polyeste 2 1 Ty |                                                                                                    |                                                                                                    |                                                                                                    |                                                                                                    |                                                                                                    |                                        |                                                                                                    |                                                                                                    |                                                                                                    |                                                                                                    |                                                          |                                                                                                    |                                                                                                    |
| count: 75 d tex                                                                                                    | cm:                                                                                                    | cm:                                                                                                    | cm:                                                                                                    | cm:                                                                                                    | count: 75 d tex<br>cm:                                                                                                    | cm:                                    | cm:                                                                                                    | cm:                                                                                                    | cm:                                                                                                    | cm:                                                                                                    | cm:                                                      | cm:                                                                                                    | cmc                                                                                                    |
| g:                                                                                                    | g:                                                                                                    | g:                                                                                                    | 9:<br>                                                                                                    | g:                                                                                                    | g:                                                                                                    | g:                                     | g:                                                                                                    | g:                                                                                                    | g:                                                                                                    | g:                                                                                                    | g:                                                       | g:                                                                                                    | 9                                                                                                    |
|                                                                                                    |                                                                                                    |                                                                                                    |                                                                                                    |                                                                                                    |                                                                                                    |                                        |                                                                                                    |                                                                                                    |                                                                                                    |                                                                                                    |                                                          |                                                                                                    |                                                                                                    |
| Count: 75 dTex                                                                                                    | Count: 75 dTex                                                                                                    | Count: 75 dTex                                                                                                    | Count: 75 dTex                                                                                                    | Count: 75 dTex                                                                                                    | Count: 75 dTex                                                                                                    | Count: 75 dTex                         | Count: 75 dTex                                                                                                    | Count: 75 dTex                                                                                                    | Count: 75 dTex                                                                                                    | Count: 75 dTex                                                                                                    | Count: 75 dTex                                           | Count: 75 dTex                                                                                                    | Count: 75 dTex                                                                                                    |
| cm:                                                                                                    | em:                                                                                                    | eme                                                                                                    | cm:                                                                                                    | cm:                                                                                                    | cm:                                                                                                    | cm:                                    | eme                                                                                                    | em:                                                                                                    | cm:                                                                                                    | cm:                                                                                                    | em:                                                      | eme                                                                                                    | em:                                                                                                    |
| g:<br>cm/100 nt:                                                                                                    | 9:<br>cm/100 nl:                                                                                                    | 9:<br>cm/100 nl:                                                                                                    | ¢:<br>cm/100 sl:                                                                                                    | g:<br>cm/100 nt                                                                                                    | g:<br>cm/100 nt:                                                                                                    | 0:<br>cm/100 nt:                       | 9:<br>cm/100 nl:                                                                                                    | g:<br>cm/100 st:                                                                                                    | g:<br>cm/100 nk                                                                                                    | g:<br>cm/100 nl:                                                                                                    | 9:<br>cm/100 nl:                                         | g:<br>cm/100 nl:                                                                                                    | g:<br>cm/100 el:                                                                                                    |
| S7 Typ: polyeste                                                                                                    | 🖉 59 Type polyeste                                                                                                    | 🕑 61 Typ: polyeste                                                                                                    | 🖌 63 Typ: polyeste                                                                                                    | 66 Typ: polyeste                                                                                                    | 67 Typ: polyeste                                                                                                    | 69 Type polyeste                       | 71 Typ: polyeste                                                                                                    | 73 Typ: polyeste                                                                                                    | 76 Typ: polyeste                                                                                                    | 77 Typ: polyeste                                                                                                    | 79 Typ: polyeste                                         | 💉 81 Typ: polyeste                                                                                                    | 🖌 83 Typ: polyeste                                                                                                    |
| Count: 75 dTex<br>cm:                                                                                                    | Count: 75 dTex<br>cm:                                                                                                    | Count: 75 dTex                                                                                                    | Count: 75 dTex                                                                                                    | Count: 75 dTex<br>cm:                                                                                                    | Count: 75 dTex<br>cm:                                                                                                    | Count: 75 dTex                         | Count: 75 dTex                                                                                                    | Count: 75 dTex                                                                                                    | Count: 75 dTex<br>cm:                                                                                                    | Count: 75 dTex<br>cm:                                                                                                    | Count: 75 dTex                                           | Count: 75 dTex                                                                                                    | Count: 75 dTex                                                                                                    |
| g:                                                                                                    | g:                                                                                                    | g:                                                                                                    | 95                                                                                                    | g:                                                                                                    | g:                                                                                                    | g:                                     | g:                                                                                                    | 9:                                                                                                    | g:                                                                                                    | g:                                                                                                    | 9:                                                       | g:                                                                                                    | g:                                                                                                    |
| cm/100 nt:                                                                                                    | cm/100 nl:                                                                                                    | cm/100 nl;                                                                                                    | cm/100 nk                                                                                                    | cm/100 nk                                                                                                    | cm/100 nt:                                                                                                    | cm/100 nl:                             | cm/100 nl:                                                                                                    | cm/100 ml;                                                                                                    | cm/100 nk                                                                                                    | cm/100 nt:                                                                                                    | cm/100 nl:                                               | cm/100 nl;                                                                                                    | cm/100 nl:                                                                                                    |
|                                                                                                    |                                                                                                    |                                                                                                    |                                                                                                    |                                                                                                    |                                                                                                    |                                        |                                                                                                    |                                                                                                    |                                                                                                    |                                                                                                    |                                                          |                                                                                                    |                                                                                                    |
|                                                                                                    |                                                                                                    |                                                                                                    |                                                                                                    |                                                                                                    |                                                                                                    |                                        |                                                                                                    |                                                                                                    |                                                                                                    |                                                                                                    |                                                          |                                                                                                    |                                                                                                    |
|                                                                                                    |                                                                                                    |                                                                                                    |                                                                                                    |                                                                                                    |                                                                                                    |                                        |                                                                                                    |                                                                                                    |                                                                                                    |                                                                                                    |                                                          |                                                                                                    |                                                                                                    |
|                                                                                                    |                                                                                                    |                                                                                                    |                                                                                                    |                                                                                                    |                                                                                                    |                                        |                                                                                                    |                                                                                                    |                                                                                                    |                                                                                                    |                                                          |                                                                                                    |                                                                                                    |
|                                                                                                    | AITTENES 1000 Concernent Concernent Concerne | Control         Control         Control <t< td=""><td>All THE CARL &amp; LOCASE AD ALL THE CONSTRUCTION OF CONSTRUCTION OF CONSTRUCTION</td><td>All Freedowski – Karley Standard (* 1997)<br/>Standard (* 1997)<br/>All Feedowski – Konstantik (* 1997)<br/>All Feedowski – Konstantik (* 1997)<br/>All Feedowski – Konstan</td><td>CHIETTRE LOAD &amp; 2000/2540.01 INVERVENCEMENTS<br/>CHIETTRE CHIETTRE<br/>CHIETTRE CHIETTRE<br/>CHIETTRE<br/>CHIETTRE</td><td>CHILTING LOAD 6 10402540.1 HWWYCOMMOLO</td><td>CHILTING LOAD &amp; STADERSEA INVERSECTION/OFFICE<br/>CHILTING LOAD &amp; STADERSEA INVERSECTION/OFFICE<br/>CHILTING LOAD &amp; STADERSEA INVERSECTION OFFICE<br/>CHILTING LOAD &amp; STADERSEA INVERSECTION OFFICE<br/>CHILTING LOAD &amp; STADERSEA</td><td>Control         Control         <t< td=""><td>Contract Local         Explosition         Contract         Contract<td>Contract Local         21 (ADD/25 + L) (ADD/25 + L) (ADD/25 +</td><td>Contractionale - 104/00000000000000000000000000000000000</td><td>Contraction         Contraction         Contraction</td><td>2.371 (2010)       2.371 (2010)       2.371 (2010)       2.371 (2010)       2.371 (2010)       2.371 (2010)       2.371 (2010)       2.371 (2010)       2.371 (2010)       2.371 (2010)       2.371 (2010)       2.371 (2010)       2.371 (2010)       2.371 (2010)       2.371 (2010)       2.371 (2010)       2.371 (2010)       2.371 (2010)       2.371 (2010)       2.371 (2010)       2.371 (2010)       2.371 (2010)       2.371 (2010)       2.371 (2010)       2.371 (2010)       2.371 (2010)       2.371 (2010)       2.371 (2010)       2.371 (2010)       2.371 (2010)       2.371 (2010)       2.371 (2010)       2.371 (2010)       2.371 (2010)       2.371 (2010)       2.371 (2010)       2.371 (2010)       2.371 (2010)       2.371 (2010)       2.371 (2010)       2.371 (2010)       2.371 (2010)       2.371 (2010)       2.371 (2010)       2.371 (2010)       2.371 (2010)       2.371 (2010)       2.371 (2010)       2.371 (2010)       2.371 (2010)       2.371 (2010)       2.371 (2010)       2.371 (2010)       2.371 (2010)       2.371 (2010)       2.371 (2010)       2.371 (2010)       2.371 (2010)       2.371 (2010)       2.371 (2010)       2.371 (2010)       2.371 (2010)       2.371 (2010)       2.371 (2010)       2.371 (2010)       2.371 (2010)       2.371 (2010)       2.371 (2010)       2.371 (2010)       2.371 (2010)       2.371 (2010)       2.371 (2010)       <t< td=""></t<></td></td></t<></td></t<> | All THE CARL & LOCASE AD ALL THE CONSTRUCTION OF CONSTRUCTION OF CONSTRUCTION | All Freedowski – Karley Standard (* 1997)<br>Standard (* 1997)<br>All Feedowski – Konstantik (* 1997)<br>All Feedowski – Konstantik (* 1997)<br>All Feedowski – Konstan | CHIETTRE LOAD & 2000/2540.01 INVERVENCEMENTS<br>CHIETTRE CHIETTRE<br>CHIETTRE CHIETTRE<br>CHIETTRE<br>CHIETTRE | CHILTING LOAD 6 10402540.1 HWWYCOMMOLO | CHILTING LOAD & STADERSEA INVERSECTION/OFFICE<br>CHILTING LOAD & STADERSEA INVERSECTION/OFFICE<br>CHILTING LOAD & STADERSEA INVERSECTION OFFICE<br>CHILTING LOAD & STADERSEA INVERSECTION OFFICE<br>CHILTING LOAD & STADERSEA | Control         Control         Control <t< td=""><td>Contract Local         Explosition         Contract         Contract<td>Contract Local         21 (ADD/25 + L) (ADD/25 + L) (ADD/25 +</td><td>Contractionale - 104/00000000000000000000000000000000000</td><td>Contraction         Contraction         Contraction</td><td>2.371 (2010)       2.371 (2010)       2.371 (2010)       2.371 (2010)       2.371 (2010)       2.371 (2010)       2.371 (2010)       2.371 (2010)       2.371 (2010)       2.371 (2010)       2.371 (2010)       2.371 (2010)       2.371 (2010)       2.371 (2010)       2.371 (2010)       2.371 (2010)       2.371 (2010)       2.371 (2010)       2.371 (2010)       2.371 (2010)       2.371 (2010)       2.371 (2010)       2.371 (2010)       2.371 (2010)       2.371 (2010)       2.371 (2010)       2.371 (2010)       2.371 (2010)       2.371 (2010)       2.371 (2010)       2.371 (2010)       2.371 (2010)       2.371 (2010)       2.371 (2010)       2.371 (2010)       2.371 (2010)       2.371 (2010)       2.371 (2010)       2.371 (2010)       2.371 (2010)       2.371 (2010)       2.371 (2010)       2.371 (2010)       2.371 (2010)       2.371 (2010)       2.371 (2010)       2.371 (2010)       2.371 (2010)       2.371 (2010)       2.371 (2010)       2.371 (2010)       2.371 (2010)       2.371 (2010)       2.371 (2010)       2.371 (2010)       2.371 (2010)       2.371 (2010)       2.371 (2010)       2.371 (2010)       2.371 (2010)       2.371 (2010)       2.371 (2010)       2.371 (2010)       2.371 (2010)       2.371 (2010)       2.371 (2010)       2.371 (2010)       2.371 (2010)       2.371 (2010)       2.371 (2010)       2.371 (2010)       2.371 (2010)       <t< td=""></t<></td></td></t<> | Contract Local         Explosition         Contract         Contract <td>Contract Local         21 (ADD/25 + L) (ADD/25 + L) (ADD/25 +</td> <td>Contractionale - 104/00000000000000000000000000000000000</td> <td>Contraction         Contraction         Contraction</td> <td>2.371 (2010)       2.371 (2010)       2.371 (2010)       2.371 (2010)       2.371 (2010)       2.371 (2010)       2.371 (2010)       2.371 (2010)       2.371 (2010)       2.371 (2010)       2.371 (2010)       2.371 (2010)       2.371 (2010)       2.371 (2010)       2.371 (2010)       2.371 (2010)       2.371 (2010)       2.371 (2010)       2.371 (2010)       2.371 (2010)       2.371 (2010)       2.371 (2010)       2.371 (2010)       2.371 (2010)       2.371 (2010)       2.371 (2010)       2.371 (2010)       2.371 (2010)       2.371 (2010)       2.371 (2010)       2.371 (2010)       2.371 (2010)       2.371 (2010)       2.371 (2010)       2.371 (2010)       2.371 (2010)       2.371 (2010)       2.371 (2010)       2.371 (2010)       2.371 (2010)       2.371 (2010)       2.371 (2010)       2.371 (2010)       2.371 (2010)       2.371 (2010)       2.371 (2010)       2.371 (2010)       2.371 (2010)       2.371 (2010)       2.371 (2010)       2.371 (2010)       2.371 (2010)       2.371 (2010)       2.371 (2010)       2.371 (2010)       2.371 (2010)       2.371 (2010)       2.371 (2010)       2.371 (2010)       2.371 (2010)       2.371 (2010)       2.371 (2010)       2.371 (2010)       2.371 (2010)       2.371 (2010)       2.371 (2010)       2.371 (2010)       2.371 (2010)       2.371 (2010)       2.371 (2010)       2.371 (2010)       2.371 (2010)       <t< td=""></t<></td> | Contract Local         21 (ADD/25 + L) (ADD/25 + L) (ADD/25 + | Contractionale - 104/00000000000000000000000000000000000 | Contraction         Contraction         Contraction | 2.371 (2010)       2.371 (2010)       2.371 (2010)       2.371 (2010)       2.371 (2010)       2.371 (2010)       2.371 (2010)       2.371 (2010)       2.371 (2010)       2.371 (2010)       2.371 (2010)       2.371 (2010)       2.371 (2010)       2.371 (2010)       2.371 (2010)       2.371 (2010)       2.371 (2010)       2.371 (2010)       2.371 (2010)       2.371 (2010)       2.371 (2010)       2.371 (2010)       2.371 (2010)       2.371 (2010)       2.371 (2010)       2.371 (2010)       2.371 (2010)       2.371 (2010)       2.371 (2010)       2.371 (2010)       2.371 (2010)       2.371 (2010)       2.371 (2010)       2.371 (2010)       2.371 (2010)       2.371 (2010)       2.371 (2010)       2.371 (2010)       2.371 (2010)       2.371 (2010)       2.371 (2010)       2.371 (2010)       2.371 (2010)       2.371 (2010)       2.371 (2010)       2.371 (2010)       2.371 (2010)       2.371 (2010)       2.371 (2010)       2.371 (2010)       2.371 (2010)       2.371 (2010)       2.371 (2010)       2.371 (2010)       2.371 (2010)       2.371 (2010)       2.371 (2010)       2.371 (2010)       2.371 (2010)       2.371 (2010)       2.371 (2010)       2.371 (2010)       2.371 (2010)       2.371 (2010)       2.371 (2010)       2.371 (2010)       2.371 (2010)       2.371 (2010)       2.371 (2010)       2.371 (2010)       2.371 (2010)       2.371 (2010) <t< td=""></t<> |

Cliquer sur l'icône **VIEW GROUPS** et sélectionner un autre groupe.

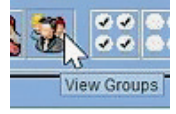

Répéter l'opération pour BACK 1 et BACK 2.

| 🛓 LGL KNITTIN<br>File Feeder Le | G 10.04<br>evel S | 4 @16<br>ettings | 9.254. | 0.1 1       | IEWKY   |
|---------------------------------|-------------------|------------------|--------|-------------|---------|
| 🖬 💾 🐴                           | 0,                |                  |        | **          |         |
| All Feeders f                   | ront              | YCM              |        |             |         |
| Select                          | Group             | Vie              | _  0   |             | COMPS   |
| back1                           |                   |                  |        | +           |         |
| Select                          | ок                | 5                | 🔏 EXI  | т           | aramete |
| 29 COMP29                       | 23                | COMP             | 11     | <b>V</b> 33 | COMP33  |

| 🛓 LGL<br>File Fe | KNITTING 10.0<br>Beder Level  | 04 @169.254.0.1<br>Settings   | NEWKYC0060                       | L@                               |                     |  |  |  |  |
|------------------|-------------------------------|-------------------------------|----------------------------------|----------------------------------|---------------------|--|--|--|--|
| ing (*           | 4 🐴 🔍                         |                               |                                  | ***                              |                     |  |  |  |  |
|                  | All Feeders                   | back1 YCM                     |                                  |                                  |                     |  |  |  |  |
|                  | 2 Typ:<br>Count:<br>cm:<br>g: | G Typ:<br>Count:<br>cm:<br>g: | 2 10 Typ:<br>Count:<br>cm:<br>g: | i 14 Typ:<br>Count:<br>cm:<br>g: | Count:<br>cm:<br>g: |  |  |  |  |
|                  | cm/100 nl:                    | cm/100 nl:                    | cm/100 nl:                       | cm/100 nl:                       | cm/100 n            |  |  |  |  |
|                  | 🛃 YCM Yarn                    | Feeder Settings               |                                  | _                                |                     |  |  |  |  |
|                  | SELECT YARN FR                | IOM DATABASE:                 | -nylon- 156 dTex 🗸               |                                  |                     |  |  |  |  |
| 80               |                               |                               |                                  |                                  | 00 n                |  |  |  |  |
| LEL              | YARN TYPE:                    |                               | nylon                            |                                  |                     |  |  |  |  |
| 1                | YARN COUNT:                   |                               | 156                              |                                  |                     |  |  |  |  |
| ROUND            | YARN COUNT UN                 | T:                            | dTex                             |                                  | -                   |  |  |  |  |
| OF               |                               | ADD Yarn to DB                |                                  | MOVE Yarn from I                 | ов                  |  |  |  |  |
| Repeat           |                               |                               |                                  |                                  |                     |  |  |  |  |
|                  |                               | ESC                           | SEND                             | TO SELECTED FEE                  | DERS                |  |  |  |  |
|                  |                               |                               |                                  |                                  |                     |  |  |  |  |

| & LGL<br>File F | IGLKNITTIKE INJA @169.254.0.1 NEWKYC006010                |                                                               |                                           |                                                               |                                                                                             |                                                             |                                                             |                                                               |                                                               |                                                                |                                                                                                    |                                                           |                                                           |                                                                    |
|-----------------|-----------------------------------------------------------|---------------------------------------------------------------|-------------------------------------------|---------------------------------------------------------------|---------------------------------------------------------------------------------------------|-------------------------------------------------------------|-------------------------------------------------------------|---------------------------------------------------------------|---------------------------------------------------------------|----------------------------------------------------------------|----------------------------------------------------------------------------------------------------|-----------------------------------------------------------|-----------------------------------------------------------|--------------------------------------------------------------------|
| -9 ľ            |                                                           |                                                               |                                           |                                                               |                                                                                             |                                                             |                                                             |                                                               |                                                               |                                                                |                                                                                                    |                                                           |                                                           |                                                                    |
|                 | All Feeders back1, YCM                                    |                                                               |                                           |                                                               |                                                                                             |                                                             |                                                             |                                                               |                                                               |                                                                |                                                                                                    |                                                           |                                                           |                                                                    |
|                 | 2 Typ: nylon<br>Count: 156 dTex<br>cm:<br>g:<br>cm/100 nt | Count: 156 dTex<br>Count: 156 dTex<br>Cm:<br>g:<br>cm/100 nl: | Count: 156 dTex<br>cm:<br>g:<br>cm/100 nt | V 14 Typ: nylon<br>Count: 156 dTex<br>Cm:<br>g:<br>cm/100 nl: | <ul> <li>18 Typ: nylon</li> <li>Count: 156 dTex</li> <li>cm:</li> <li>cm:100 nt:</li> </ul> | 22 Typ: nylon<br>Count: 156 dTex<br>Cm:<br>g:<br>cm/100 nt: | 26 Typ: nylon<br>Count: 156 dTex<br>cm:<br>g:<br>cm/100 nt: | Count: 156 dTex<br>Count: 156 dTex<br>Cm:<br>g:<br>cm:100 nt: | ✓ 34 Typ: nylon<br>Count: 156 dTex<br>Cm:<br>g:<br>cm/100 nl: | 38 Typ: nylon     Count: 156 dTex     cm:     g:     cm1100 nt | <ul> <li>✓ 42 Typ: nyton</li> <li>Count: 156 dTex</li> <li>Cm:</li> <li>g:</li> <li>cm/100 nl:</li> </ul> | e Typ: nylon<br>Count: 156 dTex<br>cm:<br>g:<br>cm:100 nt | So Typ: nyto<br>Count: 156 dTe<br>cm:<br>g:<br>cm/100 nl: | n 12 54 Typ: nyion<br>5x Count: 156 dTex<br>cm:<br>9:<br>cm/100 nt |
|                 | Count: 156 dTex<br>crin:<br>g:                            | Count: 156 dTex<br>cm:<br>g:                                  | Count: 156 dTex<br>cm:<br>g:              | 70 Typ: nylon<br>Count: 156 dTex<br>cm:<br>g:                 | V 74 Typ: nylon<br>Count: 156 dTex<br>cm:<br>9:                                             | ✓ 78 Typ: nylon<br>Count: 156 dTex<br>cm:<br>g;             | 🖌 82 Typ: nylon<br>Count: 156 dTex<br>cm:<br>g:             |                                                               |                                                               |                                                                |                                                                                                    |                                                           |                                                           |                                                                    |
|                 | cm/100 nt:                                                | cm/100 nl:                                                    | cm/100 nt                                 | cm/100 nl:                                                    | cm/100 nt                                                                                   | cm/100 nl:                                                  | cm/100 nl:                                                  | I                                                             |                                                               |                                                                | BA                                                                                                    | ACK1                                                      |                                                           |                                                                    |
| ۲               |                                                           |                                                               |                                           |                                                               |                                                                                             |                                                             |                                                             |                                                               |                                                               |                                                                |                                                                                                    |                                                           |                                                           |                                                                    |

| File Fe | Tori Kuritani (1904) (1902) SALA I REVINCIONALI              |                                                           |                                                               |                                                             |                                                             |                                                              |                                                           |                                                             |                                                             |                                                           |                                                           |                                                             |                                                            |                                                               |
|---------|--------------------------------------------------------------|-----------------------------------------------------------|---------------------------------------------------------------|-------------------------------------------------------------|-------------------------------------------------------------|--------------------------------------------------------------|-----------------------------------------------------------|-------------------------------------------------------------|-------------------------------------------------------------|-----------------------------------------------------------|-----------------------------------------------------------|-------------------------------------------------------------|------------------------------------------------------------|---------------------------------------------------------------|
|         | All Feeders Back2_ YCM                                       |                                                           |                                                               |                                                             |                                                             |                                                              |                                                           |                                                             |                                                             |                                                           |                                                           |                                                             |                                                            |                                                               |
|         | ✓ 4 Typ: cotton<br>Count: 5 Nec<br>cm:<br>g:<br>cm/100 nl;   | P STyp:cotton<br>Count:5 Nec<br>cm:<br>g:<br>cm/100 nt:   | Y 12 Typ: cotton Count: 5 Nec cm: g: cm/100 nt:               | Y 18 Typ: cotton<br>Count: 5 Nec<br>cm:<br>g:<br>cm/100 nl: | 20 Typ: cotton<br>Count: 5 Nec<br>cm:<br>g:<br>cm/100 nit   | 24 Typ: cotton<br>Count: 5 Nec<br>cm:<br>g:<br>cm/100 nt:    | 28 Typ: cotton<br>Count: 5 Nec<br>cm:<br>g:<br>cm/100 nl: | 2 32 Typ: cotton<br>Count: 5 Nec<br>cm:<br>g:<br>cm/100 nl: | IF 38 Typ: cotton<br>Count: 5 Nec<br>cm:<br>g:<br>cm/100 nt | 40 Typ: cotton<br>Count: 5 Nec<br>cm:<br>g:<br>cm:100 nt: | 44 Typ: cotton<br>Count: 5 Nec<br>cm:<br>g:<br>cm/100 nl: | V 48 Typ: cotton<br>Count: 5 Nec<br>cm:<br>g:<br>cm/100 nt: | ✓ 52 Typ: cotto<br>Count: 5 Nec<br>cm:<br>g:<br>cm/100 nl; | n 🖉 50 Typ: cotton<br>Count: 5 Nec<br>cm:<br>g:<br>cm/100 nl: |
|         | el 60 Typ: cotton<br>Count: 5 Nec<br>cm:<br>3:<br>cm/100 nl: | e4 Typ: cotton<br>Count: 5 Nec<br>cm:<br>g:<br>cm/100 nt: | (#) 68 Type cotton<br>Count: 5 Nec<br>cm:<br>0:<br>cm/100 nt: | Y 72 Typ: cotton<br>Count: 5 Nec<br>cm:<br>2:<br>cm/100 nl: | V 76 Typ: cotton<br>Count: 5 Nec<br>cm:<br>5:<br>cm/100 si: | (e) 80 Type cotton<br>Count: 5 Nec<br>cm:<br>0:<br>cm/100 nt |                                                           |                                                             |                                                             |                                                           | BA                                                        | ACK2                                                        |                                                            |                                                               |

Lorsque tous les groupes ont leur fil, sélectionner **GROUP ALL**, pour avoir les chargeurs en même temps sur l'écran

| LGL KNITTING 10.04 @169.254.0.1 NEWKYCO<br>File Feeder Level Settings |                   |                    |  |  |  |  |  |  |  |
|-----------------------------------------------------------------------|-------------------|--------------------|--|--|--|--|--|--|--|
| <b>i i</b> i i i i i i i i i i i i i i i i i                          | 0,                | <b>◇</b> ◇ ◇ ◇ ◆ ◆ |  |  |  |  |  |  |  |
| All Feeders b                                                         | ack2 YCM          |                    |  |  |  |  |  |  |  |
| Select                                                                | Select Group View |                    |  |  |  |  |  |  |  |
| Select front<br>back1                                                 |                   | arameter           |  |  |  |  |  |  |  |
| Select Group All                                                      |                   | Parameter          |  |  |  |  |  |  |  |
|                                                                       |                   |                    |  |  |  |  |  |  |  |
| Select Parameter                                                      | Select Parameter  | Select Parameter   |  |  |  |  |  |  |  |
|                                                                       |                   |                    |  |  |  |  |  |  |  |

Dans l'onglet YCM, chaque chargeur s'affiche avec son propre fil.

| File Fe                   | Inc KNITING 100/ 910/254.0. NEWKYC000010                        |                                                              |                                                                 |                                                               |                                                                 |                                                               |                                                                 |                                                             |                                                                 |                                                                                                    |                                                                 |                                                               |                                                                 |                                                               |
|---------------------------|-----------------------------------------------------------------|--------------------------------------------------------------|-----------------------------------------------------------------|---------------------------------------------------------------|-----------------------------------------------------------------|---------------------------------------------------------------|-----------------------------------------------------------------|-------------------------------------------------------------|-----------------------------------------------------------------|----------------------------------------------------------------------------------------------------|-----------------------------------------------------------------|---------------------------------------------------------------|-----------------------------------------------------------------|---------------------------------------------------------------|
| ing t                     |                                                                 |                                                              |                                                                 |                                                               |                                                                 |                                                               |                                                                 |                                                             |                                                                 |                                                                                                    |                                                                 |                                                               |                                                                 |                                                               |
| All Feeders Group All YCM |                                                                 |                                                              |                                                                 |                                                               |                                                                 |                                                               |                                                                 |                                                             |                                                                 |                                                                                                    |                                                                 |                                                               |                                                                 |                                                               |
|                           | ✓ 1 Typ: polyester<br>Count: 75 dTex<br>cm:<br>g:<br>cm/100 nt: | 2 Typ: nylon<br>Count: 156 dTex<br>cm:<br>g:<br>cm/100 nt:   | S Typ: polyester<br>Count: 75 dTex<br>cm:<br>g:<br>cm/100 nl:   | A Typ: cotton Count: 5 Nec cm: g: cm/100 nt:                  | Count: 75 dTex<br>count: 75 dTex<br>cm:<br>g:<br>cm/100 nt:     | I of Typ: nyton<br>Count: 156 dTex<br>cm:<br>g:<br>cm/100 mi: | 7 Typ: polyester<br>Count: 75 dTex<br>cm:<br>g:<br>cm/100 nt:   | eris Type cotton<br>Count: 5 Nec<br>cme<br>g:<br>cmi100 nt: | P 9 Typ: polyester<br>Count: 75 dTex<br>cm:<br>g:<br>cm/100 nt: | ✓ 10 Typ: nyton<br>Count: 156 dTex<br>cm:<br>g:<br>cm/100 nl:                                                                                                    | ✓ II Typ: polyeste<br>Count: 75 dTex<br>cmc<br>g:<br>cm/100 nt: | 12 Typ: cotton<br>Count: 5 Nec<br>cm:<br>g:<br>cm/100 nt:     | Count: 75 dTex<br>count: 75 dTex<br>cm:<br>g:<br>cm/100 nl:     | ✓ 14 Typ: nylon<br>Count: 156 dTex<br>cm:<br>g:<br>cm/100 nt: |
|                           | 16 Typ: polyeste<br>Count: 75 dTex<br>cm:<br>g:<br>cm/100 nt:   | F 16 Typ: cotton<br>Count: 5 Nec<br>cm:<br>g:<br>cm/100 nt:  | 17 Typ: polyeste<br>Count: 75 dTex<br>cm:<br>g:<br>cm/100 nl:   | 18 Typ: sylon<br>Count: 156 dTex.<br>cm:<br>g:<br>cm/100 nt:  | Y 19 Typ: polyeste<br>Count: 75 dTex<br>cm:<br>g:<br>cm/100 nt: | 20 Typ: cotton<br>Count: 5 Nec<br>cm:<br>g:<br>cm/100 nt:     | 21 Typ: polyeste<br>Count: 75 dTex<br>cm:<br>g:<br>cm/100 nt:   | 22 Typ: nyton<br>Count: 156 dTex<br>cm:<br>g:<br>cm:100 nl: | 23 Typ: polyesto<br>Count: 75 dTex<br>cm:<br>g:<br>cm/100 nb    | 24 Typ: cotton<br>Count: 5 Nec<br>cm:<br>g:<br>cm/100 nt:                                                                                                    | 25 Typ: polyeste<br>Count: 75 dTex<br>cm:<br>g:<br>cm/100 nt:   | 26 Typ: nylon<br>Count: 156 dTex<br>cm:<br>g:<br>cm/100 nt:   | 27 Typ: polyeste<br>Count: 75 dTex<br>cm:<br>g:<br>cm/100 nl;   | 28 Typ: cotton<br>Count: 5 Nec.<br>cm:<br>g:<br>cm/100 nt:    |
|                           | 29 Typ: polyeste<br>Count: 75 dTex<br>cm:<br>g:<br>cm/100 nt:   | Je Typ: nylon<br>Count: 156 dTex<br>cm:<br>g:<br>cm/100 nt:  | 31 Typ:polyeste<br>Count: 75 dTex<br>cm:<br>g:<br>cm/100 nl:    | Count: 5 Nec<br>cm:<br>g:<br>cm/100 nt:                       | os Typ: polyeste<br>Count: 75 dTex<br>cm:<br>g:<br>cm/100 nl:   | 34 Typ: nylon Count: 156 dTex cm: g: cm/100 nl:               | os Typ: polyeste Count: 75 dTex cm: g: cm/100 nl:               | Count: 5 Nec<br>cm:<br>g:<br>cm/100 nl:                     | 37 Typ: polyeste<br>Count: 75 dTex<br>cm:<br>g:<br>cm/100 nt:   | Structure of the second second | 39 Typ: polyeste<br>Count: 75 dTex<br>cmc<br>g:<br>cm/100 nl:   | 49 Typ: cotton Count: 5 Nec cm: g: cm/100 nt:                 | 44 Typ: polyeste<br>Count: 75 dTex<br>cm:<br>g:<br>cm/100 nl:   | 42 Typ: nylon<br>Count: 156 dTex<br>cm:<br>g:<br>cm/100 nt    |
| ROUND                     | 43 Typ: polyeste<br>Count: 75 dTex<br>cm:<br>g:<br>cm/100 nt:   | ✓ 44 Typ: cotton<br>Count: 5 Nec<br>cm:<br>g:<br>cm/160 nt:  | ✓ 46 Typ: polyeste<br>Count: 75 dTex<br>cm:<br>g:<br>cm/100 nt: | ✓ 44 Typ: nylon<br>Count: 156 dTex<br>cm:<br>g:<br>cm/100 nt: | ✓ 47 Typ: polyeste<br>Count: 75 dTex<br>cm:<br>g:<br>cm/100 nt: | ✓ 48 Typ: cotton<br>Count: 5 Nec<br>cm:<br>g:<br>cm/100 nt:   | ✓ 49 Typ: polyeste<br>Count: 75 dTex<br>cm:<br>g:<br>cm/160 nt: | So Typ: nyton<br>Count: 156 dTex<br>cm:<br>g:<br>cm/100 nt: | ✓ 61 Typ: polyeste<br>Count: 75 dTex<br>cm:<br>g:<br>cm/100 nt  | ✓ 52 Typ: cotton<br>Count: 5 Nec<br>cm:<br>g:<br>cm/100 nt:                                                                                                    | Count: 75 dTex<br>cm:<br>g:<br>cm/100 nt:                       | ✓ 64 Typ: nylon<br>Count: 156 dTex<br>cm:<br>g:<br>cm/100 nt: | ✓ 55 Typ: polyeste<br>Count: 75 dTex<br>cm:<br>g:<br>cm/100 nt: | 66 Typ: cotton<br>Count: 5 Nec<br>cm:<br>g:<br>cm/100 nt      |
| Repeat                    | srTyp:polyeste<br>Count:75 dTex<br>cm:<br>g:<br>cm/100 mi:      | Startyp: nylon<br>Count: 156 dTex<br>cm:<br>g:<br>cm/100 nt: | ✓ to Typ: polyeste<br>Count: 75 dTex<br>cm:<br>g:<br>cmi100 ml: | Count: 5 Nec<br>cm:<br>0:<br>cm/100 nl:                       | ✓ 61 Typ: polyeste<br>Count: 75 dTex<br>cm:<br>g:<br>cm/100 nl: | Count: 156 dTex<br>cmc<br>g:<br>cm/100 mb                     | Count: 75 dTex<br>cm:<br>g:<br>cm/100 nt:                       | Count: 5 Nec<br>crim:<br>g:<br>cm/100 nl:                   |                                                                 | ✓ 66 Typ: nyton<br>Count: 156 dTex<br>cm:<br>g:<br>cm/100 nl:                                                                                                    | Count: 75 dTex<br>cmic<br>g:<br>cm/100 nl:                      | Count: 5 Nec<br>cm:<br>g:<br>cm/100 nl:                       | Count: 75 dTex<br>cm:<br>g:<br>cm/100 nl:                       | To Typ: nylon Count: 156 dTex cm: g; cm/100 ni:               |
|                           | 71 Typ: polyeste<br>Count: 75 dTex<br>cm:<br>g:<br>cm/100 at:   | 72 Typ: cotton<br>Count: 5 Nec<br>cm:<br>g:<br>cm/100 at     | 73 Typ: polyeste<br>Count: 75 dTex<br>cm:<br>g:<br>cm:100 al:   | 74 Typ: sylos<br>Count: 156 dTex<br>Cm:<br>g:<br>cm:199 st    | 75 Typ: polyeste<br>Count: 75 dTex<br>cm:<br>g:<br>cm/100 pt    | Count: 5 Nec<br>cm:                                           | 77 Typ: polyeste<br>Count: 75 dTex<br>cm:<br>g:<br>cm/100 at    | 28 Typ: nyton<br>Count: 156 dTex<br>cm:<br>g:<br>cm:100 pt  | ✓ 79 Typ: polyesta<br>Count: 75 dTex<br>cm:<br>g:<br>cm/100 at: | emi100 at                                                                                                    | Count: 75 dTex<br>cm:<br>g:<br>cm:100 at:                       | Count: 156 dTex<br>cm:<br>g:<br>cm/160 at                     | Count: 75 dTex<br>cm:<br>g:<br>cm:100 at                        | B4 Typ: cotton Count: 5 Nec cm: g: cm/100 m:                  |
|                           |                                                                 |                                                              |                                                                 |                                                               |                                                                 |                                                               |                                                                 | L                                                           | 1                                                               |                                                                                                    | J                                                               |                                                               |                                                                 |                                                               |

La configuration de la machine est maintenant terminée, et elle peut être enregistrée pour être ré-utilisée la prochaine fois que le motif est à nouveau produit.

#### Appuyer sur le bouton SAVE MACHINE CONFIGURATION

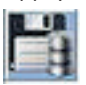

Comme dans l'image ci-dessous.

| Mag LGL KNITTING 10.04 @169.254.0.1 NEWKYC00601@        |                 |                  |                 |        |  |  |  |  |  |  |  |
|---------------------------------------------------------|-----------------|------------------|-----------------|--------|--|--|--|--|--|--|--|
| File Feeder Level Se                                    | ttings 10.04    |                  |                 |        |  |  |  |  |  |  |  |
| ■ <b>N</b> 40                                           |                 |                  |                 |        |  |  |  |  |  |  |  |
| Save machine configuration<br>All Feeders Group All YCM |                 |                  |                 |        |  |  |  |  |  |  |  |
| 1 Typ: polyester                                        | 2 Typ: nylon    | 3 Typ: polyester | ✓ 4 Typ: cotton | 16 T)  |  |  |  |  |  |  |  |
| Count: 75 dTex                                          | Count: 156 dTex | Count: 75 dTex   | Count: 5 Nec    | Count: |  |  |  |  |  |  |  |
| cm:                                                     | cm:             | cm:              | cm:             | cm:    |  |  |  |  |  |  |  |
| g:                                                      | g:              | g:               | g:              | g:     |  |  |  |  |  |  |  |
| cm/100 nl:                                              | cm/100 nl:      | cm/100 nl:       | cm/100 nl:      | cm/100 |  |  |  |  |  |  |  |
| 15 Typ: polyeste                                        | 16 Typ: cotton  | 17 Typ: polyeste | 18 Typ: nylon   | 191    |  |  |  |  |  |  |  |

Le fichier sauvegardé doit comporter une extension .MAC.

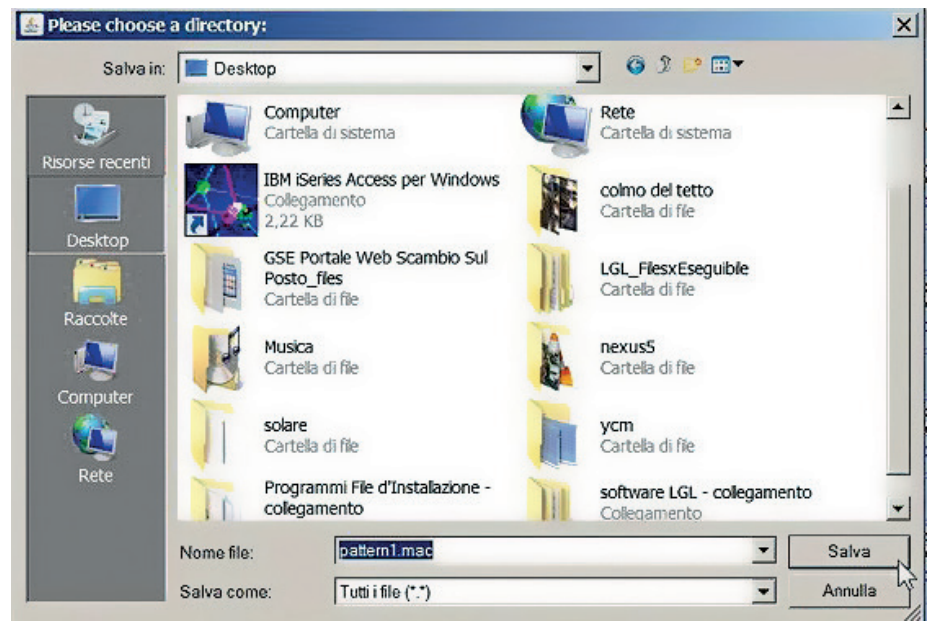

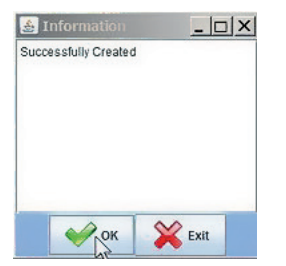

Lorsque la configuration de la machine a été enregistrée, elle est automatiquement chargée dans le système et son nom apparaît en haut à gauche de l'écran.

| S LGL KNITTING 10.04 @169.254.0.1 NEWKYC00601@pattern1.mac |                                         |         |         |        |  |  |  |  |  |  |
|------------------------------------------------------------|-----------------------------------------|---------|---------|--------|--|--|--|--|--|--|
| File Feeder Level Settings                                 |                                         |         |         |        |  |  |  |  |  |  |
| in in in in in in in in in in in in in i                   |                                         |         |         |        |  |  |  |  |  |  |
| All Feeders                                                | Group All YCM                           | 1       |         |        |  |  |  |  |  |  |
| V 1 V 2 V 3 V 4 V 5                                        |                                         |         |         |        |  |  |  |  |  |  |
| RELEASE                                                    | RELEASE RELEASE RELEASE RELEASE RELEASE |         |         |        |  |  |  |  |  |  |
| CMX2028                                                    | CMX2028                                 | CMX2028 | CMX2028 | CMX202 |  |  |  |  |  |  |

Maintenant, le système est prêt à être utilisé.

#### 7.5.2 Obtenir des informations sur la consommation de fil

Appuyer sur le bouton dans l'onglet YCM

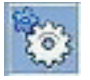

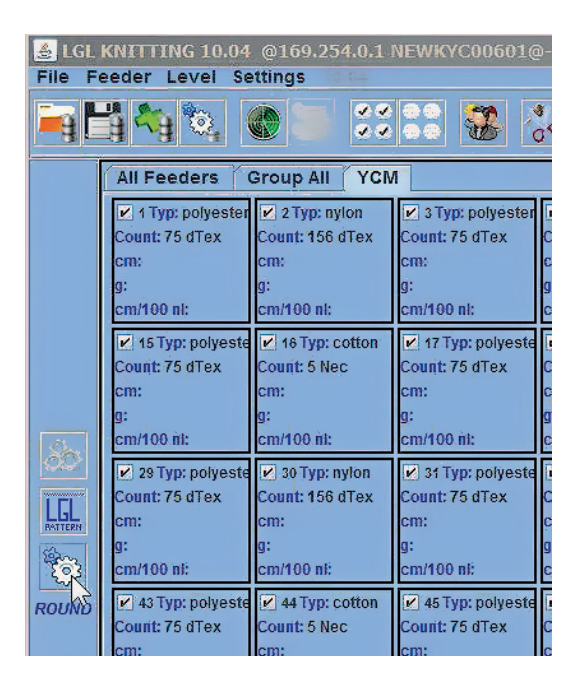

Le système calcule la consommation de fil selon une configuration prenant sa longueur en termes de nombre de tours de la machine.

Insérer le nombre de tours de la machine et éventuellement le nombre d'aiguilles de la machine. Le nombre d'aiguilles de la machine permet d'obtenir des informations sur la consommation de fil toutes les 100 aiguilles.

Sélectionner entre centimètres ou pouces et entre grammes ou livres.

Le système mesure les centimètres (pouces) de fil consommé par chaque chargeur, et en exploitant le nombre de fils, il convertit les centimètres en grammes (livres).

| 🛓 YCM Feeder Sett   | ings <u> </u>      |
|---------------------|--------------------|
| Unit(cm/in): • cm   | Inches             |
| Unit (g/lb): 🔹 gran | nmi(g) 🕒 pound(lb) |
| MACHINE REVOLUTION: | 10                 |
| MACHINE NEEDLES:    | 2400               |
| 💥 Exit              | ок                 |

Appuyer sur OK. Sur l'onglet **YCM**, le bouton devient vert.

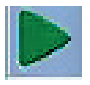

Appuyer dessus. Le système commencera à compter les tours. Ici, il comptera 10 tours. Pendant le comptage, une barre verte sera exécutée en bas de l'écran. L'indication du nombre de tours augmente dans la barre de gauche, où la mention EXECUTION MACHINE indique

que la machine est effectivement en marche.

Si la machine s'arrête pendant le comptage pour une raison quelconque, ce n'est pas grave. Le système se souviendra des données déjà stockées et il commencera à compter à partir du point où il s'est arrêté lorsque la machine sera à nouveau démarrée.

| 🍰 LGL            | KNITTING 10.04                              | @169.254.0.1                              | NEWKYC00601@                                | opattern1.mac                                 |                                             |                                             |                                             |                                               |                                             |                                           |                                             |                                           |                                                                 | <u>_   X</u>                              |
|------------------|---------------------------------------------|-------------------------------------------|---------------------------------------------|-----------------------------------------------|---------------------------------------------|---------------------------------------------|---------------------------------------------|-----------------------------------------------|---------------------------------------------|-------------------------------------------|---------------------------------------------|-------------------------------------------|-----------------------------------------------------------------|-------------------------------------------|
|                  |                                             |                                           |                                             |                                               |                                             |                                             |                                             |                                               |                                             |                                           |                                             |                                           |                                                                 |                                           |
|                  | All Seeders                                 | Sroup All YON                             | 1                                           |                                               |                                             |                                             |                                             |                                               |                                             |                                           |                                             |                                           |                                                                 |                                           |
|                  | Y 1 Typ: polyester<br>Count: 75 dTex<br>cm: | 2 Typ: nyion<br>Count: 155 dTex<br>cm:    | 🖌 s Typ: polyester<br>Count: 75 dTex<br>cm: | ✓ 4 Typ: cotton<br>Count: 5 Nec<br>cm:        | 💽 5 Typ: polyester<br>Count: 75 dTex<br>cm: | P 6 Typ: nyion<br>Count: 156 dTex<br>Cm:    | ✓ 7 Typ: polyester<br>Count: 75 dTex<br>cm: | ♥ 8 Typ: cotton<br>Count: 5 Nec<br>cm:        | ♥ sTyp:polyester<br>Count: 75 dTex<br>cm:   | № 10 Typ: nylon<br>Count: 155 dTex<br>cm: | ♥ 11 Typ: polyeste<br>Count: 75 dTex<br>cm: | ✓ 12 Typ: cotton<br>Count: 5 Nec<br>cm:   | ✓ 13 Typ: polyeste<br>Count: 75 dTex<br>cm:                     | ✓ 14 Typ: nylon<br>Count: 156 dTex<br>cm: |
|                  | g:<br>cmi100 nt                             | g:<br>cm/100 nl:                          | g:<br>cm/100 nt:                            | g:<br>cm/100 nt:                              | g:<br>cm/100 nl:                            | g:<br>cm/100 nt                             | g:<br>cm/100 nt:                            | g:<br>cm/100 at:                              | g:<br>cm/100 nt:                            | g:<br>cm/100 nt:                          | g:<br>cm/100 nt:                            | g:<br>cm/100 nt:                          | g:<br>cm/100 nt:                                                | g:<br>cm/100 nt:                          |
|                  | P 15 Typ: polyeste<br>Count: 75 dTex<br>cm: | Count: 5 Nec                              | Count: 75 dTex<br>Count: 75 dTex            | 18 Typ: nylon<br>Count: 156 dTex<br>cm:       | 19 Typ: polyeste<br>Count: 75 dTex<br>cm:   | 20 Typ: cotton<br>Count: 5 Nec<br>cm:       | 21 Typ: polyeste<br>Count: 75 dTex<br>cm:   | 22 Typ: nylon<br>Count: 156 dTex<br>cm:       | 23 Typ: polyeste<br>Count: 75 dTex<br>cm:   | 24 Typ: cotton<br>Count: 5 Nec<br>cm:     | 26 Typ: polyeste<br>Count: 75 dTex<br>cm:   | 28 Typ: nyion<br>Count: 158 dTex<br>cm:   | 27 Typ: polyasta<br>Count: 75 dTex<br>cm:                       | 28 Typ: cotton<br>Count: 5 Nec<br>cm:     |
| in.              | a:<br>cm/100 nl:                            | g:<br>cm/100 ni:                          | s:<br>cm/100 m/c                            | a:<br>cm/100 nl:                              | a:<br>can/100 mi:                           | g:<br>cm/100 ni:                            | a:<br>cm/100 nl:                            | a:<br>cm/100 mi:                              | a:<br>cm/100 nl:                            | a:<br>cm/100 ni:                          | a:<br>cm/100 st:                            | a:<br>cm/100 nl:                          | a:<br>cm/100 nl:                                                | s:<br>cm/100 m/:                          |
| LGL              | 29 Typ: polyeste<br>Count: 75 dTex<br>cm:   | 20 Typ: nyton<br>Count: 156 dTex<br>cm:   | V 31 Typ: polyeste<br>Count: 75 dTex<br>cm: | ✓ 32 Typ: cotton<br>Count: 5 Nec<br>cm:<br>a: | Count: 76 dTex                              | V 34 Typ: nylon<br>Count: 156 dTex<br>cm:   | ✓ 35 Typ: polyeste<br>Count: 75 dTex<br>cm: | ✓ S6 Typ: cotton<br>Count: 5 Nec<br>cm:<br>ar | V 37 Typ: polyesto<br>Count: 75 dTex<br>cm: | ✓ 18 Typ: nyton<br>Count: 156 dTex<br>cm: | V 39 Typ: polyesta<br>Count: 75 dTex<br>cm: | V 40 Typ: cotton<br>Count: 5 Nec<br>cm:   | ✓ 41 Typ: polyesta<br>Count: 75 dTex<br>cm:                     | 2 Typ: nylon<br>Count: 156 dTex           |
| ۲                | 0.<br>cm/100 nb                             | u.<br>cm/100 nl:                          | u-<br>cm/100 nk                             | u.<br>cm/100 nl:                              | 2.<br>cm/100 al:                            | p.<br>cm/100 nt                             | u.<br>cm/100 nl:                            | cm/100 mi:                                    | u.<br>cm/100 nt                             | u.<br>cm/100 nl:                          | em/100 mk                                   | u.<br>cm/100 nt:                          | 2-<br>cm/100 nl:                                                | u.<br>cm/100 nb                           |
| ROUND<br>5<br>OF | 43 Typ: polyeste<br>Count: 75 dTex<br>cm:   | ✓ 44 Typ: cotton<br>Count: 5 Nec<br>cm:   | ✓ 45 Typ: polyeste<br>Count: 75 dTex<br>cm: | ✓ 46 Typ: nyton<br>Count: 156 dTex<br>cm:     | 47 Typ: polyeste<br>Count: 75 dTex<br>cm:   | 48 Typ: cotton<br>Count: 5 Nec<br>cm:       | ✓ 49 Typ: polyeste<br>Count: 75 dTex<br>cm: | № 50 Typ: nyton<br>Count: 158 dTex<br>cm:     | ✓ 51 Typ: polyeste<br>Count: 75 dTex<br>cm: | ✓ 52 Typ: cotton<br>Count: 5 Nec<br>cm:   | ✓ 53 Typ: polyeste<br>Count: 75 dTex<br>cm: | ✓ 64 Typ: nyton<br>Count: 158 dTex<br>cm: | <ul> <li>56 Typ: polyeste<br/>Count: 76 dTex<br/>cm:</li> </ul> | SS Typ: cotton<br>Count: 5 Nec<br>cm:     |
| 10<br>Report     | 0:<br>cm/100 nt                             | 0:<br>cm/100 nl:                          | gr<br>cm/100 at:                            | 0:<br>cm/100 nt:                              | g:<br>cm/100 al:                            | g;<br>cm/100 nt                             | 0:<br>cm/100 nt:                            | g:<br>cm/100 al:                              | 0:<br>cm/160 st                             | 0:<br>cm/100 nl:                          | p:<br>cm/100 at:                            | 0:<br>cm/100 at:                          | 0:<br>cm/100 al:                                                | p;<br>cm/100 st                           |
|                  | 67 Typ: polyeste<br>Count: 75 dTex<br>cm:   | ✓ 58 Typ: nylon<br>Count: 156 dTex<br>cm: | ✓ 69 Typ: polyeste<br>Count: 75 dTex<br>cm: | 60 Typ: cotton<br>Count: 5 Nec<br>cm:         | 61 Typ: polyeste<br>Count: 75 dTex<br>cm:   | er bez Type nylon<br>Count: 156 dTex<br>cm: | 63 Typ: polyeste<br>Count: 75 dTex<br>cm:   | 64 Typ: cotton<br>Count: 5 Nec<br>cm:         | ✓ 65 Typ: polyeste<br>Count: 75 dTex<br>cm: | 66 Typ: nylon<br>Count: 156 dTex<br>cm:   | ✓ 67 Typ: polyeste<br>Count: 75 dTex<br>cm: | Gent: 5 Nec                               | 68 Typ: polyeste<br>Count: 75 dTex<br>cm:                       | ✓ 70 Typ: nylon<br>Count: 156 dTex<br>cm: |
|                  | g;<br>cm/100 nt                             | g:<br>cm/100 nl:                          | g:<br>cm/100 nlt                            | g;<br>cm/100 nl:                              | g:<br>cm/100 nl:                            | g;<br>cm/100 nt                             | g;<br>cm/100 nl:                            | g:<br>cm/100 al:                              | g;<br>cm/160 nt                             | g;<br>cm/100 nl:                          | 9:<br>cm/100 al:                            | g;<br>cm/100 nt                           | g;<br>cm/100 nl:                                                | g;<br>cm/100 nt                           |
| Machine<br>RUN   | 71 Typ: polyeste<br>Count: 75 dTex<br>cm:   | 72 Typ: cotton<br>Count: 5 Nec<br>cm:     | 73 Typ: polyeste<br>Count: 75 dTex<br>cm:   | 74 Typ: nylon     Count: 156 dTex     cm:     | 76 Typ: polyeste<br>Count: 75 dTex<br>cm:   | P 76 Typ: cotton<br>Count: 5 Nec<br>cm:     | 77 Typ: polyeste<br>Count: 75 dTex<br>cm:   | 78 Typ: nylon<br>Count: 156 dTex<br>cm:       | P 79 Typ: polyeste<br>Count: 75 dTex<br>cm: | Sount: 5 Nec<br>cm:                       | Bi Typ: polyeste<br>Count: 75 dTex<br>cm:   | Count: 156 dTex<br>cm:                    | So Typ: polyeste<br>Coust: 75 dTex<br>cm:                       | B4 Typ: cotton<br>Count: 5 Nec<br>cm:     |
|                  | g:<br>cm/100 nl:                            | 9:<br>cm/100 nl:                          | g:<br>cm/100 nit                            | g:<br>cm/100 nl:                              | g:<br>cm/100 nl:                            | g:<br>cm/100 nit                            | g:<br>cm/100 nl:                            | g:<br>cm/100 ni:                              | 9:<br>cm/100 nt                             | g:<br>cm/100 nl:                          | g:<br>cm/100 nit                            | g:<br>cm/100 nl:                          | g:<br>cm/100 nl:                                                | 9:<br>cm/100 nit                          |
|                  |                                             | Þ                                         |                                             |                                               |                                             |                                             |                                             | Compto                                        | ige en                                      | cours,                                    | 5ème                                        | tour s                                    | ur 10                                                           |                                           |
|                  |                                             |                                           |                                             |                                               |                                             |                                             |                                             |                                               |                                             | ® STATUS                                  |                                             | Page                                      | 10                                                              | f1                                        |

| LGL<br>File F           | KNITTING 10.04<br>eeder Level Se                                                                                                    | @169.254.0.1                                                                                                    | NEWKYC00601                                                                                                    |                                                                                 |                                                                                                    |                                                                                   |                                                                                                    |                                                                                |                                                                                                    |                                                                                                    |                                                                                                    |                                                                                                    |                                                                                                    | _ 🗆 X                                                                            |
|-------------------------|----------------------------------------------------------------------------------------------------|----------------------------------------------------------------------------------------------------|----------------------------------------------------------------------------------------------------|---------------------------------------------------------------------------------|----------------------------------------------------------------------------------------------------|-----------------------------------------------------------------------------------|----------------------------------------------------------------------------------------------------|--------------------------------------------------------------------------------|----------------------------------------------------------------------------------------------------|----------------------------------------------------------------------------------------------------|----------------------------------------------------------------------------------------------------|----------------------------------------------------------------------------------------------------|----------------------------------------------------------------------------------------------------|----------------------------------------------------------------------------------|
| ing l                   | 1 <b>4</b> Q                                                                                                    | 🕄 😂 👯                                                                                                    | <b>33</b> 🐼 🛛                                                                                                    | s 🎾 🔍                                                                           |                                                                                                    |                                                                                   |                                                                                                    |                                                                                |                                                                                                    |                                                                                                    |                                                                                                    |                                                                                                    |                                                                                                    |                                                                                  |
|                         | All Feeders                                                                                                    | Group All YCh                                                                                                    | 1                                                                                                    |                                                                                 |                                                                                                    |                                                                                   |                                                                                                    |                                                                                |                                                                                                    |                                                                                                    |                                                                                                    |                                                                                                    |                                                                                                    |                                                                                  |
|                         | <ul> <li>1 Typ: polyester</li> <li>Count: 75 dTex</li> <li>cm: 8165.0</li> <li>g: 0.62</li> <li>cm!100 nl: 34.03</li> </ul>                                                                                                    | 2 Typ: nylon<br>Count: 156 dTex<br>cm: 8981.5<br>g: 1.41<br>cm/100 nl: 37.43                                                | 3 Typ: polyester<br>Count: 75 dTex<br>cm: 7740.42<br>g: 0.59<br>cm/100 nt: 32.26                                            | 4 Typ: cotion     Count: 5 Nec     cm: 8965.17     g: 10.6     cmi100 nl: 37.36 | STyp: polyester<br>Count: 75 dTex<br>cm: 7952.71<br>g: 0.6<br>cm/100 nl: 33.14                                               | 6 Typ: nyton<br>Count: 156 dTex<br>cm: 8981.5<br>g: 1.41<br>cm/100 nt 37.43       | <ul> <li>7 Typ: polyester</li> <li>Count: 75 dTex</li> <li>cm: 7903.72</li> <li>g: 0.6</li> <li>cmi100 nl: 32.94</li> </ul>  | STyp: cotton<br>Count: 5 Nec<br>cm: 8948.84<br>g: 10.59<br>cm/100 al: 37.29    | <ul> <li>9 Typ: polyester</li> <li>Count: 75 dTex</li> <li>cm: 8181.34</li> <li>g: 0.62</li> <li>cm/100 nl: 34.09</li> </ul> | <ul> <li>10 Typ: nylon</li> <li>Count: 156 dTex</li> <li>cm: 9079.48</li> <li>g: 1.42</li> <li>cm/100 nl: 37.84</li> </ul> | <ul> <li>H1 Typ: polyeste</li> <li>Count: 75 dTex</li> <li>cm: 7789.42</li> <li>g: 0.59</li> <li>cm/100 nt: 32.46</li> </ul> | <ul> <li>12 Type cotton</li> <li>Count: 5 Nec</li> <li>cm: 9128.47</li> <li>g: 10.8</li> <li>cm:100 nl: 38.04</li> </ul> | <ul> <li>13 Typ: polyeste</li> <li>Count: 75 dTex</li> <li>cm: 7773.09</li> <li>g: 0.58</li> <li>cmi/100 nl: 32.39</li> </ul> | ✓ 14 Typ: nylon<br>Count: 156 dTex<br>cm: 8965.17<br>g: 1.4<br>cm/100 nt: 37.36  |
| 195                     | ✓ 15 Typ: polyeste<br>Count: 75 dTex<br>cm: 8067.03<br>g: 0.61<br>cm/100 nl: 33.62                                                                                                    | <ul> <li>16 Typ: cotton</li> <li>Count: 5 Nec</li> <li>cm: 9079.48</li> <li>g: 10.74</li> <li>cm/100 nl: 37.84</li> </ul>   | 17 Typ: polyeste<br>Count: 75 dTex<br>cm: 7903.72<br>g: 0.6<br>cm/100 ni: 32.94                                             | № 18 Typ: nylon<br>Count: 156 dTex<br>cm: 9046.83<br>g: 1.42<br>cm/100 nl: 37.7 | <ul> <li>19 Typ: polyeste</li> <li>Count: 75 dTex</li> <li>cm: 7658.78</li> <li>g: 0.58</li> <li>cm/100 nl: 31.92</li> </ul> | 20 Typ: cotton<br>Count: 5 Nec<br>cm: 8916.18<br>g: 10.55<br>cm/100 nit 37.16     | 21 Typ: polyeste<br>Count: 75 dTex<br>cm: 8262.98<br>g: 0.62<br>cm/100 nl: 34.43                                             | 22 Typ: nylon<br>Count: 156 dTex<br>cm: 8883.52<br>g: 1.39<br>cm/100 nl: 37.02 | 23 Typ: polyeste<br>Count: 75 dTex<br>cm: 7773.09<br>g: 0.59<br>cm/100 nl: 32.39                                             | 24 Typ: cotton<br>Count: 5 Nec<br>cm: 8916.18<br>g: 10.55<br>cm/100 nl: 37.16                                              | ✓ 25 Typ: polyeste<br>Count: 75 dTex<br>cm: 8067.03<br>g: 0.61<br>cm/100 nl: 33.62                                           | 26 Typ: nylon<br>Count: 156 dTex<br>cm: 8720.22<br>g: 1.37<br>cmi100 nl: 36.34                                           | <ul> <li>27 Typ: polyeste</li> <li>Count: 75 dTex</li> <li>cm: 7691.44</li> <li>g: 0.58</li> <li>cm/100 nl: 32.05</li> </ul>  | 28 Typ: cotton<br>Count: 5 Nec<br>cm: 8893.52<br>g: 10.51<br>cm/100 nl: 37.02    |
|                         | C23 Type optime         C23 Type optime         C23 Type o |                                                                                                    |                                                                                                    |                                                                                 |                                                                                                    |                                                                                   |                                                                                                    |                                                                                |                                                                                                    |                                                                                                    |                                                                                                    |                                                                                                    |                                                                                                    |                                                                                  |
| ROUND<br>OK<br>OF<br>10 | Entrol         State         State <t< th=""></t<>                                                                                                    |                                                                                                    |                                                                                                    |                                                                                 |                                                                                                    |                                                                                   |                                                                                                    |                                                                                |                                                                                                    |                                                                                                    |                                                                                                    |                                                                                                    |                                                                                                    |                                                                                  |
| Repeat                  | № 57 Typ: polyeste<br>Count: 75 dTex<br>cm: 7952.71<br>g: 0.5<br>cm/100 nt: 33.14                                                                                                    | <ul> <li>\$8 Typ: nyton</li> <li>Count: 156 dTex</li> <li>cm: 9079.48</li> <li>q: 1.42</li> <li>cm/100 nl: 37,84</li> </ul> | Count: 75 dTex<br>Count: 75 dTex<br>cm: 7838.4<br>g: 0.59<br>cm/100 nl: 32.66                                               | ✓ 60 Typ: cotton<br>Count: 5 Nec<br>cm: 8850.87<br>g: 10.47<br>cm/100 nl: 36.88 | ✓ 64 Typ: polyeste<br>Count: 75 dTex<br>cm: 7985.38<br>q: 0.6<br>cm/100 nl: 33.28                                            | P 62 Typ: nylon<br>Count: 156 dTex<br>cm: 9079.48<br>g: 1.42<br>cm:100 nt: 37.84  | <ul> <li>43 Typ: polyeste</li> <li>Count: 75 dTex</li> <li>cm: 7740.42</li> <li>g: 0.59</li> <li>cm/100 nl: 32.26</li> </ul> | 64 Typ: cotton<br>Count: 5 Nec<br>cmc 8948.84<br>g: 10.59<br>cmv100 nl: 37.28  | <ul> <li>85 Typ: polyeste</li> <li>Count: 75 dTex</li> <li>cm: 8116.01</li> <li>g: 0.51</li> <li>cm/100 nt: 33.82</li> </ul> | <ul> <li>66 Typ: nyton</li> <li>Count: 156 dTex</li> <li>cm: 9095.81</li> <li>g: 1.42</li> <li>cm/100 nl: 37.9</li> </ul>  | Count: 75 dTex<br>Count: 75 dTex<br>Cm: 7626.11<br>g: 0.58<br>Cm/100 nl: 31.78                                               | Count: 5 Nec<br>Count: 5 Nec<br>cm: 8981.5<br>g: 10.62<br>cm:100 nt: 37.43                                               | <ul> <li>e9 Typ: polyeste</li> <li>Count: 75 dTex</li> <li>cm: 7969.05</li> <li>q: 0.6</li> <li>cm/100 nl: 33.21</li> </ul>   | ✓ 10 Typ: nylon<br>Count: 156 dTex<br>cm: 8540.59<br>g: 1.34<br>cm/100 nt: 35.59 |
|                         | 71 Typ: polyeste<br>Count: 75 dTex<br>cm: 7593.46<br>g: 0.57<br>cm/100 nt: 31.84                                                                                                    | 72 Typ: cotton<br>Count: 5 Nec<br>cm: 8785.55<br>g: 10.39<br>cm/100 nl: 36.61                                               | <ul> <li>73 Typ: polyesto</li> <li>Count: 75 dTex</li> <li>cm: 7985.38</li> <li>g: 0.6</li> <li>cm/100 nt: 33.28</li> </ul> | 74 Typ: nylon<br>Count: 156 dTex<br>cm: 8997.84<br>g: 1.41<br>cmi100 nt: 37.5   | <ul> <li>75 Typ: polyesta</li> <li>Count: 75 dTex</li> <li>cm: 7740.42</li> <li>g: 0.59</li> <li>cm/100 nl: 32.26</li> </ul> | 78 Typ: cotton     Count: 5 Nec     cm: 8883.52     g: 10.51     cm/100 nt: 37.02 | 77 Typ: polyeste<br>Count: 75 dTex<br>cm: 8001.71<br>g: 0.61<br>cm/100 nl: 33.35                                             | 78 Typ: nylon<br>Count: 156 dTex<br>cm: 9030.5<br>g: 1.41<br>cm/100 al: 37.63  | P 79 Typ: polyeste<br>Count: 75 dTex<br>cm: 7789.42<br>g: 0.59<br>cm/100 nt: 32.46                                           | <ul> <li>80 Typ: cotton</li> <li>Count: 5 Nec</li> <li>cm: 8834.54</li> <li>g: 10.45</li> <li>cm/100 nl: 36.82</li> </ul>  | V 81 Typ: polyesto<br>Count: 75 dTex<br>cm: 7985.38<br>g: 0.5<br>cm/100 nl: 33.28                                            | 2 32 Type nylon<br>Count: 156 dTex<br>cm: 9193.8<br>g: 1.44<br>cm:100 nt: 38.31                                          | <ul> <li>#3 Typ: polyesta</li> <li>Count: 75 dTex</li> <li>cm: 7838.4</li> <li>g: 0.59</li> <li>cm/100 nl: 32.66</li> </ul>   | V 84 Typ: cotton<br>Count: 5 Nec<br>cm: 8948.84<br>g: 10.59<br>cm/100 nt: 37.28  |
| 15                      | Comptage terminé. 10 tours ont été comptés et<br>le résultat de consommation de fil est                                                                                                    |                                                                                                    |                                                                                                    |                                                                                 |                                                                                                    |                                                                                   |                                                                                                    |                                                                                |                                                                                                    |                                                                                                    |                                                                                                    |                                                                                                    |                                                                                                    |                                                                                  |
|                         | affiché sur l'écran sous chaque chargeur                                                                                                    |                                                                                                    |                                                                                                    |                                                                                 |                                                                                                    |                                                                                   |                                                                                                    |                                                                                |                                                                                                    |                                                                                                    |                                                                                                    |                                                                                                    |                                                                                                    |                                                                                  |

En appuyant sur l'icône

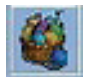

La composition du tissu s'affiche à l'écran.

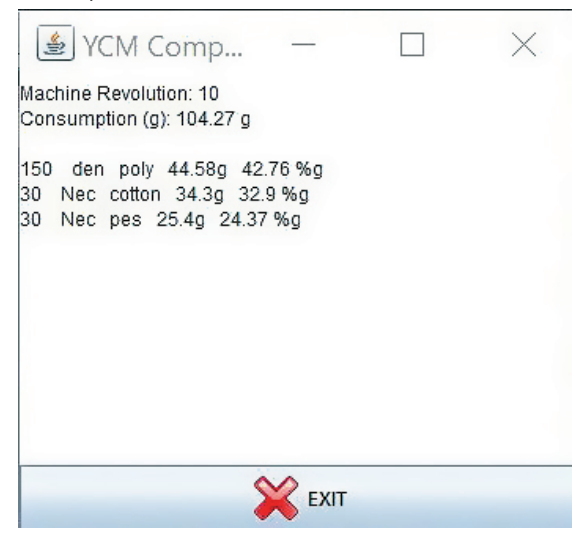

En appuyant sur le poussoir mation du fil. sur l'écran on peut enregistrer les données de consom-

| Eile File               | KNITTING 10.04<br>eeder Level Se                                                                                              | @169.254.0.1  <br>ettings                                                        |                                                                                    |                                                   |
|-------------------------|----------------------------------------------------------------------------------------------------|----------------------------------------------------------------------------------|------------------------------------------------------------------------------------|---------------------------------------------------|
|                         |                                                                                                    |                                                                                  |                                                                                    | 30                                                |
|                         | All Feeders                                                                                                    | Group All YCM                                                                    | 1                                                                                  |                                                   |
|                         | <ul> <li>1 Typ: polyester</li> <li>Count: 75 dTex</li> <li>cm: 8165.0</li> <li>g: 0.62</li> <li>cm/100 nl: 34.03</li> </ul>   | ✓ 2 Typ: nylon<br>Count: 156 dTex<br>cm: 8981.5<br>g: 1.41<br>cm/100 nl: 37.43   | ✓ 3 Typ: polyester<br>Count: 75 dTex<br>cm: 7740.42<br>g: 0.59<br>cm/100 nl: 32.26 | ✓ 4 Ty<br>Count:<br>cm: 890<br>g: 10.6<br>cm/100  |
|                         | <ul> <li>15 Typ: polyeste</li> <li>Count: 75 dTex</li> <li>cm: 8067.03</li> <li>g: 0.61</li> <li>cm/100 nl: 33.62</li> </ul>  | 16 Typ: cotton<br>Count: 5 Nec<br>cm: 9079.48<br>g: 10.74<br>cm/100 nl: 37.84    | I7 Typ: polyeste<br>Count: 75 dTex<br>cm: 7903.72<br>g: 0.6<br>cm/100 nl: 32.94    | 2 18 T<br>Count:<br>cm: 904<br>g: 1.42<br>cm/100  |
|                         | 29 Typ: polyeste<br>Count: 75 dTex<br>cm: 8099.69<br>g: 0.61<br>cm/100 nl: 33.75                                              | ✓ 30 Typ: nylon<br>Count: 156 dTex<br>cm: 8720.22<br>g: 1.37<br>cm/100 nł: 36.34 | 231 Typ: polyeste<br>Count: 75 dTex<br>cm: 7789.42<br>g: 0.59<br>cm/100 nl: 32.46  | ✓ 32 T<br>Count:<br>cm: 904<br>g: 10.7<br>cm/100  |
| ROUND<br>OK<br>OF<br>10 | 43 Typ: polyeste<br>Count: 75 dTex<br>cm: 7560.8<br>g: 0.57<br>cm/100 nl: 31.51                                               | 44 Typ: cotton<br>Count: 5 Nec<br>cm: 9112.14<br>g: 10.78<br>cm/100 nl: 37.97    | ✓ 45 Typ: polyeste<br>Count: 75 dTex<br>cm: 8067.03<br>g: 0.61<br>cm/100 nl: 33.62 | 46 T<br>Count:<br>cm: 87!<br>g: 1.37<br>cm/100    |
| Repeat                  | <ul> <li>✓ 57 Typ: polyeste</li> <li>Count: 75 dTex</li> <li>cm: 7952.71</li> <li>g: 0.6</li> <li>cm/100 nl: 33.14</li> </ul> | ✓ 58 Typ: nylon<br>Count: 156 dTex<br>cm: 9079.48<br>g: 1.42<br>cm/100 nl: 37.84 | ✓ 59 Typ: polyeste<br>Count: 75 dTex<br>cm: 7838.4<br>g: 0.59<br>cm/100 nl: 32.66  | ✓ 60 T<br>Count:<br>cm: 889<br>g: 10.47<br>cm/100 |
|                         | 71 Typ: polyeste<br>Count: 75 dTex<br>cm: 7593.46<br>g: 0.57<br>cm/100 nl: 31.64                                              | 72 Typ: cotton<br>Count: 5 Nec<br>cm: 8785.55<br>g: 10.39<br>cm/100 nl: 36.61    | 73 Typ: polyeste<br>Count: 75 dTex<br>cm: 7985.38<br>g: 0.6<br>cm/100 nl: 33.28    | 74 T<br>Count:<br>cm: 899<br>g: 1.41<br>cm/100    |
| 1000                    |                                                                                                    |                                                                                  |                                                                                    |                                                   |

Note: le poussoir de sauvegarde configuration de la machine (cercle rouge en HAUT) et le poussoir de sauvegarde des données de consommation de fil (cercle rouge en BAS) sont différents.

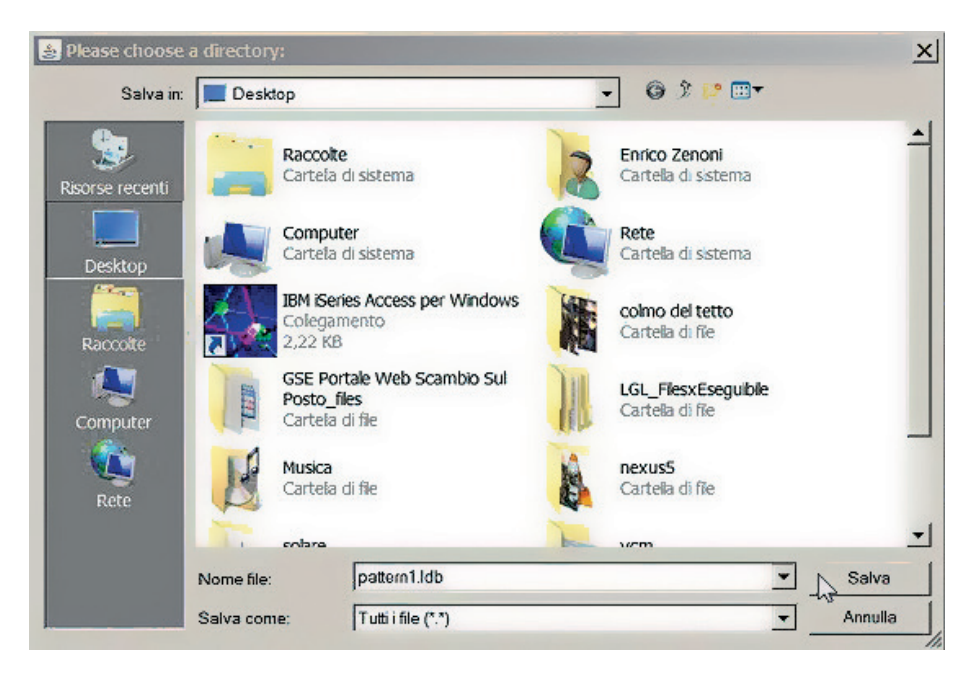

L'extension du fichier doit être.ldb.

Pour chaque pattern on peut enregistrer deux fichiers différents et utiliser ceux-ci pour créer une base de données de pattern : un fichier ".mac" contenant les données de configuration de la machine et un fichier ".ldb" contenant les données de consommation de fil.

La page suivante montre à titre d'exemple l'apparence d'un fichier .ldb.

Voir chapitre 6.1 pour ouvrir les configurations de machine en mémoire.

Voir chapitre 7.2 pour ouvrir un fichier .ldb avec Microsoft Excel 2016 et 7.3 pour ouvrir le fichier avec Apache OpenOffice.

| Fichier de YCN | sauvegardé et | ouvert avec EXCEL |
|----------------|---------------|-------------------|
|----------------|---------------|-------------------|

| <nomfichier>motif1</nomfichier>       |           | >  |
|---------------------------------------|-----------|----|
| Tour                                  | 10        |    |
| Chargeur pour<br>courroie             | 0         |    |
| Quantité de char-<br>geurs à courroie | 0         |    |
| Chargeur                              | 2400      |    |
| Consommation<br>d'aiguilles           | 276,48    | 9  |
| Consommation                          | 707627,75 | cm |
| GPOLIDE DE DPO                        | TILIO     |    |

| 75 dTex  | polyester | 332037,88 | cm | 46,93 | % cm | 24,91  | g | 9,01  | % g |
|----------|-----------|-----------|----|-------|------|--------|---|-------|-----|
| 156 dTex | nylon     | 187550,06 | cm | 26,51 | % cm | 29,26  | g | 10,59 | % g |
| 5 Nec    | coton     | 188039,95 | cm | 26,58 | % cm | 222,32 | g | 80,42 | % g |

| Char-<br>geur | Consomma-<br>tion | cm<br>pce | Consomma-<br>tion | g<br>oz | Consomma-<br>tion 100 nl | cm<br>pce | %<br>Char-<br>geur | Comp-<br>tage | Туре      |
|---------------|-------------------|-----------|-------------------|---------|--------------------------|-----------|--------------------|---------------|-----------|
| 1             | 8165,0            | cm        | 0,62              | g       | 34,03                    | cm        | 1,16               | 75<br>dTex    | polyester |
| 2             | 8981,5            | cm        | 1,41              | g       | 37,43                    | cm        | 1,27               | 156<br>dTex   | nylon     |
| 3             | 7740,42           | cm        | 0,59              | g       | 32,26                    | cm        | 1,1                | 75<br>dTex    | polyester |
| 4             | 8965, 17          | cm        | 10,6              | g       | 37,36                    | cm        | 1,27               | 5 Nec         | coton     |
| 5             | 7952,71           | cm        | 0,6               | g       | 33,14                    | cm        | 1, 13              | 75<br>dTex    | polyester |
| 6             | 8981,5            | cm        | 1,41              | g       | 37,43                    | cm        | 1,27               | 156<br>dTex   | nylon     |
| 7             | 7903,72           | cm        | 0,6               | g       | 32,94                    | cm        | 1,12               | 75<br>dTex    | polyester |
| 8             | 8948,84           | cm        | 10,59             | g       | 37,29                    | cm        | 1,27               | 5 Nec         | coton     |
| 9             | 8181,34           | cm        | 0,62              | g       | 34,09                    | cm        | 1,16               | 75<br>dTex    | polyester |
| 10            | 9079,48           | cm        | 1,42              | g       | 37,84                    | cm        | 1,29               | 156<br>dTex   | nylon     |

#### 7.6 CONSOMMATION DE FIL DES CHARGEURS A COURROIE

Nous avons la possibilité de calculer la consommation de fil provenant des chargeurs à courroie. Ainsi, nous pouvons avoir la mesure complète de tous les fils entrant dans un motif.

Il y a deux possibilités:

- Nous ajoutons un chargeur LGL derrière un chargeur à courroie, ce chargeur peut être un nouveau chargeur en plus de ceux déjà installés sur la machine, ou un chargeur qui est déjà la machine et qui n'est pas utilisé dans ce modèle spécifique. Tous les chargeurs LGL sur le marché peuvent être utilisés à cette fin, ils ne nécessitent aucune mise à niveau d'aucune sorte. Le système obtiendra la consommation de fil de ce chargeur et il multipliera la valeur par le nombre de chargeurs entraînés par courroie impliqués dans le motif (étant donné qu'il y a la courroie, tous les chargeurs à courroie consomment la même quantité de fil). Voir paragraphe 7.6.1.
- 2. On utilise un capteur courroie directement relié au dispositif KYC. Voir paragraphe 7.6.2.

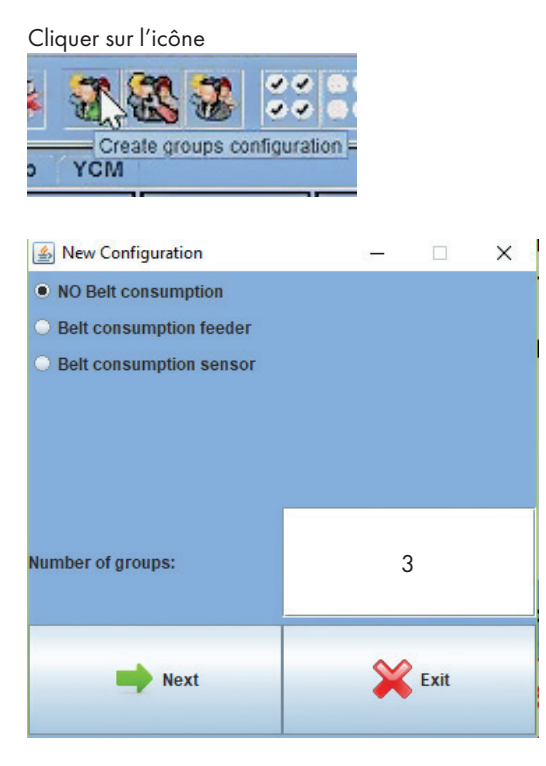

Nombre de groupes : le groupe délivreur à courroie n'est pas compris dans ce nombre, il y est ajouté

### 7.6.1 Delivreur à courroie

Si **Belt consumption feeder est sélectionné**, le nom de la courroie sera affiché parmi les noms des groupes, et le système permettra de fixer l'adresse du délivreur installé derrière un délivreur entraîné par une courroie.

| 🌆 Grou                       | o Creation      |                |         |                |         |                |         |              |                  |                 |         |               |         |                |         |                                                                                                    |         | -      | ×       |
|------------------------------|-----------------|----------------|---------|----------------|---------|----------------|---------|--------------|------------------|-----------------|---------|---------------|---------|----------------|---------|----------------------------------------------------------------------------------------------------|---------|--------|---------|
|                              |                 |                |         |                |         |                |         | ٠            | Group name: Belt | •               | 8 ×     |               |         |                |         |                                                                                                    |         |        |         |
| E 1<br>Group:<br>Belt feeder | ECO2017<br>Delt | 2<br>Grosp:    | EC02017 | 🗆 3<br>Group:  | EC02017 | 🗆 4<br>Group:  | EC02017 | Group:       | EC02017          | Croup:          | EC02017 | □ 7<br>Group: | EC02017 | a<br>Group:    | EC02017 | Groute                                                                                                    | EC02017 | Groutc | EC02017 |
| 🗌 11<br>Grosp:               | EC02017         | 🗌 12<br>Grosp: | EC02017 | 🗌 15<br>Groep: | EC02017 | 🗌 14<br>Group: | EC02017 | Croop:       | EC02017          | ns<br>Group:    | EC02017 | Croup:        | EC02017 | Group:         | EC02017 | Group:                                                                                                    | EC02017 | Croup: | EC02017 |
| ा अ<br>Group:                | EC02017         | C 22<br>Group: | EC02017 | 🗆 23<br>Group: | EC02017 | 🗌 24<br>Group: | EC02017 | as<br>Group: | EC02017          | as<br>Group:    | EC02017 | ar<br>Group:  | EC02017 | as<br>Group:   | EC02017 | Group:                                                                                                    | EC02017 | Group: | EC02017 |
| 🗆 31<br>Group:               | EC02017         | Group:         | EC02017 | 🗖 33<br>Group: | EC02017 | Croup:         | EC02017 | Group:       | EC02017          | i os<br>Group:  | EC02017 | Group:        | EC02017 | 🗆 38<br>Group: | EC02017 | Group:                                                                                                    | EC02017 | Group: | EC02017 |
| Group:                       | EC02017         | az<br>Group:   | EC02017 | i 43<br>Group: | EC02017 | Group:         | EC02017 | Group:       | EC02017          | in as<br>Group: | EC02017 | ar<br>Group:  | EC02017 | aa<br>Group:   | EC02017 | Group:                                                                                                    | EC02017 | Group: | EC02017 |
| 51<br>Group:                 | EC02017         | Croup:         | EC02017 | Croup:         | EC02017 | Group:         | EC02017 | Group:       | EC02017          | 0 65<br>Group:  | EC02017 | 57<br>Croup:  | EC02017 | 58<br>Group:   | EC02017 | Groupe                                                                                                    | EC02017 | Group: | EC02017 |
| Group:                       | ECM2008         | Crosp:         | ECM2008 | Group:         | ECM2008 | Group:         | ECM2008 | Croup:       | ECM2008          | as<br>Group:    | ECM2008 | ar<br>Group:  | ECM2008 | Cicat:         | ECM2008 | Cuante<br>Cuante<br>Cu | ECM2008 | Groute | ECM2003 |
| Grosp:                       | ECM2008         | Grosp:         | ECM2008 | 73<br>Groep:   | ECM2008 | 🗆 74<br>Group: | ECM2008 | TS<br>Group: | ECM2008          | Croup:          | ECM2008 | Croup:        | ECM2008 | Group:         | ECM2008 | Group:                                                                                                    | ECM2008 | Group: | ECM2008 |
| 🗌 81<br>Grosp:               | ECM2608         | 🗌 82<br>Group: | ECM2008 | 📄 83<br>Group: | ECM2008 | Group:         | ECM2008 |              |                  |                 |         |               |         |                |         |                                                                                                    |         |        |         |

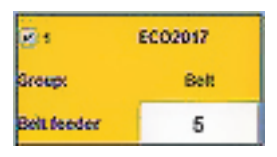

Dans le carré du chargeur à courroie, l'opérateur doit régler la quantité de chargeurs entraînés par courroie utilisés dans le modèle, de sorte que le système signalera la quantité totale de fil consommée par tous les chargeurs à courroie ensemble. Ici, l'adresse du chargeur est 1 et le montant est 15.

Le chargeur à courroie formera un groupe indépendant, et il n'entrera pas dans la répétition normale, comme on peut le voir dans les prochaines images.

| 💰 Group     | Creation |            |         |            |         |          |         |        |               |          |            |        |         |        |         |        |         | -      |         |
|-------------|----------|------------|---------|------------|---------|----------|---------|--------|---------------|----------|------------|--------|---------|--------|---------|--------|---------|--------|---------|
|             |          |            |         |            |         |          |         | *      | Group name: 3 | •        | <b>S</b> × |        |         |        |         |        |         |        |         |
| 21          | EC02017  | <b>E</b> 2 | EC02017 |            | EC02017 | 24       | EC02017 | 28     | EC02017       | <b>6</b> | EC02017    | 1      | EC02017 |        | EC02017 |        | EC02017 | 19     | EC02017 |
| Groups      | Bett     | Group:     | 1       | Groups     |         | Groupe   | 1       | Group: | 3             | Group:   |            | Group: |         | Group: |         | Group: |         | Groups |         |
| Belt feeder | 1        |            |         |            |         |          |         |        |               |          |            |        |         |        |         |        |         |        |         |
| 11          | EC02017  | 12         | EC02017 | 13         | EC02017 | 14       | EC02017 | 15     | EC02017       | 16       | EC02017    | . 17   | EC02017 | 18     | EC02017 | 19     | EC02017 | 29     | EC02017 |
| Groups      |          | Group:     |         | Group:     |         | Group:   |         | Group: | ß             | Group:   |            | Group: |         | Group: |         | Grosp: |         | Group  |         |
| 21          | EC02017  | 22         | EC02017 | 22         | EC02017 | 24       | EC02017 | 25     | EC02017       | 26       | EC02017    | 1      | EC02017 | 28     | EC02017 | 29     | EC02017 |        | EC02017 |
| Caronape    |          | Group:     |         | Group:     |         | Groups   |         | Group: |               | Group:   |            | Group: |         | Group: |         | Group: |         | Groups |         |
| 35          | EC02017  | 32         | EC02017 | <b>3</b> 2 | EC02017 | <u>.</u> | EC02017 | 35     | EC02017       | 36       | EC02017    | . 37   | EC02017 | 36     | EC02017 | 39     | EC02017 | 4)     | EC02017 |
| Groups      |          | Group:     |         | Group:     |         | Group:   |         | Group: |               | Group:   |            | Groups |         | Group: |         | Group: |         | Group  |         |

| 🔬 Grou      | p Creation |            |          |            |         |           |         |        |               |        |                   |             |         |             |          |             |          | -      | □ X     |
|-------------|------------|------------|----------|------------|---------|-----------|---------|--------|---------------|--------|-------------------|-------------|---------|-------------|----------|-------------|----------|--------|---------|
|             |            |            |          |            |         |           |         | *      | Group name: 3 | •      | <b>8</b> ×        |             |         |             |          |             |          |        |         |
| 21          | EC02017    | <b>2</b> 2 | EC02617  |            | EC02017 | 24        | EC02017 | ₽ 5    | EC02017       | - 6    | Repeat<br>ECO2017 | 1           | EC02017 | 3           | EC02017  |             | EC02017  | 19     | EC02017 |
| Grospi      | Bett       | Group:     | 1        | Group:     |         | Groupe    | 1       | Groupe | 3             | Group: | 1                 | Group:      |         | Groups      | 1        | Group:      | 3        | Groupe | 1       |
| Belt feeder | 1          |            |          |            |         |           |         |        |               |        |                   |             |         |             |          |             |          |        |         |
| 44          | EC02817    | 12         | EC02017  | 13         | EC02017 | <b>14</b> | EC02017 | - 15   | EC02017       | 16     | EC02017           | 17          | EC02017 | 13          | EC02017  | - 10        | EC02017  | 20     | EC02017 |
| Grosp       |            | Group:     | 1        | Group:     | 3       | Groupe    | 1       | Group  |               | Grosp: | 1                 | Group:      | 3       | Group:      | 1        | Group       |          | Groupe | '       |
| <b>2</b> 21 | EC02017    | 22         | EC02017  | 25         | EC02617 | 24        | EC02017 | 25     | EC02017       | 26     | EC02017           | 21          | EC02017 | 20          | EC02017  | <b>2</b> 29 | EC02017  | 20     | EC02017 |
| Group:      | 3          | Group:     | 1        | Group      |         | Groups    | 1       | Groups | 3             | Group: | 1                 | бгоер       |         | Group:      | 1        | Groups      | 3        | Groups | 1       |
| 135         | EC02017    | 32         | EC02017  | 1 33       | EC02017 | 34        | EC02017 | - 28   | EC02017       | 36     | EC02017           | 🗐 37        | EC02017 | 38          | EC02017  | 10          | EC02017  | 40     | EC02017 |
| tirosp      |            | Group:     | 1        | Group:     | 3       | Groups    | 1       | Group  |               | Group: | 1                 | Group:      | 3       | Group:      | ۲        | Group       |          | Groupe | 1       |
| <b>41</b>   | EC02017    | 42         | EC02017  | - 45       | EC02017 | 44        | EC02017 | 45     | EC02017       | 46     | EC02017           | 10          | EC02017 | 43          | EC02017  | 49          | EC02017  | 50     | EC02017 |
| Group:      | 3          | Group:     | 1        | Group:     |         | Groupe    | '       | Groupe | 3             | Grosp: | 1                 | Бтовр       |         | Groups      | '        | Group:      | 3        | Groupe |         |
| 51          | EC02017    | 52         | EC02017  | <b>5</b> 5 | EC02017 | 54        | EC02017 | - 55   | EC02017       | 56     | EC02017           | <b>57</b>   | EC02017 | <b>5</b> 5  | EC02017  | - 59        | EC02017  |        | EC02017 |
| Grosp       |            | Group:     | 1        | Group:     | 3       | Groups    | 1       | Group  |               | Group: | 1                 | Group:      | 3       | Group:      | 1        | Group:      |          | Groate | '       |
| <b>0</b>    | ECM2608    | 62         | ECM2018  |            | ECM2016 | - 64      | ECM2003 |        | ECM2003       | 30     | ECM2008           | <b>1</b> 67 | ECM2008 | <b>_</b> 65 | ECM2056  | 0           | ECM2008  | 170    | ECM2103 |
| Group:      | 3          | Group:     | 1        | Groep:     |         | Groups    | 1       | Group: | 3             | Grospi | 1                 | Group       |         | Group:      | 1        | Groups      | 3        | Groups | 1       |
| 25          | ECW5008    | n          | £CM2000  | 73         | ECM2018 | 74        | ECM2000 | 18     | ECM2808       | 76     | ECW2008           | 17          | ECM2008 | 78          | £C012050 | 10          | EC145000 | 100    | ECW5003 |
| Group:      |            | Group:     | 1        | Group:     | 3       | Groupe    | 1       | Group  |               | Group: | 1                 | Group:      | 3       | Group:      | 1        | (Circup)    |          | Groups | 1       |
| 81          | ECM2008    | 82         | EC112008 | 185        | ECH2018 | 84        | ECW5008 |        |               |        |                   |             |         |             |          |             |          |        |         |
| Group:      | 3          | Group:     | 1        | Groop:     |         | Groupe    | 1       |        |               |        |                   |             |         |             |          |             |          |        |         |

La chargeur à courroie sélectionné est le numéro 1 uniquement. Il existe la possibilité de sélectionner plus d'un chargeur à courroie. Dans tous les cas, aucun d'entre eux n'entrera dans la commande REPEAT.

Après la fin de la création de groupes, il existe toujours la possibilité de sauvegarder la configuration. Le fichier .mac sera sauvegardé sur le PC dans le fichier souhaité et sera chargé sur JAVA, apparaissant en haut à gauche de l'écran (Pippo 1.mac dans l'image suivante).

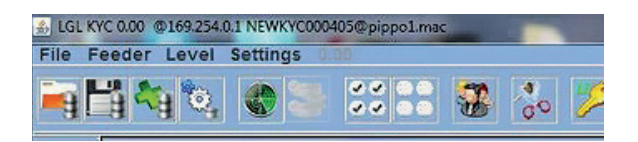

En cliquant sur l'onglet **YCM**, le chargeur responsable de la consommation de fil des chargeurs à courroie apparaîtra dans le cercle jaune.

| 💰 LGL KI     | /C 0.00 @169.254.0                            | 1 NEWKYC000405                               | pippo1.mac                                |                                               | The second value of the second value of the se | the second                        | And the owner of the                          |  |
|--------------|-----------------------------------------------|----------------------------------------------|-------------------------------------------|-----------------------------------------------|----------------------------------------------------------------------------------------------------|-----------------------------------|-----------------------------------------------|--|
| File F       | eeder Level                                   | Settings 0.00                                |                                           |                                               |                                                                                                    |                                   |                                               |  |
| <b>i</b> g [ | i 🐴 🗞                                         |                                              | 38 😵                                      | 80 1/2                                        | S.                                                                                                    |                                   |                                               |  |
|              | All Feeders                                   | Group All Y                                  | СМ                                        |                                               |                                                                                                    |                                   |                                               |  |
|              | ♥ 1 Typ:<br>Count:<br>cm:<br>g:<br>cm/100 nl: | ₽ 2Typ:<br>Count:<br>cm;<br>g:<br>cm/100 nl; | Count<br>Count<br>cm:<br>g:<br>cm/100 nl: | ✓ 4 Typ:<br>Count:<br>cm:<br>g:<br>cm/100 nl: | i s Typ:<br>Count:<br>cm:<br>g:<br>cm/100 nl:                                                                                                    | Count:<br>cm:<br>g:<br>cm/100 nl: | ₽ 7 Typ:<br>Count:<br>cm:<br>g:<br>cm/100 nl: |  |
|              |                                               |                                              |                                           |                                               |                                                                                                    |                                   |                                               |  |

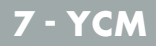

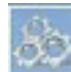

Le poussoir donnera toutes les données concernant l'adresse du délivreur entraîné par courroie et la quantité de délivreurs à courroie impliqués dans le pattern.

| . • × |
|-------|
| 5     |
| 10    |
|       |
|       |

### 7.6.2 Capteur courroie

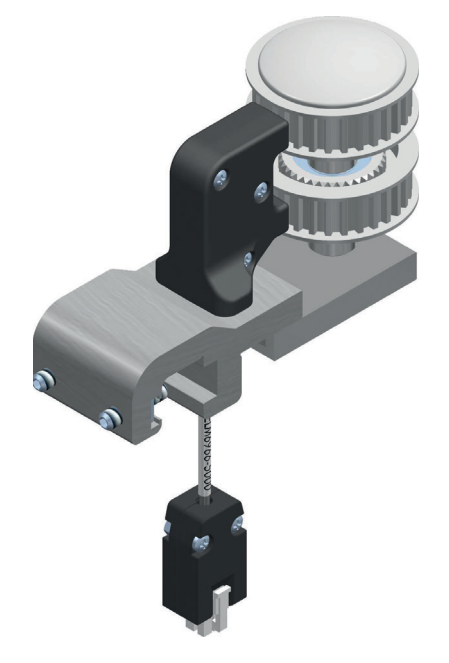

Si Belt consumption sensor a été sélectionné, l'écran suivant apparaîtra

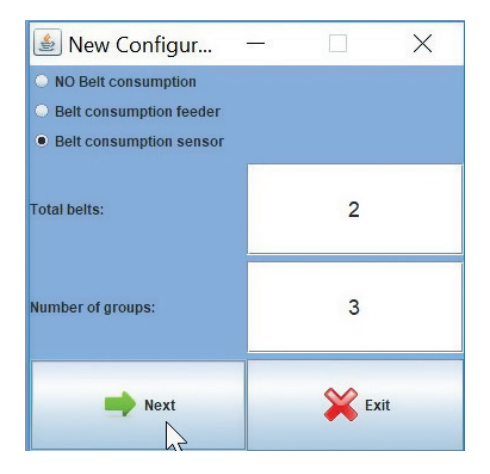

Nombre total de courroies (nombre maximum de courroies admis par le capteur : 2)

Nombre de groupes délivreurs, courroies exclues

Dans l'exemple on a choisi 2 groupes courroie et 3 groupes délivreurs. Appuyer sur NEXT. L'écran suivant concerne les groupes courroie :

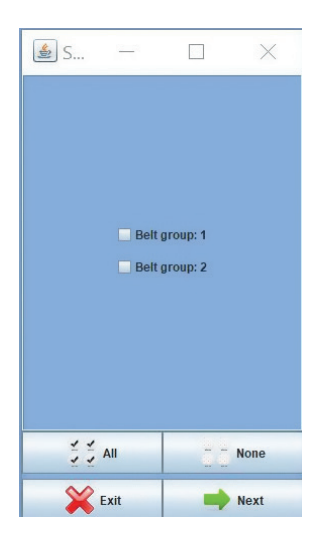

Sélectionner les groupes courroie et appuyer sur NEXT.

Le groupe courroie 1 correspond à la courroie supérieure sur le capteur.

Le groupe courroie 2 correspond à la courroie inférieure sur le capteur.

Sélectionner la ou les courroie/s réellement reliée/s aux délivreurs à courroie.

Pour chaque groupe courroie sélectionné, on demande les données suivantes (ici montrées pour le groupe courroie numéro 2) :

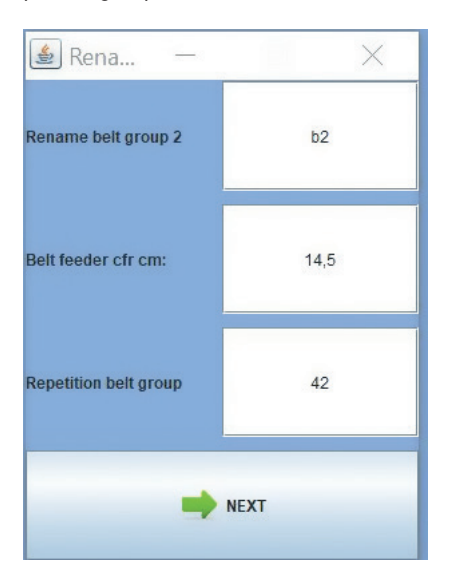

Nom du groupe

Diamètre roue délivreur entraîné par courroie

Nombre délivreurs entraînés par courroie impliqués dans le pattern

En appuyant sur NEXT, la configuration des groupes continue normalement (voir chapitre 6). L'opérateur doit attribuer des noms à chacun des 3 groupes de délivreurs et sélectionner les délivreurs correspondants.

A la fin de la procédure les délivreurs seront affichés dans la page YCM avec les deux groupes courroie. Chaque groupe courroie sera affiché comme un cadre de délivreurs à bordure jaune.

| ✓ b1x42 Typ: | b2x42 Typ: |
|--------------|------------|
| Count:       | Count:     |
| cm:          | cm:        |
| g:           | g:         |
| cm/100 nl:   | cm/100 nl: |

En bas à gauche de la page YCM le bouton à courroie même sur les machines où les délivreurs LGL ne sont pas installés. Le capteur courroie et le dispositif KYC doivent évidemment être installés.

Ouvrir le programme Global Knitting, accéder à la page YCM et cliquer sur le poussoir.

L'écran suivant sera affiché, où on pourra régler/établir les groupes courroies mais on ne pourra pas régler les groupes délivreurs :

| 🕌 New Configur                              | _ |      | ×  |
|---------------------------------------------|---|------|----|
| O NO Belt consumption                       |   |      |    |
| <ul> <li>Belt consumption feeder</li> </ul> |   |      |    |
| <ul> <li>Belt consumption sensor</li> </ul> |   |      |    |
| Total belts:                                |   |      |    |
| Number of groups:                           |   | 0    |    |
| Next                                        |   | 💥 Ex | it |

Finalement le programme indiquera seulement les groupes courroies, comme dans la figure suivante :

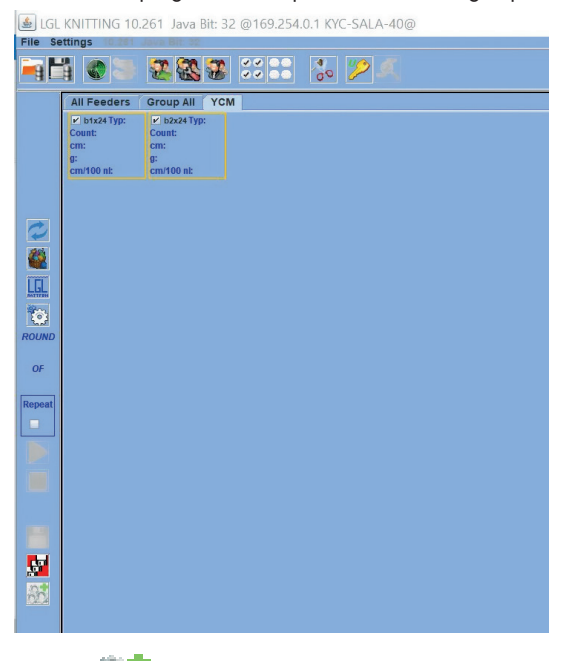

**Note:** peut être utilisé même pour ajouter des capteurs courroie à une configuration machine existante de la page YCM.

#### **8.1 OUVERTURE D'UNE CONFIGURATION EXISTANTE**

Lorsque vous fermez l'application, cette image apparaîtra:

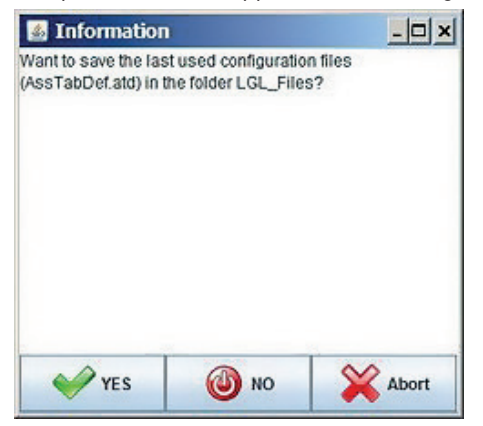

En appuyant sur « **YES** », le dernière configuration est sauvegardée et lorsque l'application re-démarre, le fichier est immédiatement disponible.

En appuyant sur « **NO** », la configuration utilisée n'est pas sauvegardée. Appuyer sur « **Abort** » pour revenir à la fenêtre principale.

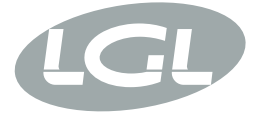

L.G.L. Electronics S.p.A. reserve the right to alter in any moment one or more specifications of his machines for any technical or commercial reason without prior notice and without any obligation to supply these modifications to the machines, already installed.

www.lgl.it Italy

#### T +39 035 733 408 L.G.L. Electronics S.p.A.

F +39 035 733 146 Via Ugo Foscolo, 156 lgl@lgl.it 24024 Gandino (BG)